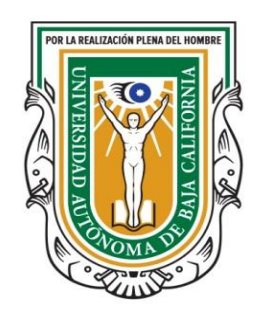

**Universidad Autónoma de Baja California** Vicerrectoría Campus Ensenada

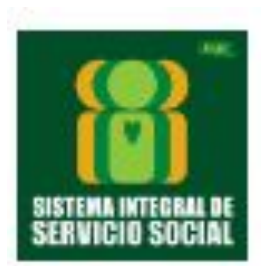

# Departamento de Apoyo a la Extensión de Cultura y la Vinculación

Supervisor de Unidad Receptora

Sistema Integral de Servicio Social

## Módulos de SISS rol Supervisor de unidad receptora

- Portal de externos
  - Recuperar cuenta
  - Recuperar contraseña
  - Iniciar sesión
- ✤ Pantalla principal
  - *≻ <u>menú</u>*
  - Tour guiado
- Mis Programas de Servicio Social
- Consultar Solicitudes, Reportes e Informes
- Documentos de interés
- ✤ <u>Aviso de privacidad</u>

- <u>Ayuda</u>
- Directorio de responsables
- Dudas o comentarios
- Cerrar sesión
- Información de contactos

# Página web: portalexternos.uabc.mx

## Departamento de Apoyo a la Extensión de la Cultura y la Vinculación

## Ayuda

Se mostrarán las instrucciones para recuperar cuentas de SISS-2009 y/o realizar nuevos registros. Bienvenidos al portal de acceso a usuarios externos, donde con una sola cuenta podrás utilizar los servicios que ofrece la universidad. El portal está dirigido a empresas, organizaciones e instituciones.

La universidad está poniendo en operación el nuevo sistema de servicio social, donde podrás solicitar y registrar los programas de servicio social de su unidad receptora.

- Todas las unidades receptoras previamente registradas en el SISS, deberán usar la opción 1 "Recuperar tu cuenta". Este proceso migrará los programas de servicio social, los responsables y los supervisores de su cuenta anterior al nuevo sistema. Esta migración sólo se podrá realizar una sola vez. Después de terminar la recuperación de su cuenta deberás de utilizar la opción 3, para consultar los programas de servicios social migrados.
- Para las unidades receptoras que deseen colaborar por primera vez con la universidad deberán registrarse como usuario nuevo del portal, utilizando la opción 2 "Registrarte aquí", llenarán un formulario y recibirás una liga de activación, la cual deberá dar click para activarse en el portal.
- Una vez que haya recuperado su cuenta con la opción 1 o se haya registrado en la opción 2, debes iniciar sesión utilizando la opción 3.

**Nota:** SISS-2009 solo estará disponibles para casos pendientes en serviciosocial-anterior.uabc.mx

Cerrar

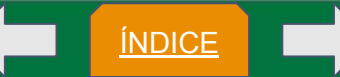

#### Departamento de Apoyo a la Extensión Recuperar tu Cuenta de la Cultura y la Vinculación UNIVERSIDAD AUTÓNOMA DE BAJA CALIFORNIA 0 Sistema Integral de Acceso a Usuarios Externos Si ya tienes cuenta en 1 2 3 SISS-2009 ¿Ouieres colaborar con la Iniciar sesión: Si ya estás registrado en el universidad? sistema de servicio social Correo electrónico **SISS 2009** Contraseña Recupera tu Cuenta Iniciar sesión Recuperar Contraseña Ayuda

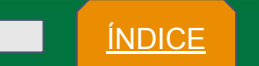

0

Departamento de Apoyo a la Extensión de la Cultura y la Vinculación DE BAJA CALIFORNIA

UNIVERSIDAD AUTÓNOMA DE BAJA CALIFORNIA Sistema Integral de Acceso a Usuarios Externos

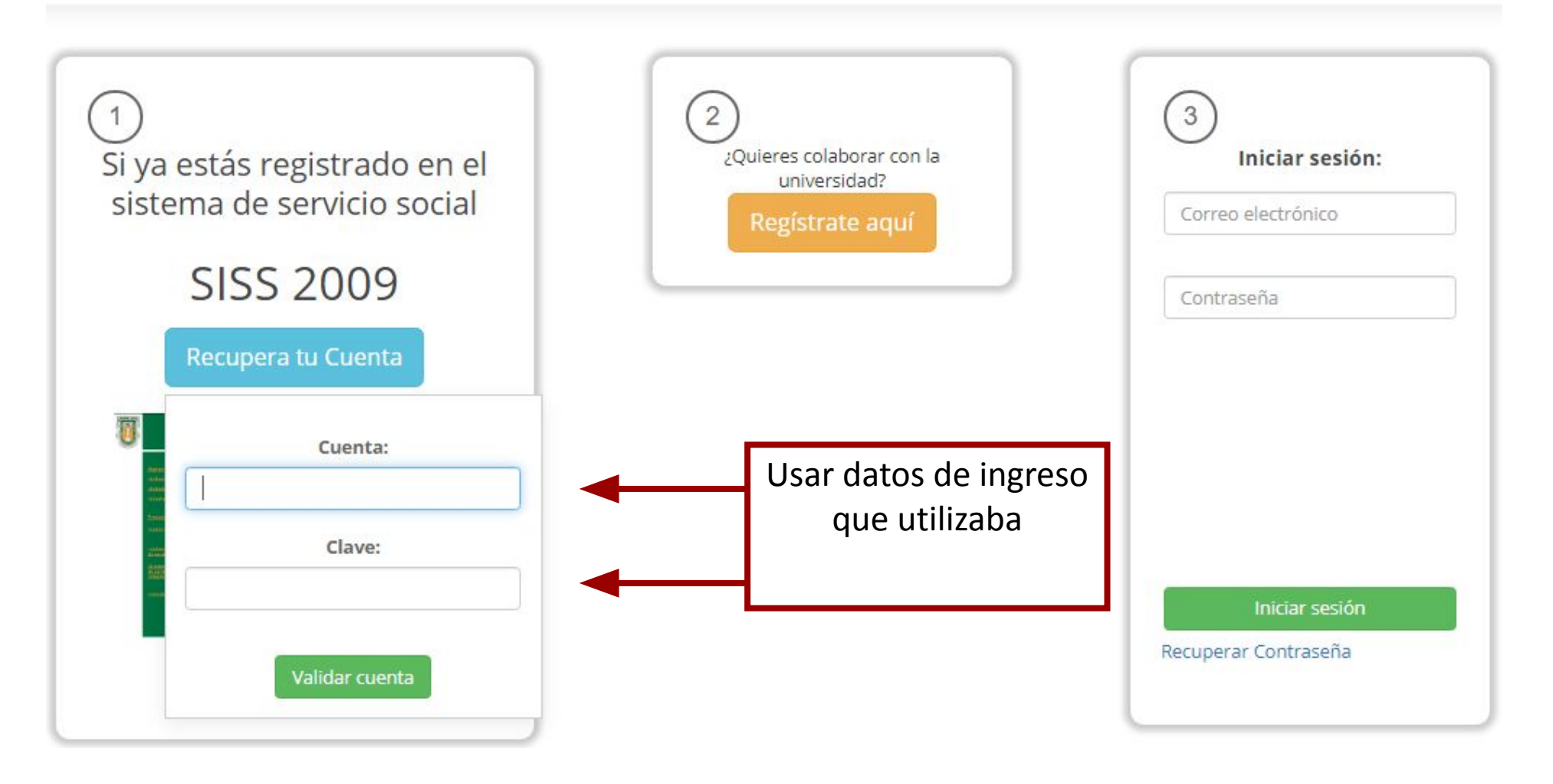

<u>ÍNDICE</u>

#### Departamento de Apoyo a la Extensión de la Cultura y la Vinculación

ÍNDICE

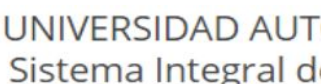

UNIVERSIDAD AUTÓNOMA DE BAJA CALIFORNIA Sistema Integral de Acceso a Usuarios Externos

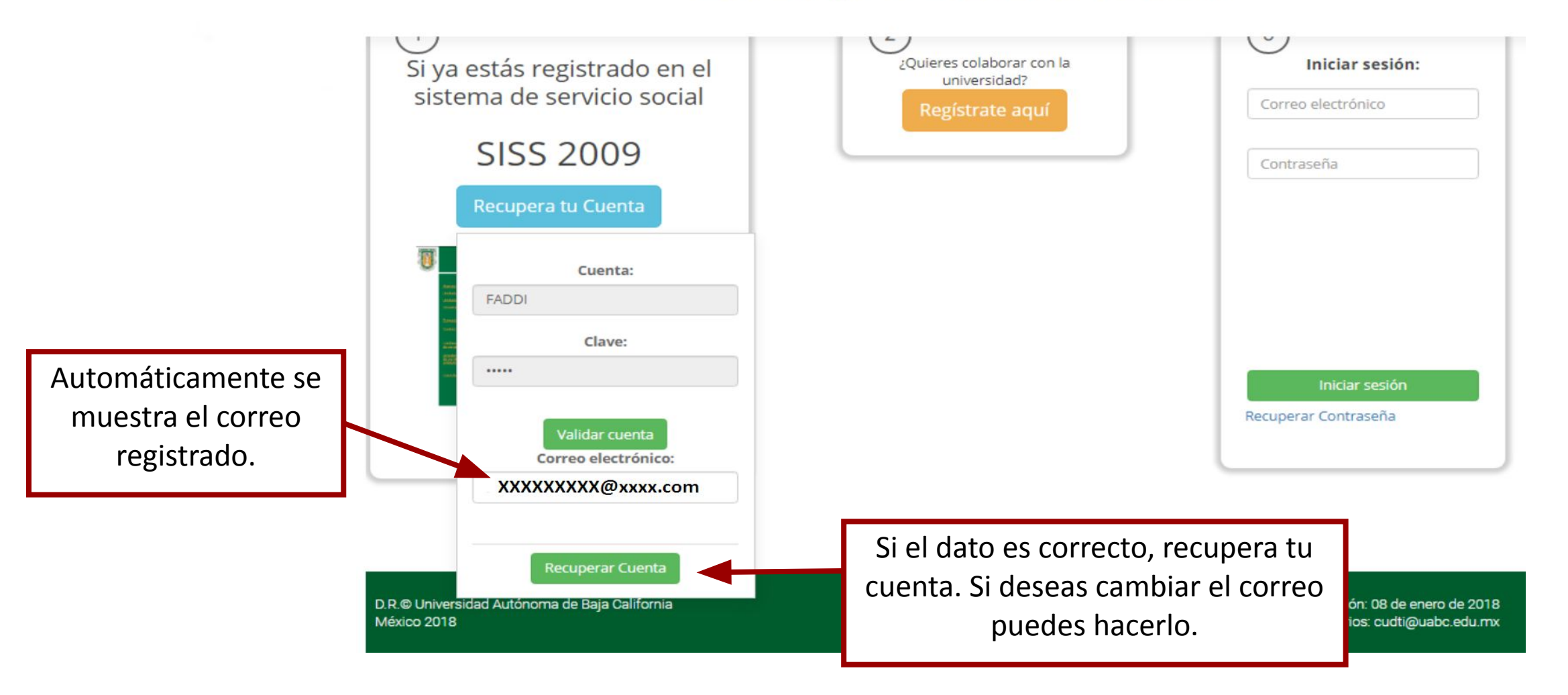

## Departamento de Apoyo a la Extensión de la Cultura y la Vinculación

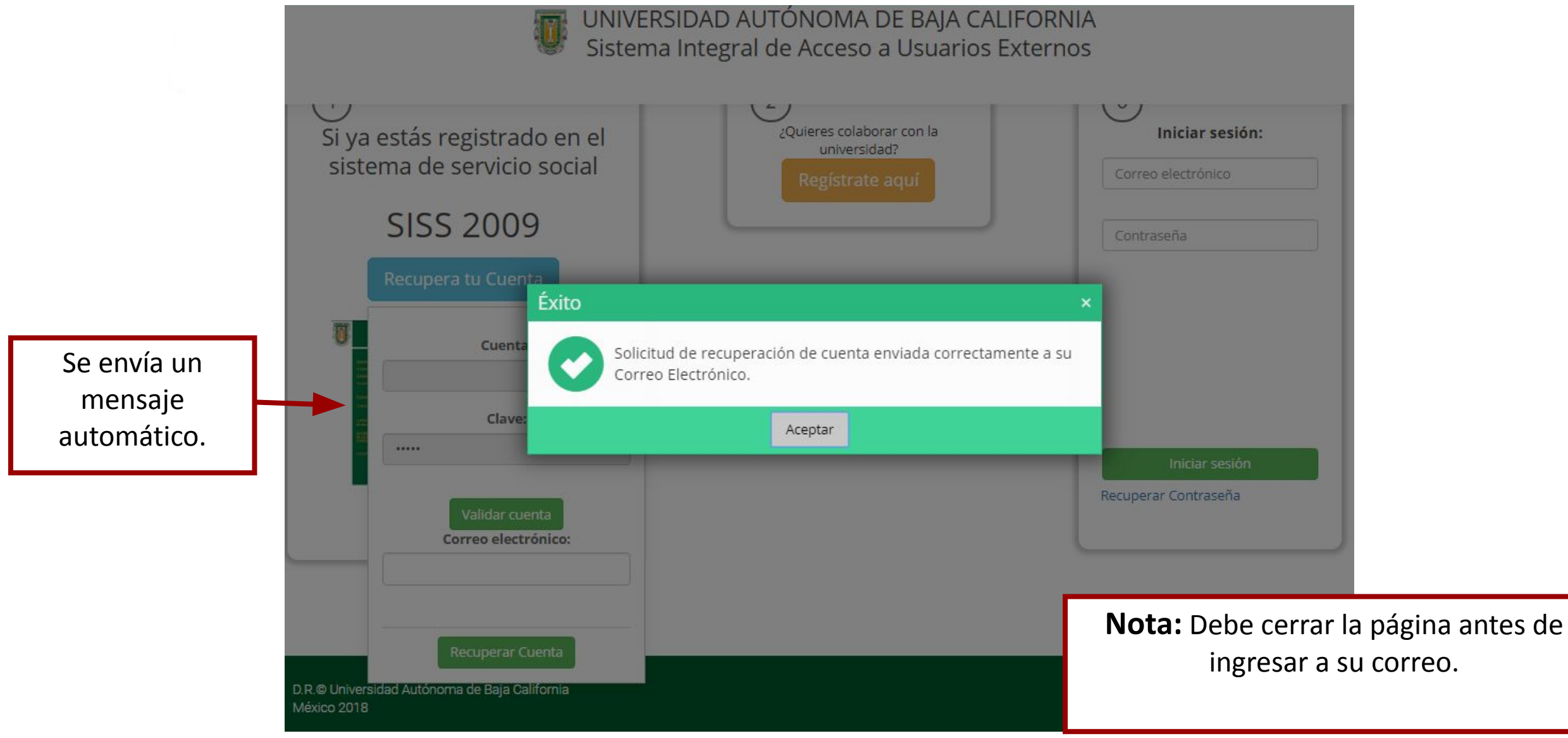

Cuando la cuenta no se localiza en el sistema anterior, o la contraseña no es correcta. Mostrará mensaje en miniatura

\*La cuenta o la contraseña no coinciden.

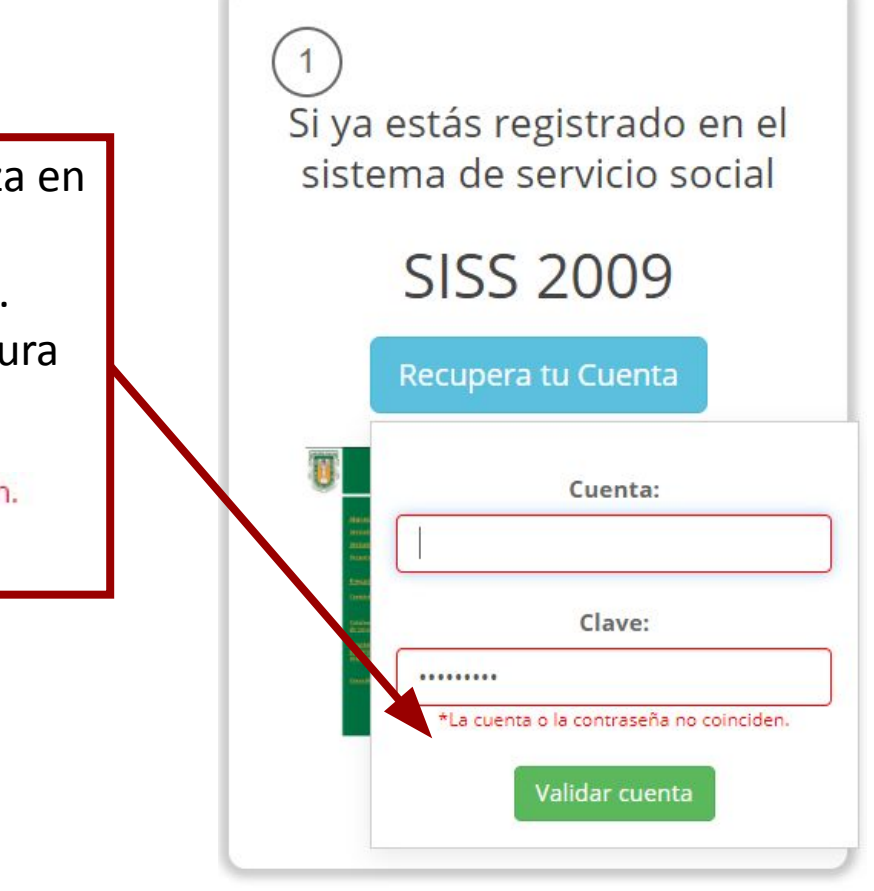

## Departamento de Apoyo a la Extensión de la Cultura y la Vinculación

## Solución:

Si fue así es probable que la cuenta no se haya migrado bien será necesario que se mande un correo solicitando cuenta y contraseña que se migraron con el correo que quieren acceder y el nombre de la unidad receptora. Al correo de soporte técnico : siss@uabc.edu.mx

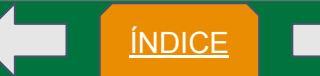

#### Departamento de Apoyo a la Extensión de la Cultura y la Vinculación

ÍNDICE

#### **Ejemplos**:

De: PORTAL-EXTERNOS <<u>avisos@uabc.edu.mx</u>> Fecha: 15 de junio de 2020, 10:01:56 a.m. GMT-7 Para XXXXXXX Asunto: UABC-Portal Externos: Liga de acceso

Recibirá un mensaje directamente a su correo en el que se incluye un link al cual debe ingresar para confirmar su cuenta.

#### SISTEMA INTEGRAL DE ACCESO A USUARIOS EXTERNOS

Confirmación de cuenta para Portal-Externos UABC! Para confirmar tu cuenta debes entrar a la siguiente liga:

http://portalexternos.uabc.mx/

La liga solo sera válida en un periodo de 24 horas, una vez vencida, basta con entrar con tu usuario al sistema para solicitar una nueva.

De: PORTAL-EXTERNOS <<u>avisos@uabc.edu.mx</u>> Enviado: lunes, 15 de junio de 2020 10:25 a.m. Para: XXXXXXX Asunto: UABC-Portal Externos: Liga de acceso

#### SISTEMA INTEGRAL DE ACCESO A USUARIOS EXTERNOS

Confirmación de cuenta para Portal-Externos UABC! Para confirmar tu cuenta debes entrar a la siguiente liga: http://portalexternos.uabc.mx/l

La liga solo sera válida en un periodo de 24 horas, una vez vencida, basta con entrar con tu usuario al sistema para solicitar una nueva.

#### Iniciar sesión

Departamento de Apoyo a la Extensión de la Cultura y la Vinculación

ÍNDICE

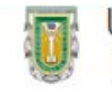

UNIVERSIDAD AUTÓNOMA DE BAJA CALIFORNIA Sistema Integral de Acceso a Usuarios Externos

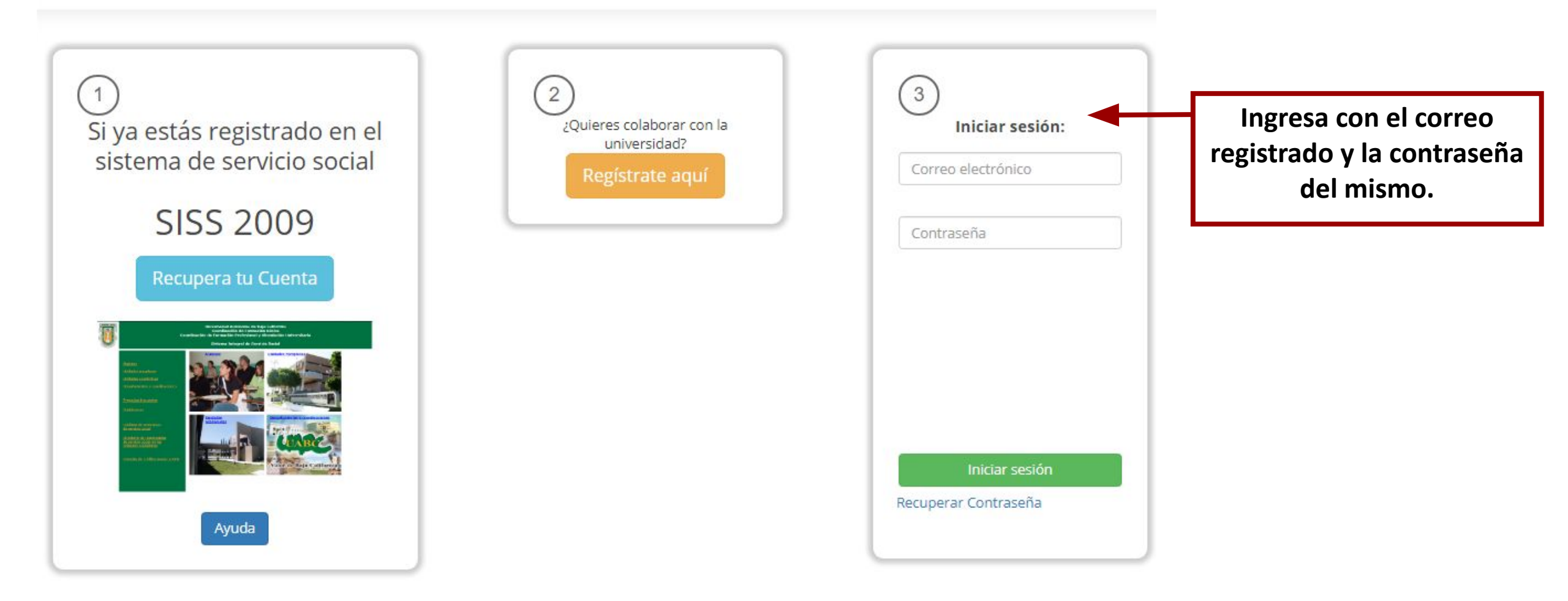

## Iniciar Sesión

<u>ÍNDICE</u>

| 3                    | Nota: Si olvidó su contraseña podrá recuperarla en el siguiente enlace abrirá<br>una ventana como la siguiente: |
|----------------------|----------------------------------------------------------------------------------------------------|
| Iniciar sesión:      | RECUPERA TU CONTRASEÑA DE USUARIO                                                                               |
| Correo electrónico   | Correo electrónico al que será enviado el enlace de recuperación:                                               |
| Contraseña           |                                                                                                    |
|                      | Cancelar Recuperar                                                                                              |
|                      | Nota: Al pulsar el botón de recuperar desplegara el siguiente mensaje que se<br>muestra en de color verde.      |
|                      | Éxito ×                                                                                                    |
| Recuperar Contraseña | Solicitud de recuperación de contraseña enviada correctamente<br>a su Correo Electrónico.                       |
|                      | Aceptar                                                                                                    |

Departamento de Apoyo a la Extensión de la Cultura y la Vinculación

ÍNDICE

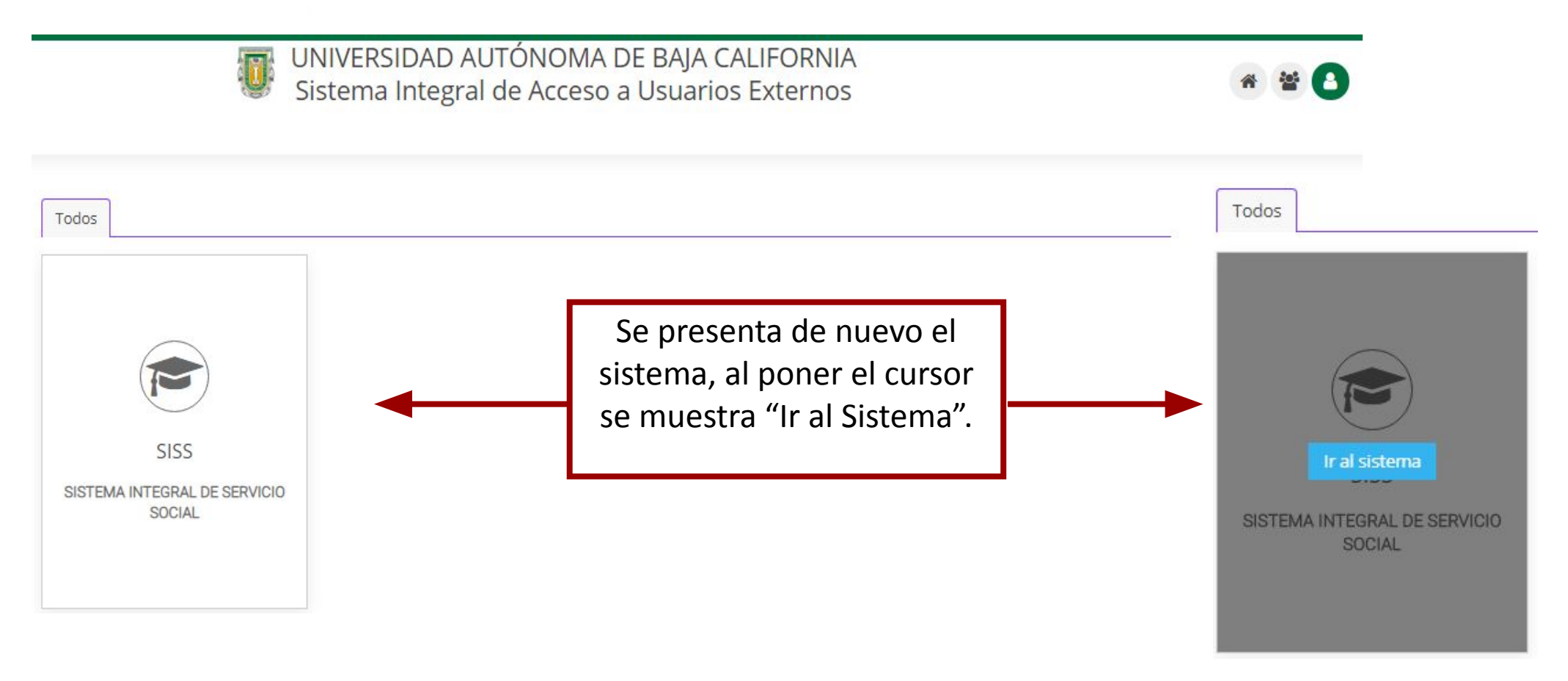

**Nota:** Si presenta inconvenientes para ir al sistema, únicamente ingrese de nuevo a: <u>portalexternos.uabc.mx</u>

Departamento de Apoyo a la Extensión de la Cultura y la Vinculación

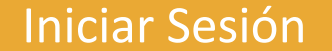

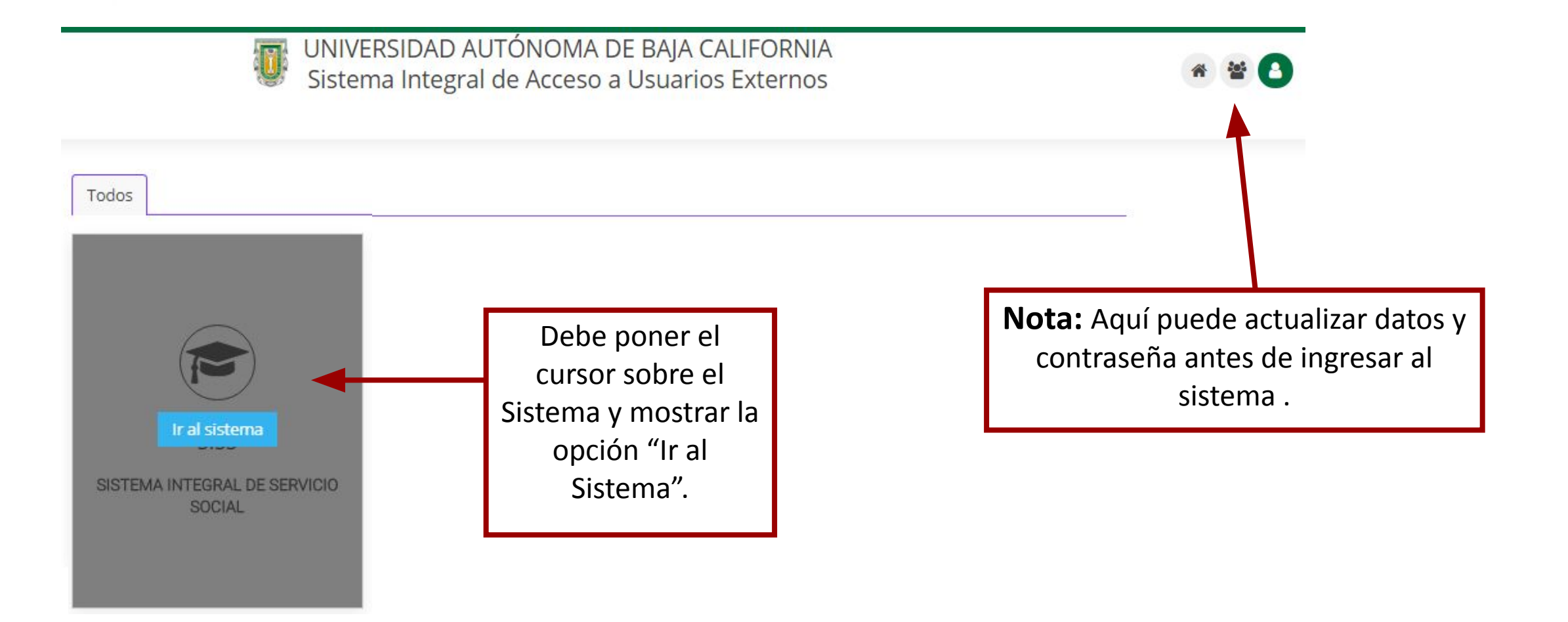

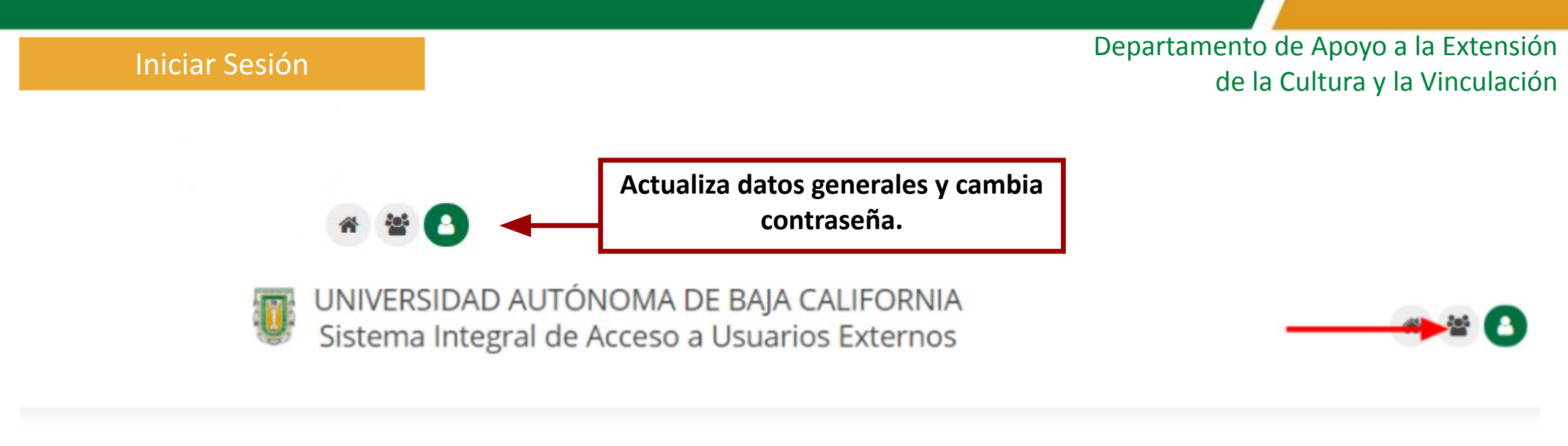

| Datos Generales                 |                   |                   |            |
|---------------------------------|-------------------|-------------------|------------|
| Nombre:<br>Cambiar Contraseña = | Apellido Paterno: | Apellido Materno: | Actualizar |
| SISTEMA INTEGRAL DE             | SERVICIO SOCIAL   |                   |            |

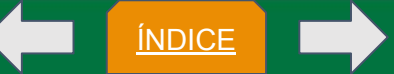

#### SISS

Departamento de Apoyo a la Extensión de la Cultura y la Vinculación

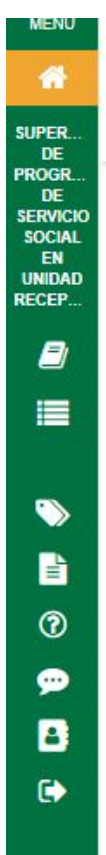

## UNIVERSIDAD AUTÓNOMA DE BAJA CALIFORNIA

SISTEMA INTEGRAL DE SERVICIO SOCIAL

SUPERVISOR

Tour Guiad

## Bienvenido al Sistema Integral de Servicio Social

Estimado Supervisor de Unidad Receptora

Le comunicamos que para fines de la acreditación y liberación de servicio social del alumno se estará trabajando entre dos sistemas:

http://serviciosocial-anterior.uabc.mx https://serviciosocial.uabc.mx

Es importante comentar que al nuevo sistema sólo se migraron programas vigentes y pendientes por dictaminar, motivo por el cual algunos programas no aparecen. Se recomienda que todo aquel programa vencido que no aparece en el nuevo sistema sea nuevamente capturado.

Es posible que al migrar los programas haya quedado información incompleta, por lo que le solicitamos de la manera mas atenta su apoyo para llevar a cabo una actualización. El sistema le indicará si es necesario realizar la actualización de algunos programas y habilitará una opción para editar los datos faltantes, de no ser actualizados el proceso de asignación/acreditación del alumno se verá afectado, pues no se podrá realizar el registro de nuevos programas o asignaciones del alumno (si el programa está incompleto) ni se podrá llevar a cabo la revisión de solicitudes, reportes o informes.

¿Cómo determinar en qué sistema deberá continuar el servicio social un alumno?

|             | Sistema anterior                                                                                                    | Sistema actual                                                                                                    |
|-------------|----------------------------------------------------------------------------------------------------|----------------------------------------------------------------------------------------------------|
| Comunitario | Si el alumno ya había sido asignado a un programa de servicio social y cuenta con horas<br>acreditadas en el sistema anterior no será posible continuar mediante el nuevo sistema, por lo que<br>deberá terminar el proceso de acreditación mediante el sistema anterior.                        | Si el alumno ya acreditó el taller de servicio social comunitario (en sistema anterior o actual) y no<br>cuenta con horas acreditadas en sistema anterior podrá iniciar el proceso de asignación<br>mediante el nuevo sistema.                                                                    |
| Profesional | Si el alumno ya había sido asignado a un programa de servicio social profesional y cuenta con<br>horas acreditadas (acreditación parcial) en el sistema anterior no será posible continuar mediante<br>el nuevo sistema y deberá terminar el proceso de liberación mediante el sistema anterior. | Si el alumno ya acreditó las horas de servicio social comunitario y/o el taller de profesional (en el<br>sistema anterior o actual) y no cuenta con horas acreditadas del servicio social profesional en el<br>sistema anterior podrá iniciar el proceso de asignación mediante el nuevo sistema. |

D.R.© Universidad Autónoma de Baja California

11/1 0000

Actualización: Marzo de 2020

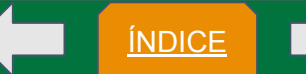

#### Opciones de usuario

ÍNDICE

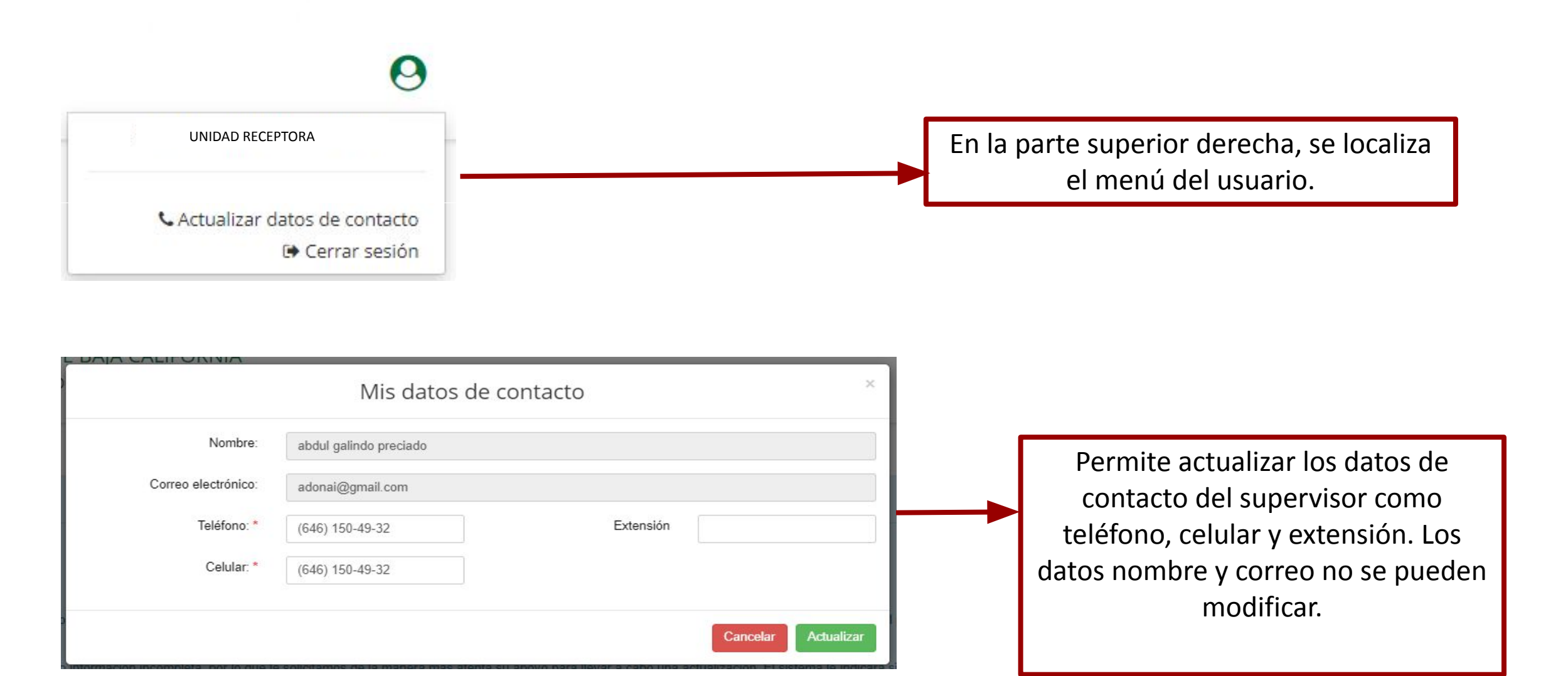

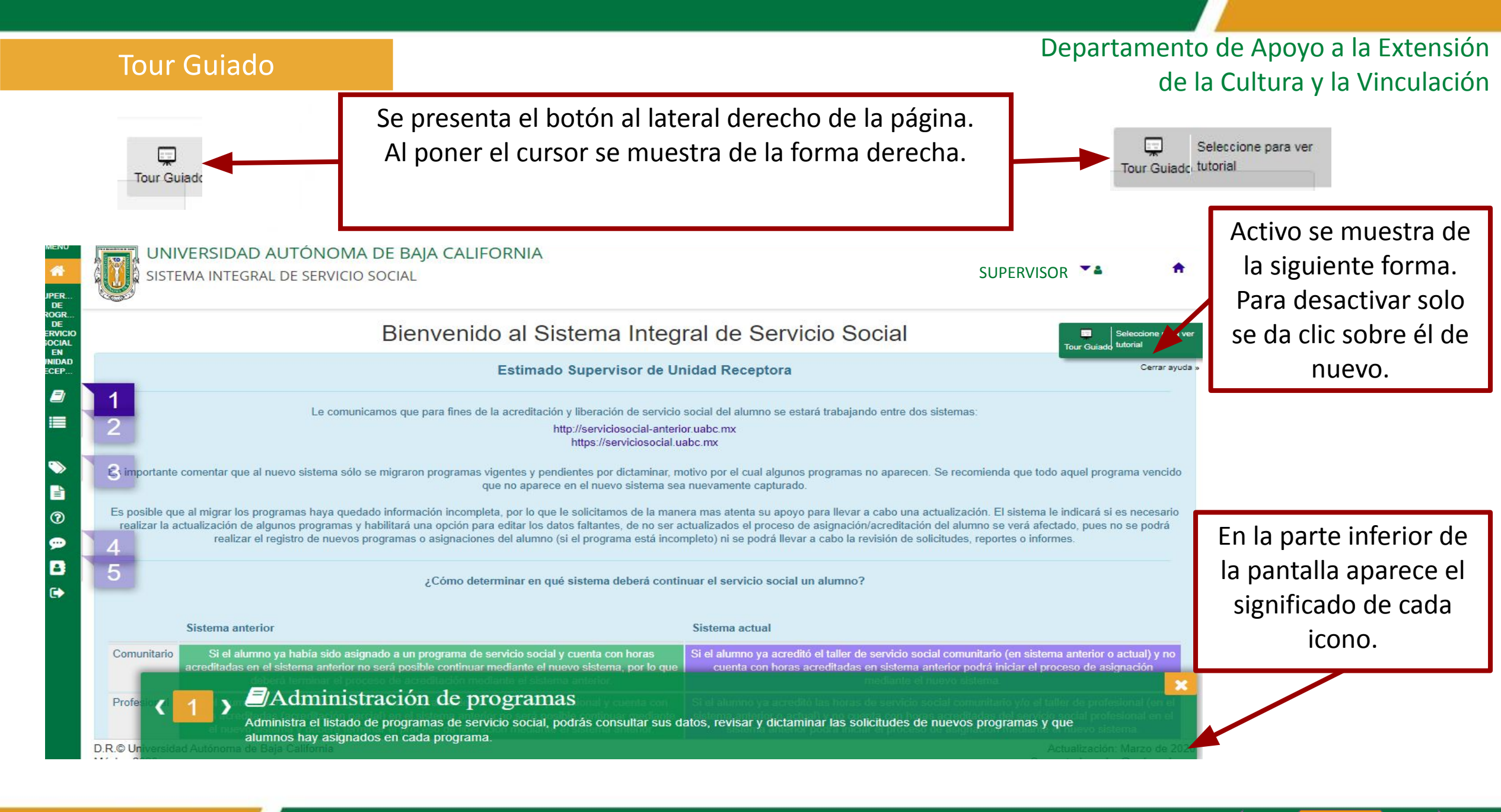

#### Menú

## Departamento de Apoyo a la Extensión de la Cultura y la Vinculación

Tour Guiade, tutorial

Seleccione para ver

De lado izquierdo de la pantalla se muestra el menú.

Cada icono es una función distinta.

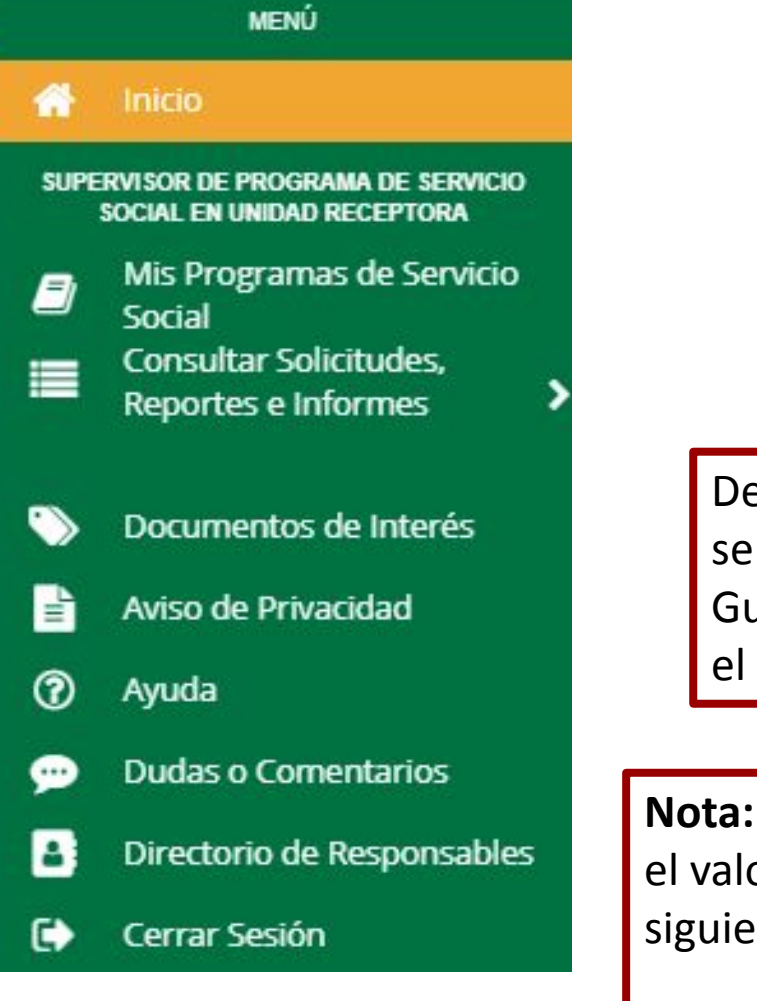

De lado derecho de la pantalla, se mostrará siempre un Tour Guiado facilitar la navegación en el sistema.

**Nota:** Los módulos que requieran atención se les marcara el valor de pendientes en el menú de lado derecho con el siguiente formato.

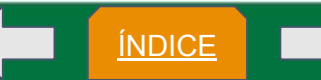

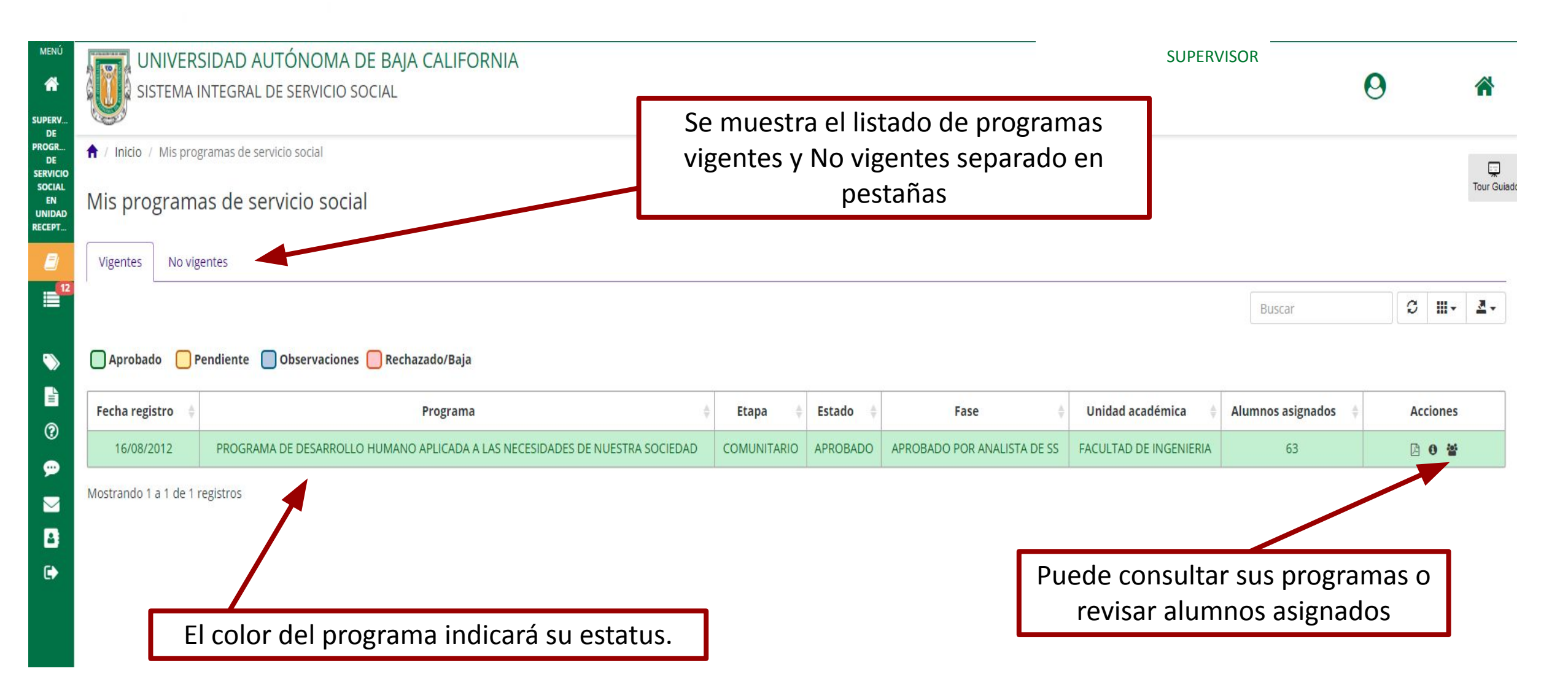

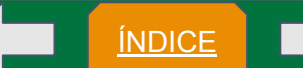

ÍNDICE

Mis Programas de Servicio Social

**Nota:** El siguiente código de colores hace referencia a los registros de las tablas que veamos en el sistema, el cual quiere decir siguiente.

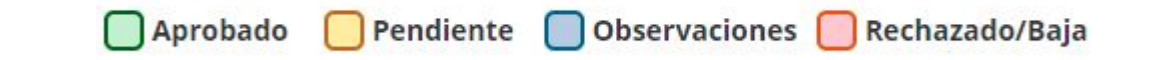

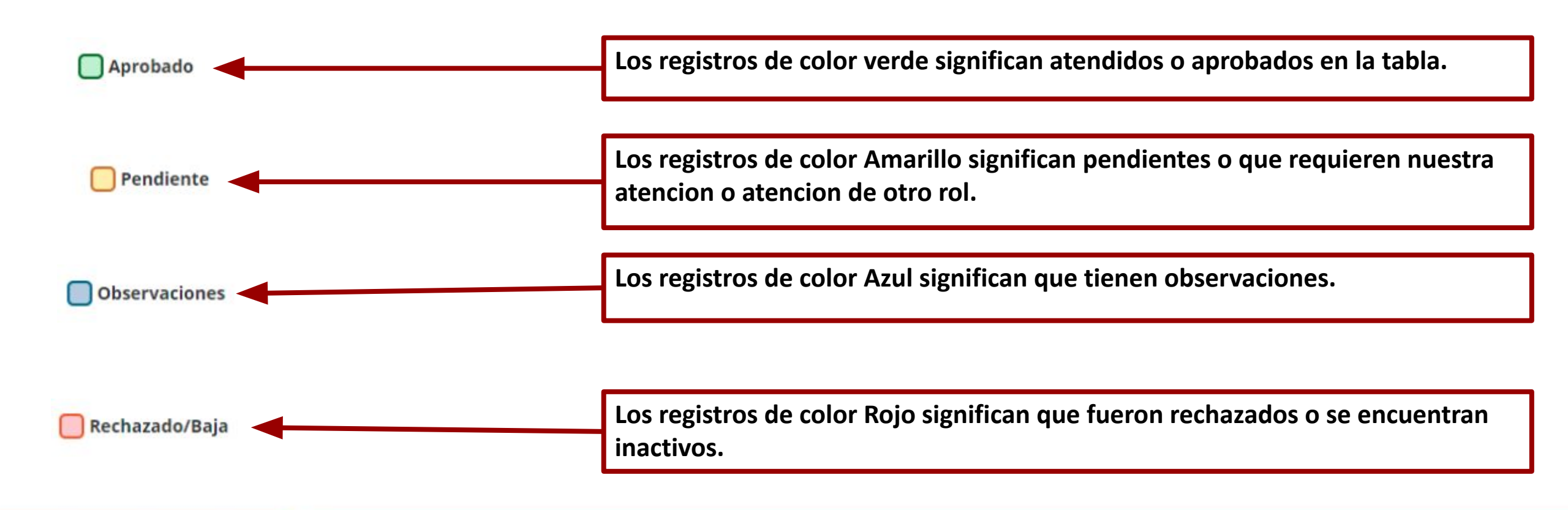

## Departamento de Apoyo a la Extensión de la Cultura y la Vinculación

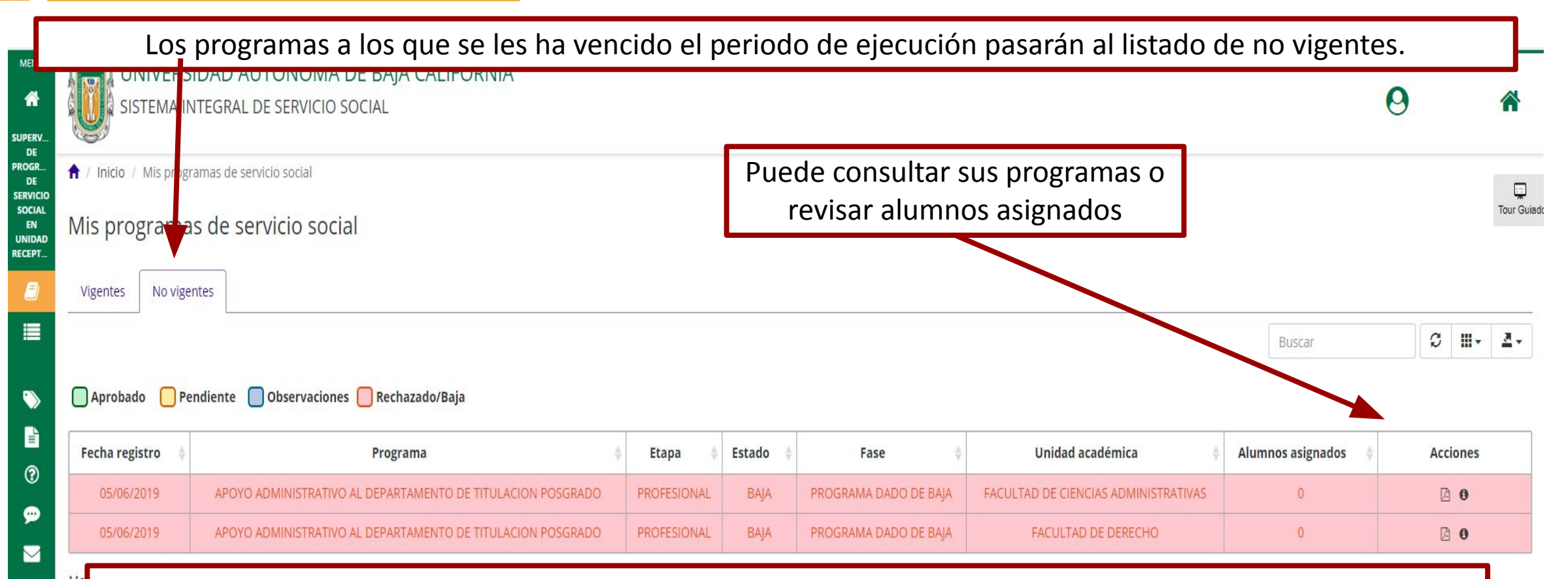

**Nota:**En caso de que un programa haya sido dado de baja y este aun requiera mantenerse activo, se deberá solicitar al responsable de la unidad receptora realice en su cuenta en el sistema una solicitud de reactivación. De lo contrario, la única opción que se podrá llevar a cabo en solicitudes de asignación del alumno es rechazar la solicitud o dejarla en pendientes hasta que se realice el proceso mencionado. El proceso de revisión de reportes trimestrales e informes finales se podrá realizar normalmente.

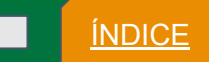

Departamento de Apoyo a la Extensión de la Cultura y la Vinculación

# Acciones para realizar en el módulo de "Mis programas de servicio social".

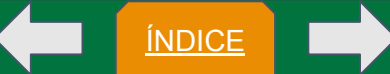

| Mis Programa                      | as de Servicio Social () Consultar<br>social                   | programa de serv                         | icio Departamento de Apoyo a la Extensión<br>de la Cultura y la Vinculación                          |
|-----------------------------------|----------------------------------------------------------------|------------------------------------------|----------------------------------------------------------------------------------------------------|
| Datos de unidad receptora Datos d | el programa Datos de prestadores Proceso de autorización       | Podremos nav<br>pestañas o por<br>modal. | vegar por las<br>r botones de la Cerrar Anterior Siguiente                                           |
|                                   | Programa de servicio social                                    | ×                                        | Q Ocultar observaciones                                                                              |
| Datos de unidad receptora Dat     | os del programa Datos de prestadores Proceso de autorización   |                                          | Observasiones                                                                                        |
| Nombre:                           | CASUNAM A.C. (CASA HOGAR UN NUEVO AMANECER)                    |                                          | Observaciones                                                                                        |
| RFC:                              | N/E                                                            |                                          | Usuario: JEFE DE DEPARTAMENTO DEPTO. DE FORMACION BASICA J TO                                        |
| Calle o avenida:                  | FRANCISCA CASTRO                                               |                                          | Atomdida                                                                                             |
| Número Exterior:                  | 55 Número Interior: N/E                                        |                                          | DATOS DEL PROGRAMA: MODIFICAR EL MATERIAL                                                            |
| Localidad o colonia:              | N/E Municipio: N/E                                             |                                          | OTORGADO.                                                                                            |
| Estado:                           | BAJA CALIFORNIA                                                |                                          |                                                                                                    |
| Teléfono:                         | 6461188874 Extensión N/E (Telefónica):                         | Fax: 6461188874                          |                                                                                                    |
| Responsable:                      | CARMEN NUEVO AMANECER                                          | Se ok                                    | bserva al lateral derecho de la modal un cuadro                                                      |
| Cargo:                            | RESPONSABLE DE PROGRAMA DE SERVICIO SOCIAL EN UNIDAD RECEPTORA | verde                                    | e con la leyenda de mostrar observaciones al                                                         |
| Correo electrónico:               | carmen07@uabc.edu.mx                                           | pulsa                                    | arlo se mostrarán las observaciones las unidades                                                     |
|                                   |                                                                | Cerrar → Sigui<br>que<br>prog            | émicas y analistas de servicio social de la UABC se realizaron en el proceso de aceptación del rama. |

<u>ÍNDICE</u>

## Consultar programa de servicio social

Departamento de Apoyo a la Extensión de la Cultura y la Vinculación

| Datos generales de la receptora para el cor | Datos de unidad receptora                         | Datos del programa Datos de prestadores | Proceso de autorización                                                 |
|---------------------------------------------|---------------------------------------------------|-----------------------------------------|-------------------------------------------------------------------------|
|                                             | Programa de servicio socia                        | l ×                                     |                                                                         |
| Datos de unidad receptora Da                | atos del programa Datos de prestadores Proceso de | autorización                            | CORREO@CORREO.COM                                                       |
| Nombre:                                     | UNIDAD RECEPTORA                                  |                                         |                                                                         |
| RFC:                                        | RFC                                               |                                         |                                                                         |
| Calle o avenida:                            | CALLE AVENIDA                                     |                                         |                                                                         |
| Número Exterior:                            | 55 Número Interi                                  | or: N/E                                 |                                                                         |
| Localidad o colonia:                        | N/E Municip                                       | N/E                                     |                                                                         |
| Estado:                                     | BAJA CALIFORNIA                                   |                                         |                                                                         |
| Teléfono:                                   | Extensión N/E<br>(Telefónica):                    | Fax:                                    |                                                                         |
| Responsable:                                | RSS DE UR                                         |                                         |                                                                         |
| Cargo:                                      | RESPONSABLE DE PROGRAMA DE SERVICIO SOCIAL EN U   | INIDAD RECEPTORA                        |                                                                         |
| Correo electrónico:                         | CORRED@CORRED.COM                                 |                                         | <b>Nota:</b> Esta es la información que verá el                         |
|                                             |                                                   | Cerrar Siguiente                        | alumno cuando consulta la información de ustedes como unidad receptora. |

#### Mis Programas de Servicio Social

#### Consultar programa de servicio social

Departamento de Apoyo a la Extensión de la Cultura y la Vinculación

ÍNDICE

Como se muestra en esta pestaña viene la información de Datos de ubicacion, horarios, objetivos, supervisores y periodos del programa, linea de accion importancia e impacto del programa.

> **Nota:** Esta es la información que verá la uabc cuando consulta la información de ustedes referente al programa que ofertan.

| de unidad receptora          | Datos del prog         | grama Datos de prestadores P                        | Proceso de autorización                |                                                          |
|------------------------------|------------------------|-----------------------------------------------------|----------------------------------------|----------------------------------------------------------|
|                              |                        | Programa de                                         | e servicio social                      |                                                          |
| Datos de unidad receptora Da | latos del programa Dat | os de prestadores Proceso de autorización           |                                        |                                                          |
|                              | Nombre:                | ENSENANZA COMUNITARIA DE LA DANZA                   |                                        |                                                          |
|                              | Supervisor(es):        | VALDOVINOS GARCIA RAUL<br>RAUL VALDOVINOS GARCIA    |                                        |                                                          |
|                              | Calle o avenida:       | AV. JOSÉ ANTONIO TORRES                             |                                        |                                                          |
|                              | Número Exterior:       | 0                                                   | Número Interior:                       | N/E                                                      |
| Teléfono:                    |                        | (686) 841-82-40                                     | Fax                                    | 841-82-40                                                |
| Localidad o colonia:         |                        | EX EJIDO COAHUILA                                   | Municipio:                             | MEXICALI                                                 |
|                              | Estado:                | BAJA CALIFORNIA                                     |                                        |                                                          |
|                              | Correo electrónico:    | raul.valdovinos@uabc.edu.mx                         |                                        |                                                          |
|                              | Periodo de ejecución:  | 20-10-2020                                          | a                                      | 31-05-2021                                               |
|                              | Modalidad:             | PERMANENTE                                          | Lugar                                  | CAMPO                                                    |
|                              | Días de la semana:     | Lunes, Martes, Miércoles, Jueves, Viernes y Sábado  |                                        |                                                          |
|                              | Horario:               | 14:00-22:00                                         | Convenio:                              | NO                                                       |
|                              |                        | El programa es institucional                        |                                        |                                                          |
| OBJETIVO DEL PROGRAMA        |                        |                                                     |                                        |                                                          |
| GENERAR UN ESPACIO PARA LA   | ENSENANZA Y TRANSMISIC | IN DE LA DANZA EN COMUNIDADES EN SITUACION DE REZAC | 50 Y VULNERABILIDAD DE MEXICALI, ACERI | CANDO AL ALUMNO A LA PRACTICA DOCENTE EN UN AMBITO REAL. |
| PROGRAMA UNIVERSITARIO D     | DE ATENCIÓN A LA COMI  | UNIDAD Y LÍNEA DE ACCIÓN                            |                                        |                                                          |
| DESARROLLO INTEGRAL DE LA C  | OMUNIDAD               |                                                     | POB                                    | ILACIÓN                                                  |
| DESARROLLO INTEGRAL DE LA C  | OMUNIDAD               |                                                     | MUJ                                    | ERES                                                     |
| DESARROLLO INTEGRAL DE LA C  | OMUNIDAD               |                                                     | JÓVE                                   | ENES Y NIÑOS                                             |
| CONVIVENCIA SOCIAL Y SEGURIC | DAD                    |                                                     | REA                                    | DAPTACIÓN SOCIAL                                         |

Datos de unidad receptora Dato

Datos del programa Datos de prestadores

adores Proceso de autorización

Datos de requerimientos de los prestadores, apoyos y mecanismo de supervisión hacia el prestador de servicio.

|                                                               |                     |                     | Programa de servicio social                                                                                        |        |
|---------------------------------------------------------------|---------------------|---------------------|----------------------------------------------------------------------------------------------------|--------|
| atos de unidad receptora Datos                                | del programa Da     | atos de prestadores | Proceso de autorización                                                                                            |        |
|                                                               |                     |                     | DAS                                                                                                    |        |
|                                                               | isones be sentre    | o soci ic negociii  |                                                                                                    |        |
| Requiere entrevista previa: Si                                |                     | Si                  | Requiere la presencia obligatoria del prestador. No                                                                |        |
|                                                               | Horas acreditables: | 480                 |                                                                                                    |        |
| Características específicas                                   | de los prestadores: | RESPONSABLE, H      | IABILIDAD PARA TRABAJAR EN EQUIPO, DISPONIBILIDAD DE HORARIO Y CREATIVO                                            |        |
|                                                               |                     |                     |                                                                                                    |        |
|                                                               |                     |                     |                                                                                                    |        |
|                                                               | Cantidad de pres    | stadores Activid    |                                                                                                    | Estado |
| ICENCIADO EN MERCADO I ECNIA                                  | 5                   | INVEST              | GACION, ASISTENCIA EN EL DISENO Y PRODUCCIÓN DE ESTRATEGIAS DE MERCADO PARA EL IMPACTO DE CONTENIDOS AUDIOVISUALES | ACTIVO |
| Estímulo                                                      | económico o apoyo   | ⊖ Sí<br>⊛ No        | Otro Alimentación Tensporte Material y equipo Haterial y equipo                                                    |        |
| ECANISMOS DE SUPERVISIÓN A<br>SUPERVISION DIRECTA EN TODAS LA | LOS PRESTADORES     | 5 DE SERVICIO SOCI  | AL.<br>RODUCCION DIARIO, REVISION DE DISENOS Y PRODUCTOS REALIZADOS PERIODICAMENTE.                                |        |
|                                                               |                     |                     |                                                                                                    |        |

**Nota:** Esta es la información que verá el alumno cuando consulta la información del programa que ofrecen como unidad receptora.

ÍNDICE

# Mis Programas de Servicio Social Consultar programa de servicio social Departamento de Apoyo a la Extensión de la Cultura y la Vinculación de la Cultura y la Vinculación de la Cultura y la Vinculación de un programa, es de unidad receptora Datos del programa Datos de prestadores Proceso de autorización de un programa, es decir el rol o tipo de usuario encargado de registrar y

|                           |                    |                      | Programa de servicio social                  | × |
|---------------------------|--------------------|----------------------|----------------------------------------------|---|
| Datos de unidad receptora | Datos del programa | Datos de prestadores | Proceso de autorización                      |   |
|                           |                    | (                    | Registro de programa por unidad receptora    |   |
|                           |                    | 2                    | Dictamen por unidad académica                |   |
|                           |                    | 3                    | Autorización por analista de servicio social |   |
|                           |                    |                      | Cancelar                                     |   |

**Nota:** Esta información es la que ve el responsable de unidad receptora, unidad académica y el analista de servicio social cuando se envió a dictaminar y autorizar el programa por la UABC.

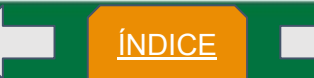

revisar el programa, indicando en cada paso el estado en

el que se encuentra y si este ya fue realizado o se

encuentra pendiente.

#### 🕸 Consulta de alumnos

Departamento de Apoyo a la Extensión de la Cultura y la Vinculación

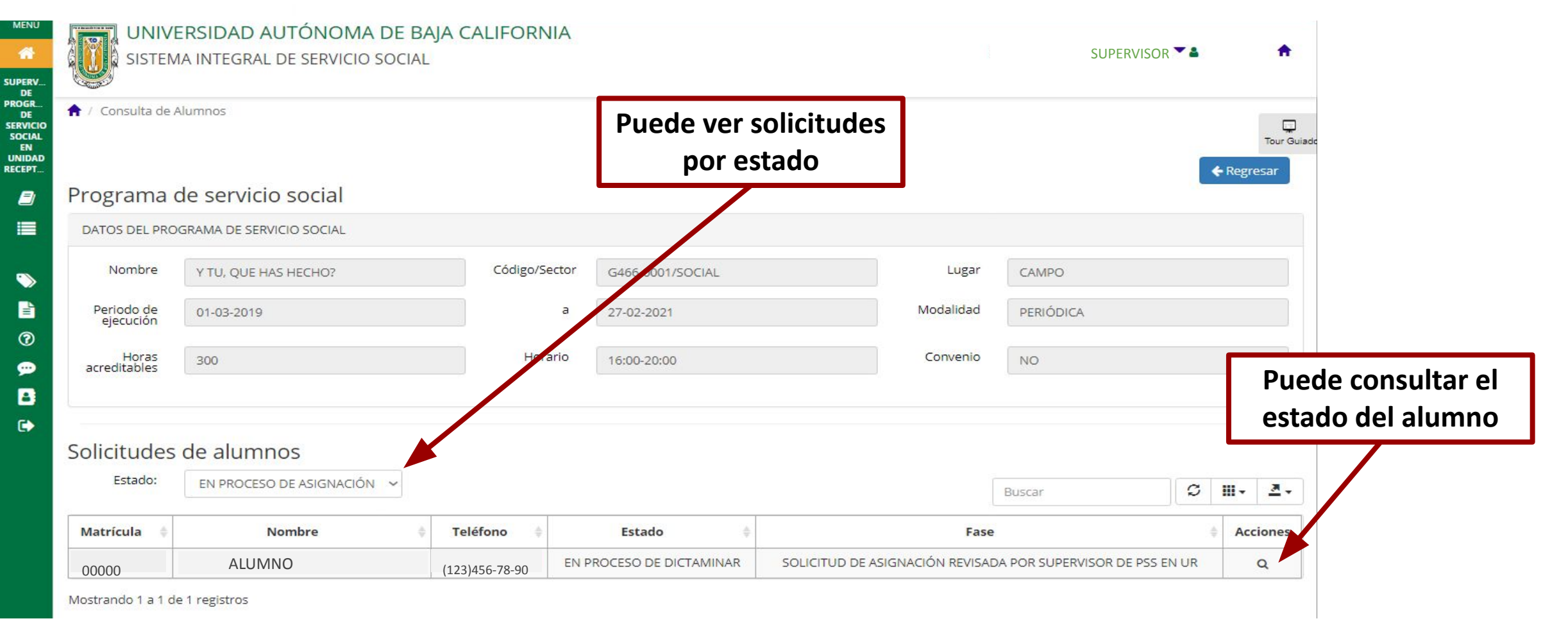

**Nota:** En este módulo es para identificar a los alumnos asignados al programa dando la posibilidad de consultar solicitudes e informes. Aparece la información del programa. También es necesario revisar siempre la columna fase para dar seguimiento a cada caso.

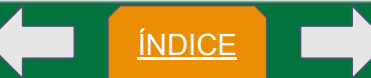

Departamento de Apoyo a la Extensión de la Cultura y la Vinculación

# Fin del módulo "Mis programas de servicio social".

En el menú lateral izquierdo se encuentra de la siguiente forma:

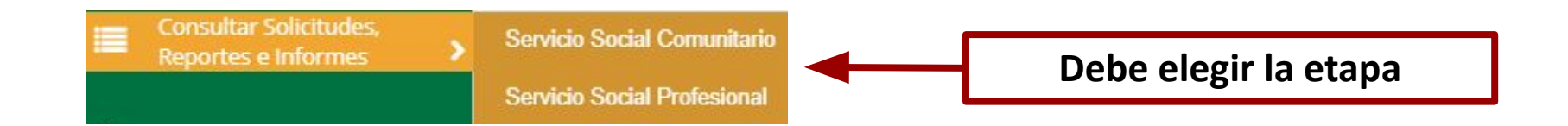

Nota: Dependiendo de la etapa del programa que debamos supervisar es la opción a la que entraremos.

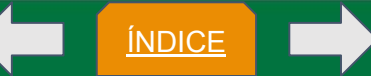

**Nota:** El siguiente código de colores hace referencia a los registros de las tablas que veamos en el sistema, el cual quiere decir siguiente.

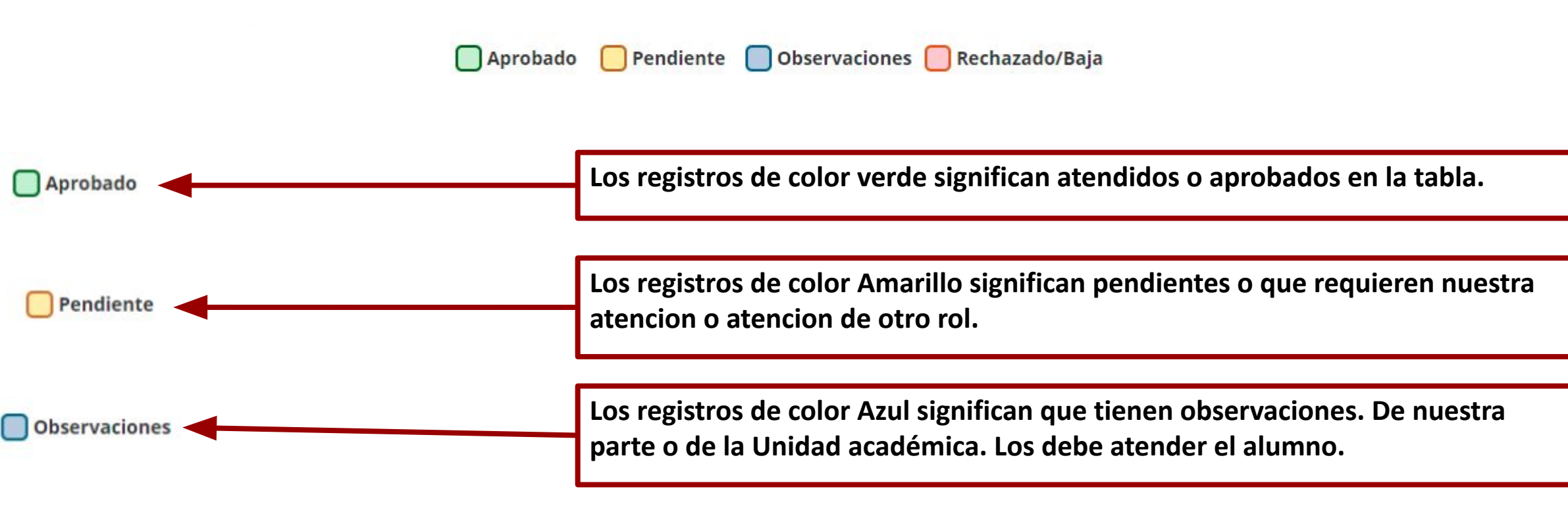

Rechazado/Baja

Los registros de color Rojo significan que fueron rechazados o se encuentran inactivos.

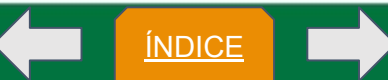

En este módulo se muestra a continuación nos permite administrar(revisar, observar, aprobar y rechazar) las solicitudes de asignación y reportes que recibe la unidad receptora. Esta corresponde para programas de servicio social profesional. la que se muestra en la pestaña siguiente es de servicio social.

| SISTEMA INTEGRA                | AL DE SERVICIO SOCIAL                                        |                 |                            | 0                         |            | *      |
|--------------------------------|--------------------------------------------------------------|-----------------|----------------------------|---------------------------|------------|--------|
| ↑ Consulta de solicitudes, rep | portes e informes                                            |                 |                            |                           |            |        |
| Consulta de solicitu           | udes, reportes e informes de servicio                        | o social profes | sional                     |                           |            | Tour ( |
| Estatus:                       | EN PROCESO DE ASIGNACIÓN                                     | ~               | Q Buscar                   |                           |            |        |
| Fecha del:                     | Seleccione una fecha inicial                                 | Al              | Seleccione una fecha final |                           |            |        |
| Filtro alumno:                 | Matrícula                                                    | ~               |                            |                           |            |        |
| Solicitudes de asignación      | Solicitudes de baja Reportes trimestrales Informes           | finales         |                            |                           |            |        |
|                                |                                                              |                 |                            | Buscar                    | ₿          | 2 -    |
|                                |                                                              |                 |                            |                           |            |        |
| Aprobado 🦳 Pendiente           | 🔲 Observaciones 📒 Rechazado/Baja                             |                 |                            |                           |            |        |
| Aprobado Pendiente             | Observaciones Rechazado/Baja Matrícula 🔶 Alumno 🌲 Teléfono 🔶 | Código/Sector   | Programa                   | Fecha de aprobación \$\\$ | Acciones 💡 | )      |

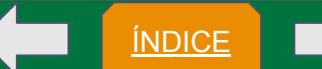

ÍNDICE

En este módulo existe un bloqueo que ocurre cuando la unidad receptora fue migrada y tiene programas por actualizar, las acciones de ambos roles en este módulo no se pueden utilizar hasta que el rol de responsable de la unidad receptora actualice los programas sin importar el estado del programa. Como se indica en el recuadro al entrar al módulo.

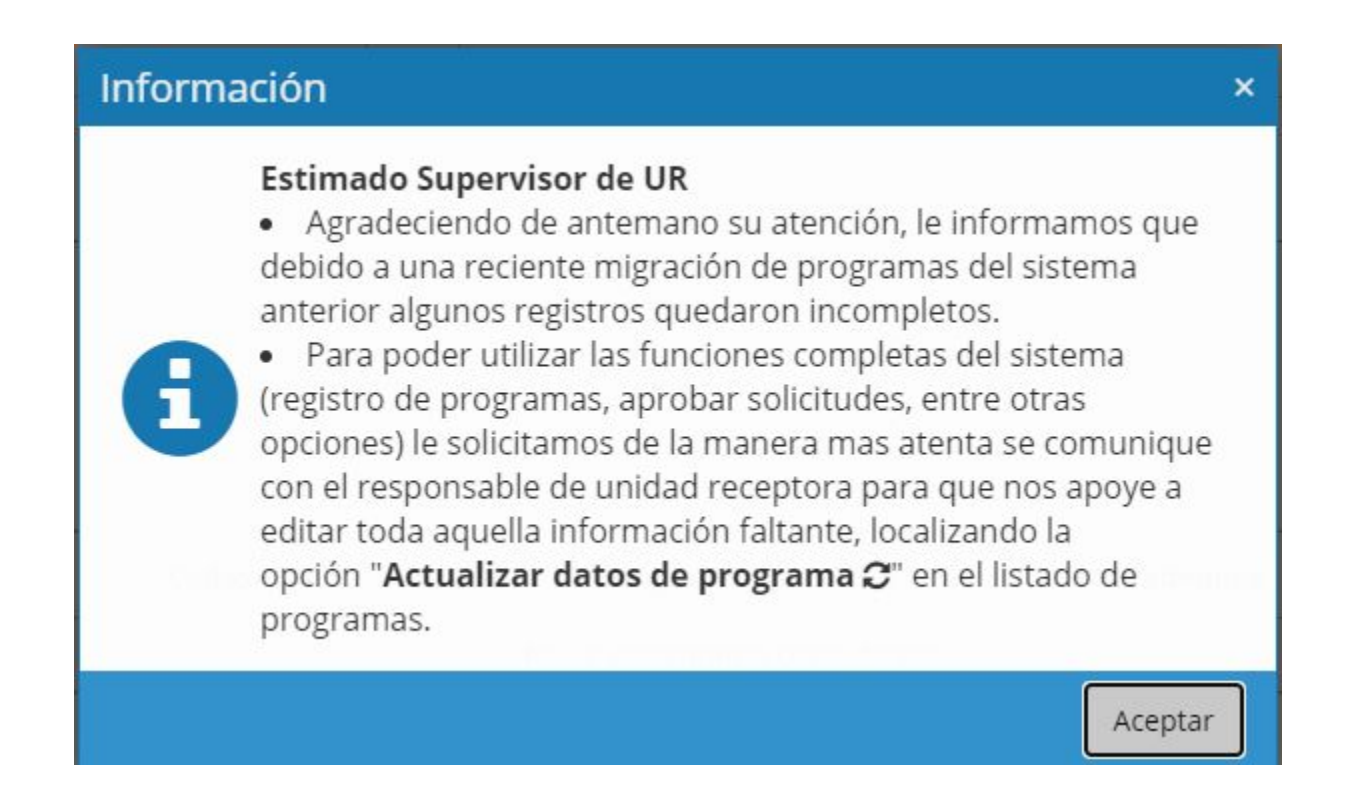

Departamento de Apoyo a la Extensión de la Cultura y la Vinculación

Visualización del listado que se desea consultar

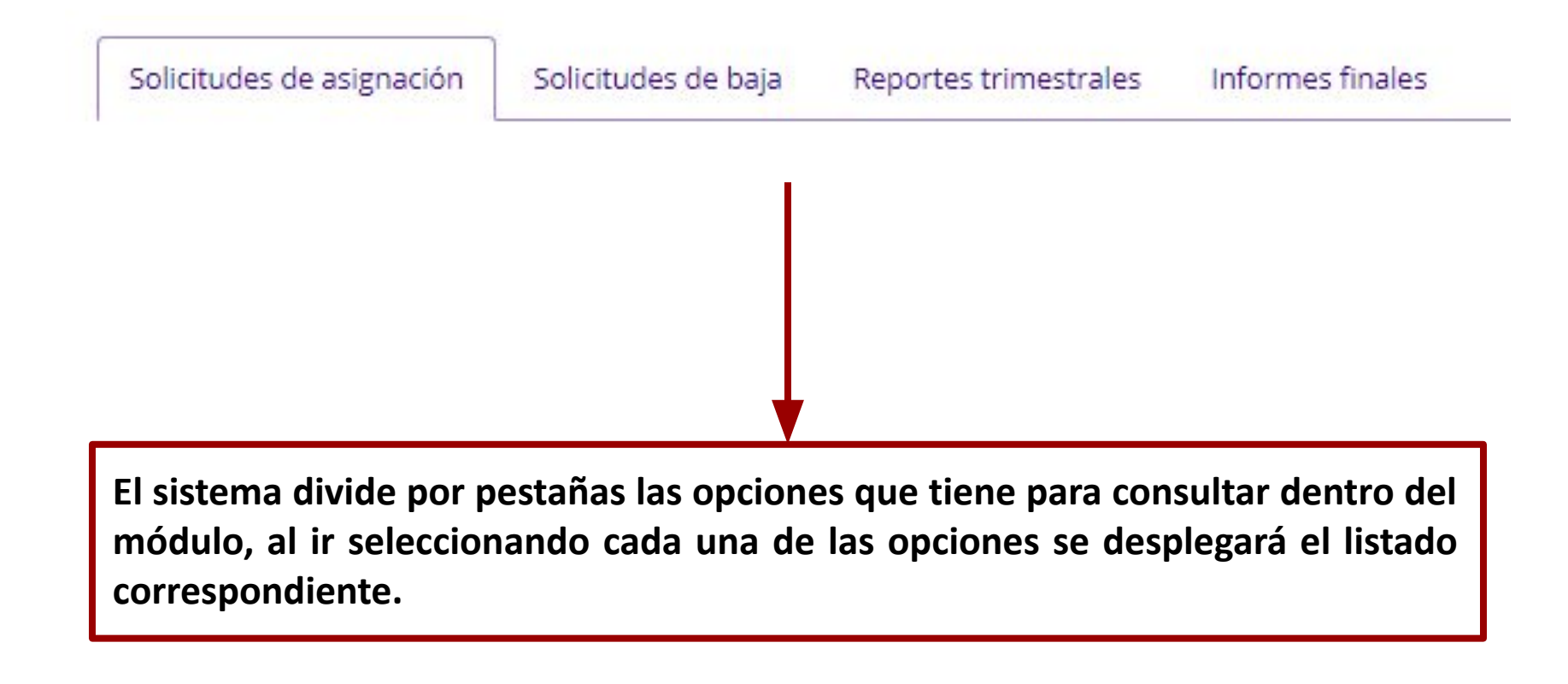

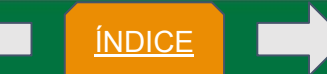

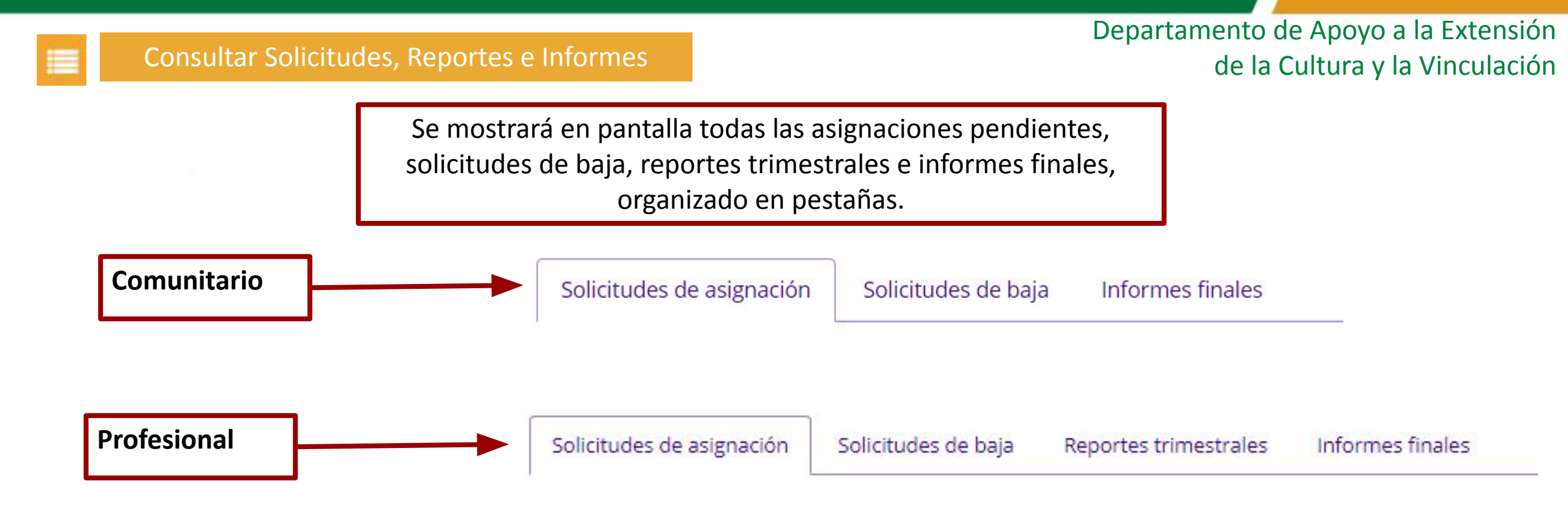

**Nota:** Solo al servicio social profesional se le solicita reporte trimestral, el cual también debe evaluar el supervisor.

#### **Opciones de filtrado**

| onsulta de so | licitudes e informes de serv | vicio so | cial | comunitario                |
|---------------|------------------------------|----------|------|----------------------------|
| Estatus:      | EN PROCESO DE ASIGNACIÓN     | ~        |      | <b>Q</b> Buscar            |
| Fecha del:    | Seleccione una fecha inicial |          | AI:  | Seleccione una fecha final |
|               | Matricula                    | ~        |      |                            |

**Nota:** Puedes realizar la búsqueda por estatus de las solicitudes de los alumnos, o rangos de fechas, o por nombre o matrícula de alumno. Se puede realizar la búsqueda por un filtro o combinación varios para reducir el número de resultados.

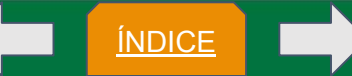
ÍNDICE

# Estados y fases en pestaña de solicitudes de asignación

En proceso de asignación podemos encontrar :

- en las siguientes fases:
  - <u>Realiza solicitud para asignación</u> : Esta fase es en la que llegan todas las solicitudes de los alumnos. Al consultar dentro de la ventana de consultar asignación podremos realizar observaciones, cancelarla o aprobar la solicitud.
  - <u>Observaciones atendidas en solicitud por alumno</u>: Esta fase indica que las observaciones que hemos enviado al alumno para modificar o a corregir en su solicitud de asignación ya las atendió.
  - <u>Solicitud de asignación revisada por Supervisor de PSS en UR:</u> Esta fase indica que ya hemos aceptado la solicitud y fue enviada para la revisión de la unidad académica

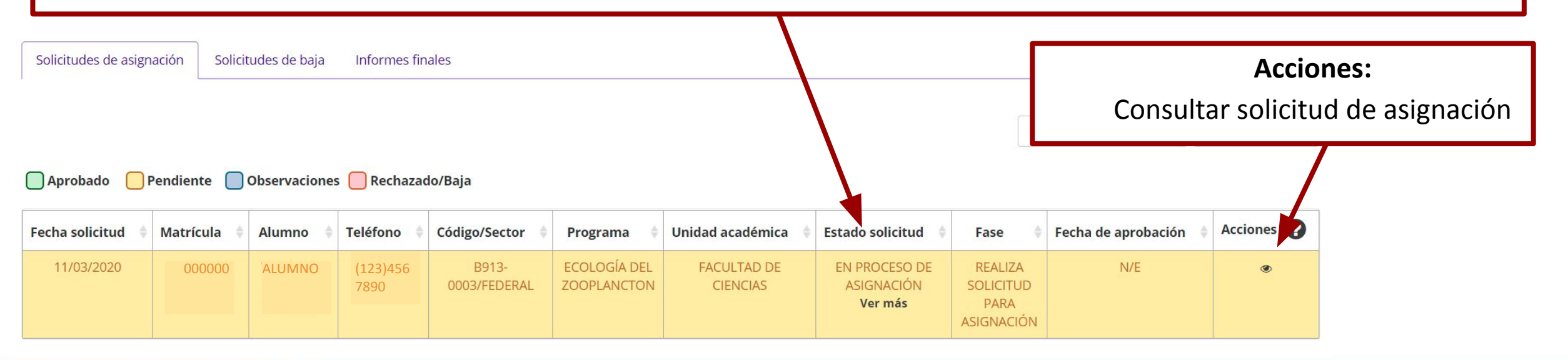

# Estados y fases en pestaña de solicitudes de asignación

En proceso de asignación podemos encontrar :

- en las siguientes fases:
  - <u>Recibe Observaciones en solicitud de asignación por supervisor de PSS en UR</u>: Esta fase indica que nosotros hemos enviado al alumno observaciones a modificar o a corregir en su solicitud de asignación. En esta fase solo podremos consultar hasta que el alumno conteste las observaciones.
  - <u>Recibe observaciones en solicitud por responsable de SS en UA</u>: Esta fase indica que la unidad académica le realizó observaciones de corrección al alumno, donde puede consultar las observaciones que se le hicieron al alumno, pero solo el alumno puede contestarlas.

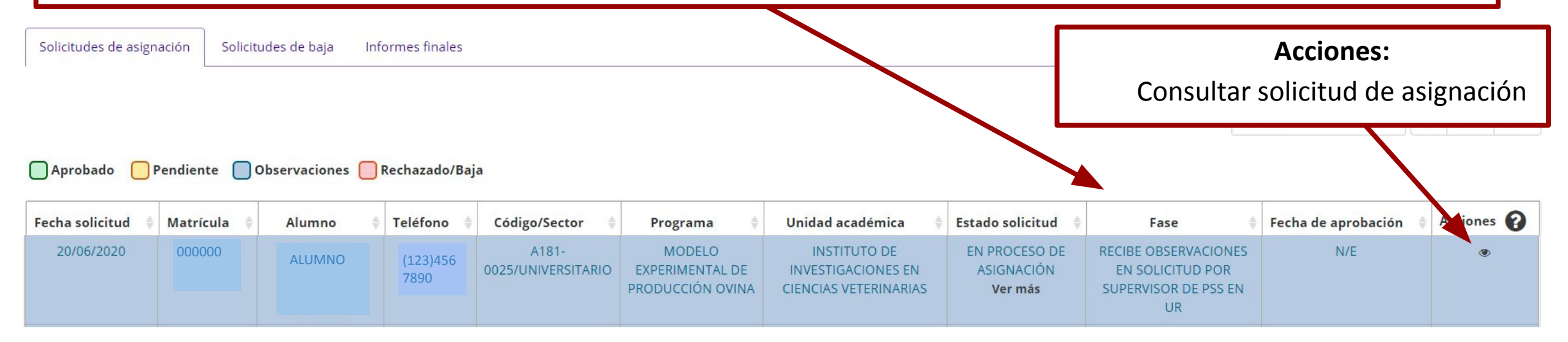

# Estados y fases en pestaña de solicitudes de asignación

#### En estado de rechazado podemos encontrar :

- en las siguientes fase:
  - Solicitud rechazada: cuando nosotros o la unidad académica rechace las solicitudes se verán en esta fase solo podremos realizar la acción que se presenta.

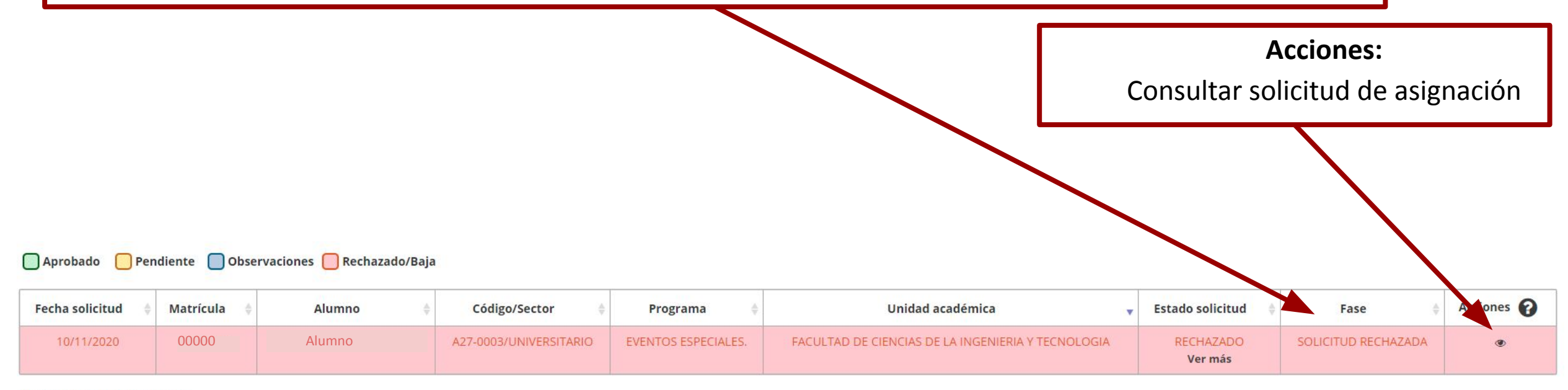

Mostrando 1 a 1 de 1 registros

ÍNDICE

# Estado Aprobado

# • Fases:

- Asignación autorizada por responsable de SS en UA: cuando la unidad académica acepta al alumno.
- <u>Solicitud de baja del alumno por responsable de UR</u>: Cuando el responsable de la unidad receptora realiza solicitud de baja del alumno.
- <u>Solicitud de baja por alumno</u>:Cuando el alumno solicitó su baja del programa.

Para estas fases serán visibles las acciones: consultar solicitud de asignación, emitir observaciones hacia el alumno.

 <u>Programa de servicio social acreditado</u>: Cuando el alumno ya terminó el servicio social y presentó sus reportes que hemos aprobado. Serán las mismas acciones pero se anexa el de icono en forma de campana que sirve para dar aviso a la unidad académica.

| Fecha solicitud 👙 | Matrícula 🝦 | Alumno 🍦 | Código/Sector              | Programa 🍦                                                 | Unidad académica                                        | Estado solicitud 👙  | Fase                                                 | Acciones 🕜 |
|-------------------|-------------|----------|----------------------------|------------------------------------------------------------|---------------------------------------------------------|---------------------|------------------------------------------------------|------------|
| 09/11/2020        |             |          | A15-<br>0005/UNIVERSITARIO | CENTRO UNIVERSITARIO DE ATENCION<br>PSICOLOGICA C.U.A.P.I. | FACULTAD DE CIENCIAS DE LA SALUD VALLE DE<br>LAS PALMAS | APROBADO<br>Ver más | ASIGNACIÓN AUTORIZADA POR<br>RESPONSABLE DE SS EN UA | @ Q        |
| 30/10/2020        |             |          | A15-<br>0005/UNIVERSITARIO | CENTRO UNIVERSITARIO DE ATENCION<br>PSICOLOGICA C.U.A.P.I. | FACULTAD DE MEDICINA Y PSICOLOGIA                       | APROBADO<br>Ver más | ASIGNACIÓN AUTORIZADA POR<br>RESPONSABLE DE SS EN UA | @ Q        |
| 27/10/2020        |             |          | A15-<br>0005/UNIVERSITARIO | CENTRO UNIVERSITARIO DE ATENCION<br>PSICOLOGICA C.U.A.P.I. | FACULTAD DE INGENIERIA, ARQUITECTURA Y<br>DISEÑO        | APROBADO<br>Ver más | PSS ACREDITADO                                       | @ Q 🌲      |
| 27/09/2020        |             |          | A15-<br>0005/UNIVERSITARIO | CENTRO UNIVERSITARIO DE ATENCION<br>PSICOLOGICA C.U.A.P.I. | FACULTAD DE MEDICINA Y PSICOLOGIA                       | APROBADO<br>Ver más | ASIGNACIÓN AUTORIZADA POR<br>RESPONSABLE DE SS EN UA | @ Q        |

Mostrando 1 a 4 de 4 registros

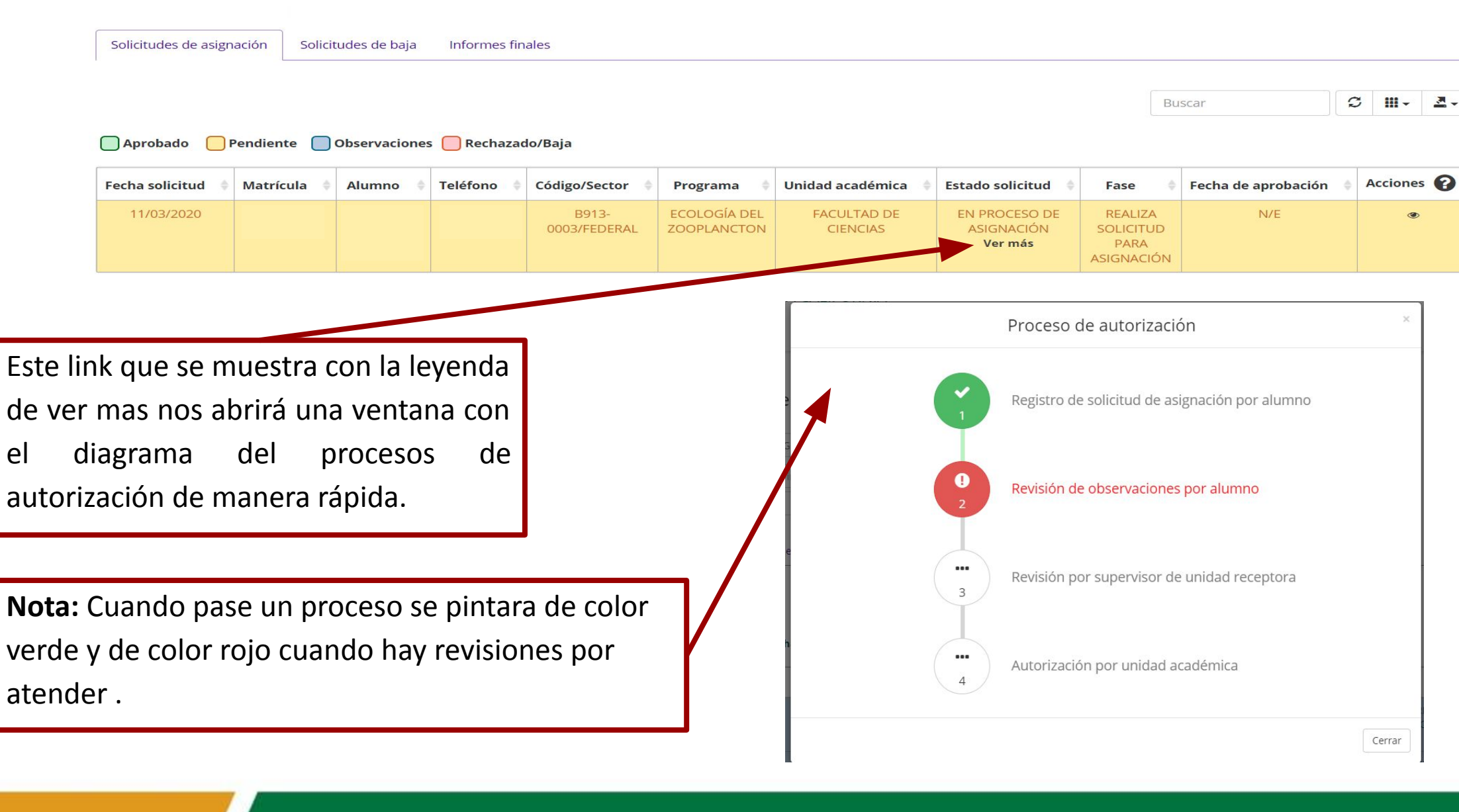

#### Consultar Solicitudes, Reportes e Informes

el

<u>ÍNDICE</u>

## Solicitudes de asignación

| ión 🕴 | Accio   | nes 💡         |
|-------|---------|---------------|
|       |         | 9 Q           |
| 20    | ación 💠 | ación 🛊 Accio |

#### Observaciones hacia el alumno

| Agregar observación hacia e                                               | alumno                                       |
|---------------------------------------------------------------------------|----------------------------------------------|
| Agrega observaciones hacia el alumno para que la Unidad Académica pueda v | As y realizar las acciones correspondientes. |
| Observación hacia el alumno*                                              |                                              |
|                                                                           | Buscar 🛛 📿 🎞 -                               |
|                                                                           | Cancelar                                     |

El sistema brinda la opción de poder emitir observaciones hacia un alumno, con la finalidad de notificar a los demás a la unidad académica y al mismo alumno en el sistema algún comentario sobre la forma en que se desenvuelve el alumno dentro de sus actividades. Esta opción está disponible cuando la solicitud se encuentra en el estado de aprobado.

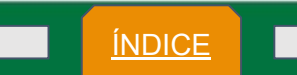

#### Consultar Solicitudes, Reportes e Informes

#### Observaciones hacia el alumno

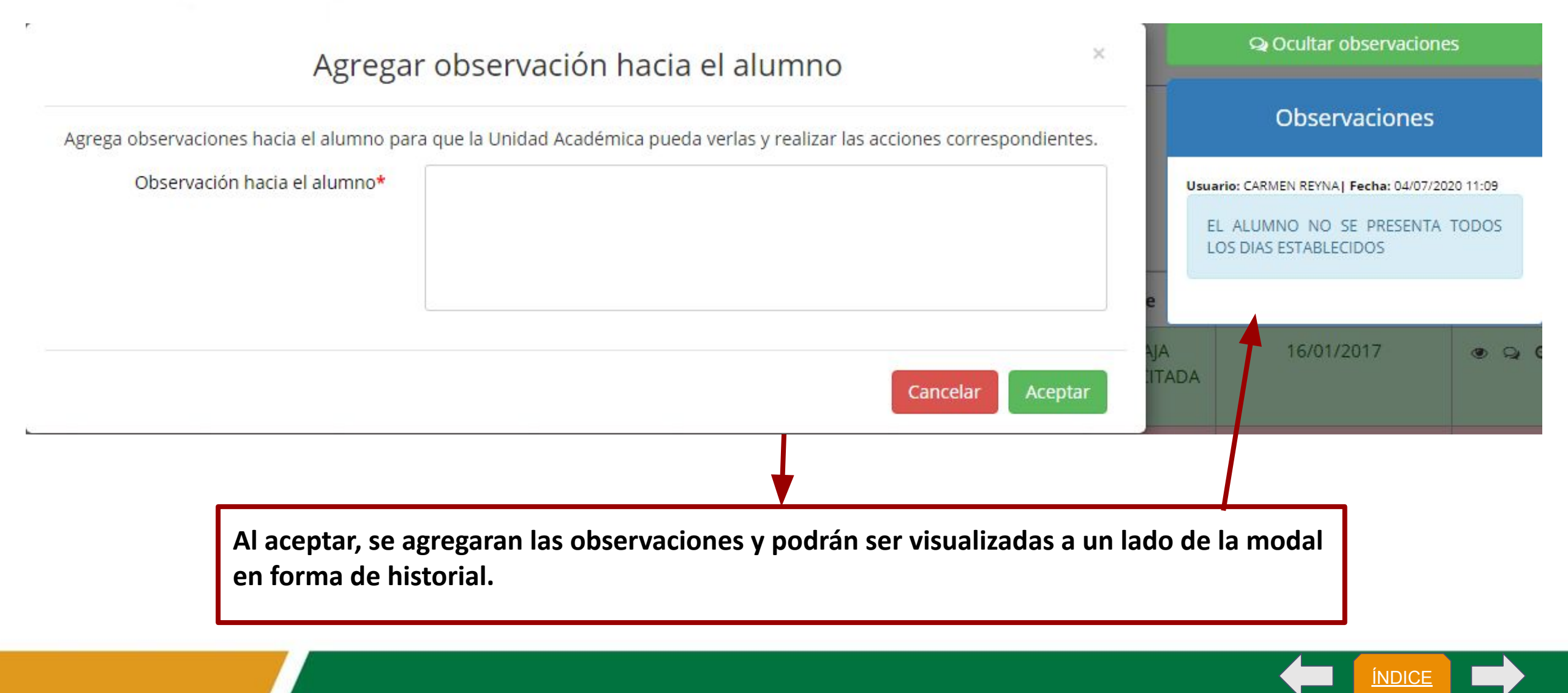

Revisar solicitud de asignación

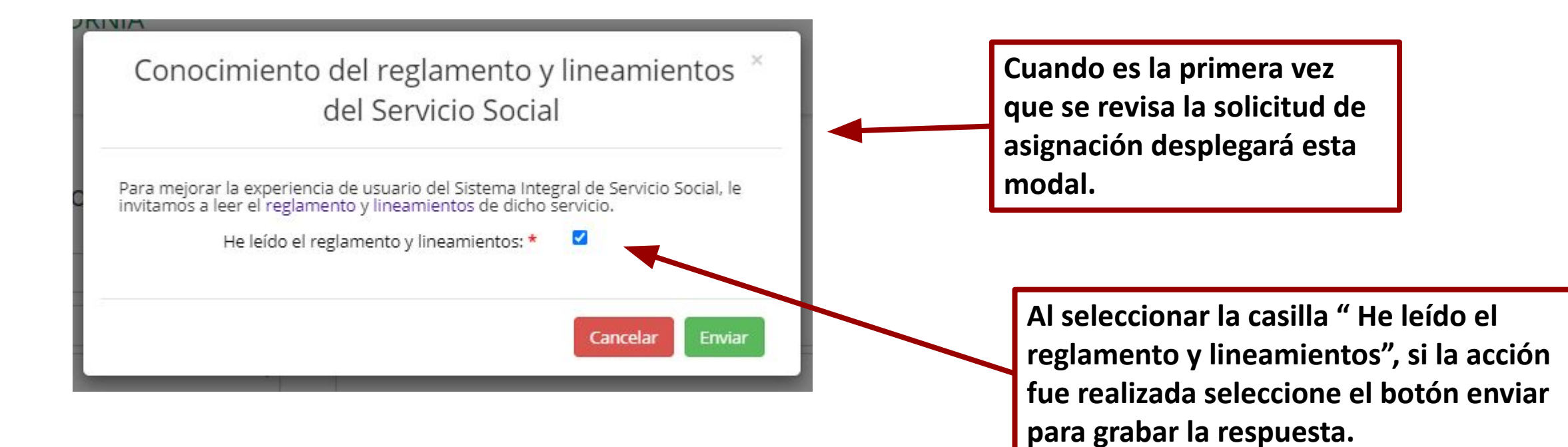

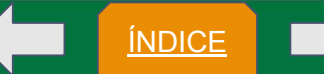

<u>ÍNDICE</u>

## Consulta de solicitud

|                            | Solicitud         | de asignación  |                | × |      | Ver historial observacion         | nes             |
|----------------------------|-------------------|----------------|----------------|---|------|-----------------------------------|-----------------|
| Solicitud de asignación Da | itos del programa |                |                |   |      |                                   |                 |
| Nombre:                    | XXX XXX           |                |                |   |      |                                   |                 |
| Matrícula:                 | XXXXXX            | Teléfono:      | (646)711-22-56 |   |      | solicitud, se mu                  | ia<br>Iestran   |
| Correo electrónico:        | xxxxx@xxxxx       | Χ              |                |   |      | los datos que ca<br>el alumno que | apturó<br>desea |
| Fecha asignación:          | 01/11/2019        | Fecha término: | 30/11/2019     |   |      | asignarse al prog                 | rama.           |
| HORARIO DEL PROGRAMA       |                   |                |                |   |      |                                   |                 |
| Horario:                   | HORARIO ABIERTO   |                |                |   | se 🖕 | Fecha de aprobación 💧             | Acciones        |
|                            |                   |                |                |   | SS   | 01/11/2019                        |                 |

#### Consulta de observaciones en solicitud

De lado derecho de la solicitud, se cuenta puede ver el historial de observaciones que hayan sido emitidas por el supervisor de Unidad Receptora o Responsable de Unidad Académica, en donde se indica sí la observación ya fue atendida por el alumno.

Ver historial observaciones

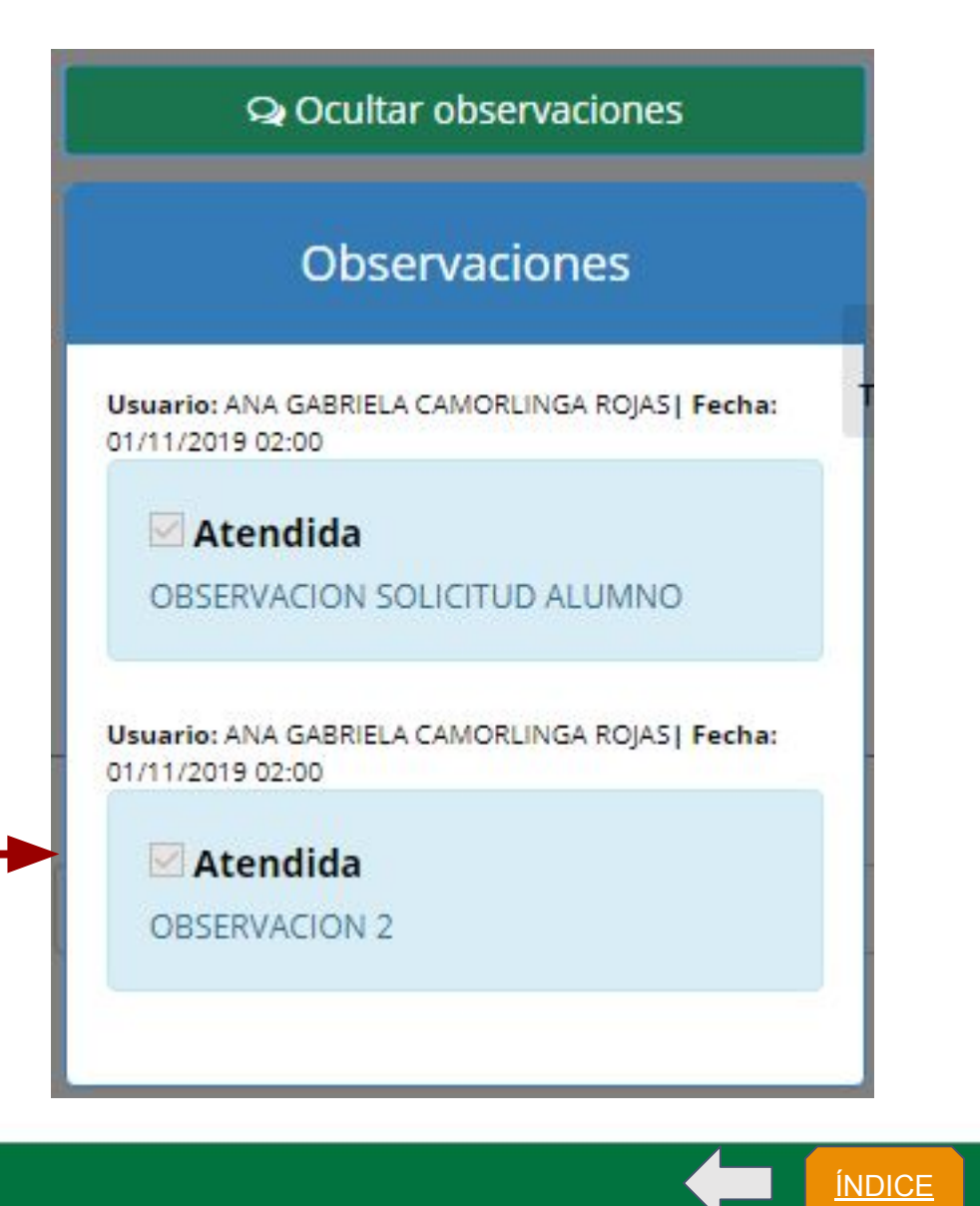

<u>ÍNDICE</u>

## Revisar solicitud de asignación

|                         |             | Solicitud                    | de asignación                         |                       | ×   |                                                            |
|-------------------------|-------------|------------------------------|---------------------------------------|-----------------------|-----|------------------------------------------------------------|
|                         |             |                              |                                       |                       |     | + Agregar observaciones                                    |
| Solicitud de asignación | Datos       | del programa                 |                                       |                       |     | Q Ocultar observaciones                                    |
| Nor                     | mbre:       | XXX XXX                      |                                       |                       |     | Observaciones                                              |
| Matr                    | ícula:      | XXXXXX                       | Teléfono:                             | (644)454-45-54        |     | Usuario: MARIA CRISTINA AMANECER   Fecha: 14/04/2020 06:21 |
| Correo electro          | ónico:      | xxxxx@xxxxx                  | X                                     |                       |     | Atendida     OBSERVACION PRUEBA NOTIFICACION.              |
| Nota: Es posible modif  | icar las fe | chas de asignación y término | o de ser necesario.<br>Fecha término: | 31/01/2020            |     | Buscar 🛛 🕹                                                 |
| HORARIO DEL PROGRA      | MA          | 0710272020                   |                                       | 5110112020            |     |                                                            |
| Días de la se           | emana:      | 🗹 Lunes 👿 Martes 👿 I         | Miércoles 📝 Jueves 📝 Vi               | ernes 🔲 Sábado 📃 Domi | ngo | de prestación que indicó e                                 |
| н                       | orario:     | Horario inicio:              | Horario f                             | in:                   |     | 🖁 alumno, en caso de se                                    |
|                         |             | 07:00                        | 10:00                                 |                       |     | necesario.                                                 |
| ACTIVIDADES A REALIZ    | AR          |                              |                                       |                       |     | Actualización: Junio d<br>Comentarios: siss@uabc.e         |

#### Consultar Solicitudes, Reportes e Informes

Departamento de Apoyo a la Extensión de la Cultura y la Vinculación

ÍNDICE

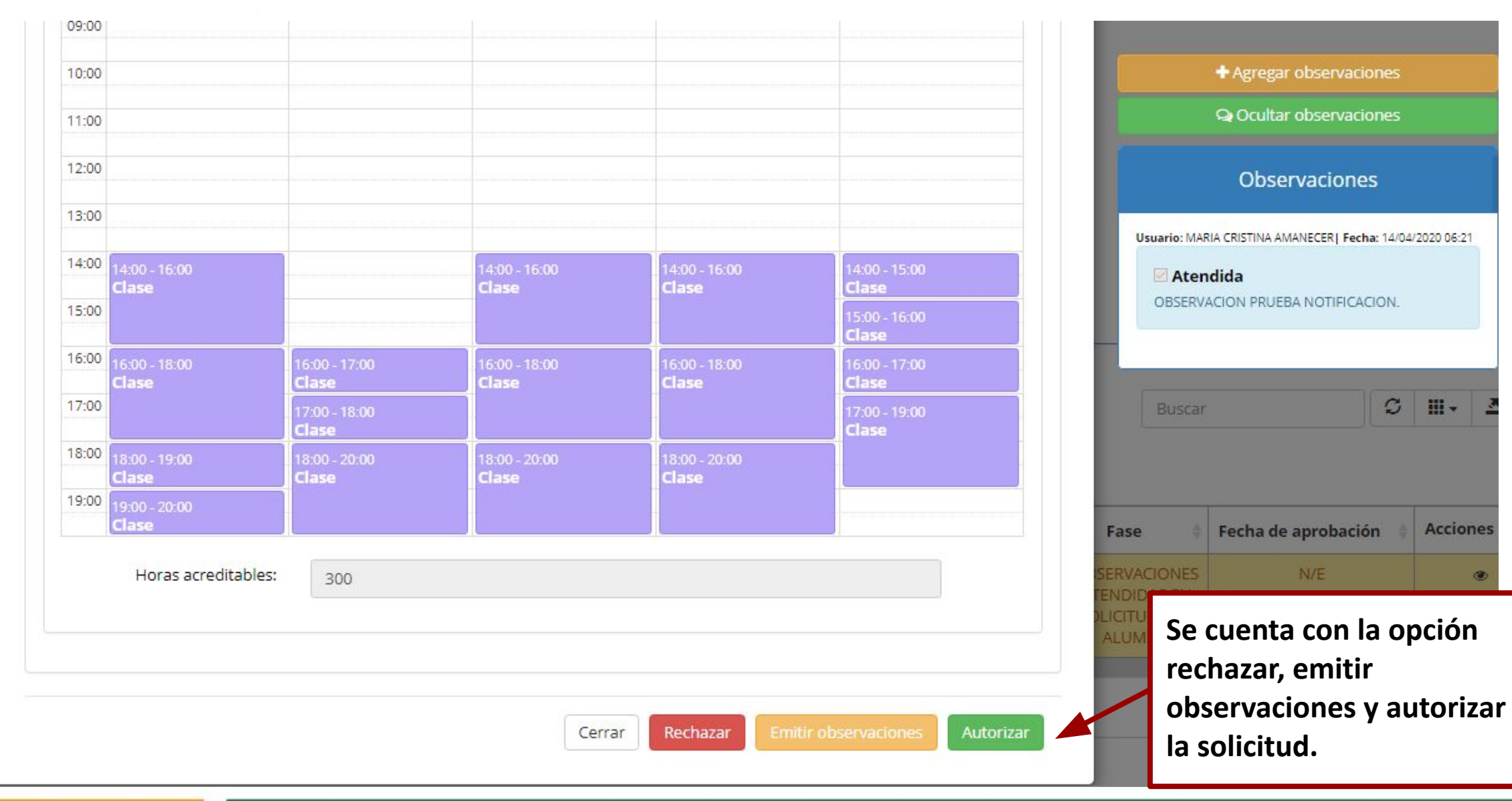

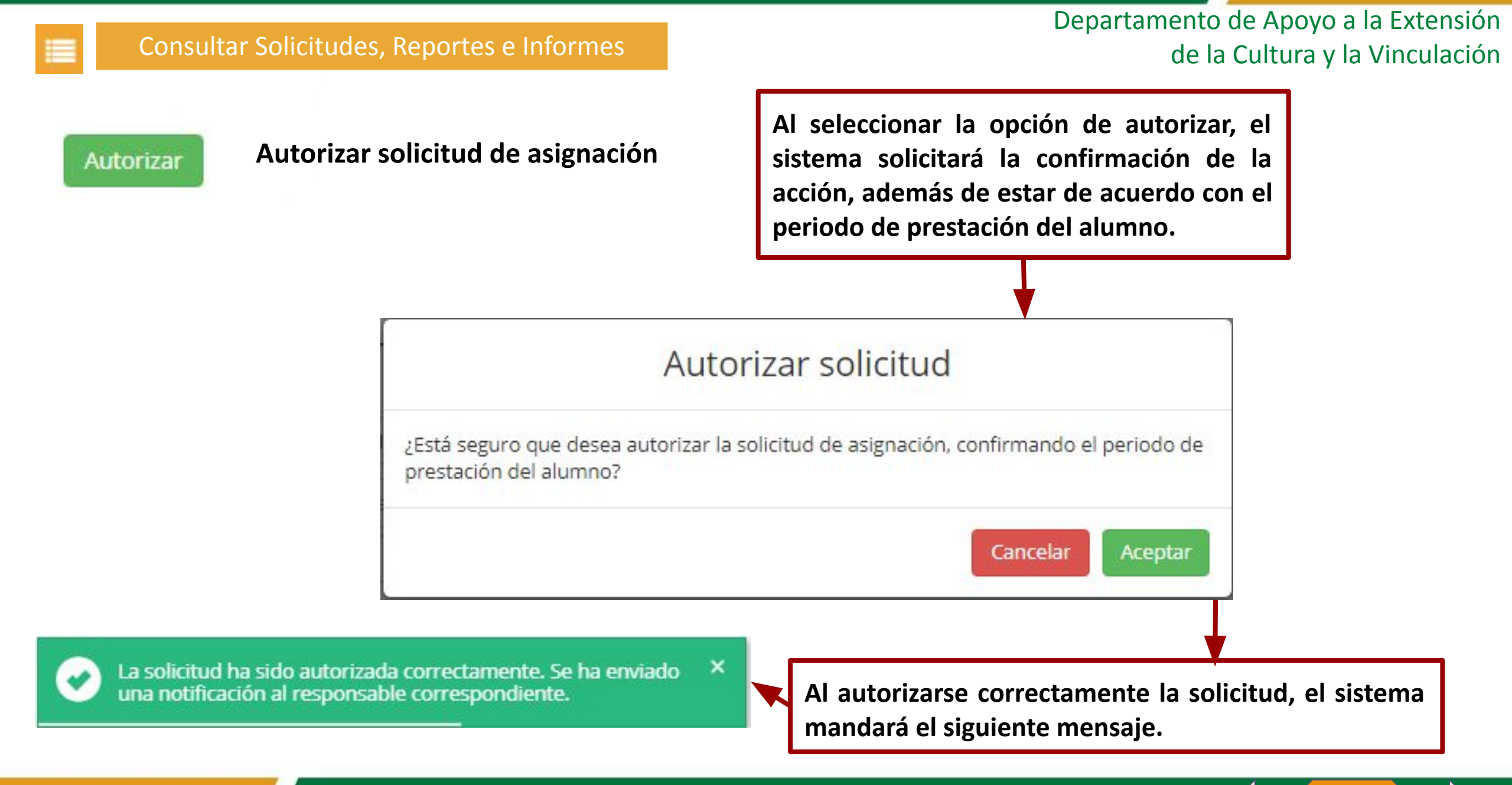

ÍNDICE

En caso de un error en la autorización de la solicitud del alumno, se podrá presentar alguno de los siguientes mensajes.

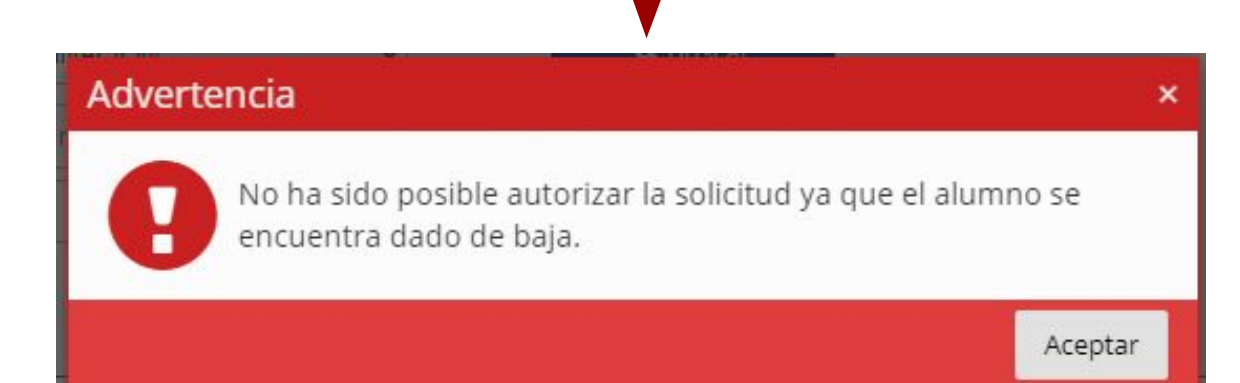

#### Advertencia

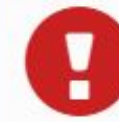

No ha sido posible autorizar la solicitud ya que alumno se encuentra activo en un programa.

#### Aceptar

#### Advertencia

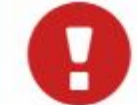

No ha sido posible autorizar la solicitud ya que alumno se encuentra activo en un programa masivo.

Aceptar

×

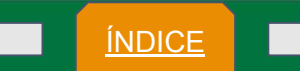

×

ÍNDICE

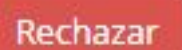

#### Rechazar solicitud de asignación

Al rechazar una solicitud de asignación, se solicitará un motivo explicando al alumno las razones por las cuales no procedió la solicitud.

Al aceptar la solicitud de rechazo, se mostrará el siguiente mensaje y se liberará automáticamente el espacio en el programa.

|                                           | Rechazar solicitud                                                                                                    |
|-------------------------------------------|----------------------------------------------------------------------------------------------------|
| ¿Está seguro que d<br>para su autorizació | esea re <mark>chazar la solicitud de asignación? Ya no</mark> se podrá recupera<br>ón, el alumno deberá regi <mark>st</mark> rar una nueva. |
| Motivo*                                   |                                                                                                    |
|                                           |                                                                                                    |
|                                           |                                                                                                    |
|                                           | Cancelar Acepta                                                                                                    |
|                                           |                                                                                                    |

La solicitud ha sido rechazada correctamente.

<u>ÍNDICE</u>

#### Emitir observaciones en solicitud de asignación

|                                                       | Solicitud de                                                                   | asignación                                                           | ×                                                    |                                         |                              |                                                      |
|-------------------------------------------------------|--------------------------------------------------------------------------------|----------------------------------------------------------------------|------------------------------------------------------|-----------------------------------------|------------------------------|------------------------------------------------------|
|                                                       |                                                                                |                                                                      |                                                      | Agregar observaciones                   |                              |                                                      |
| Solicitud de asignación Datos                         | s del programa                                                                 |                                                                      |                                                      | သူ Ocultar observaciones                |                              |                                                      |
| Nombre:                                               | XXX XXX                                                                        |                                                                      |                                                      | Observaciones                           |                              |                                                      |
| Matrícula:                                            | XXXXXX                                                                         | Teléfono: (644)454-45-54                                             | Usuario: MARIA                                       | CRISTINA AMANECER  Fecha: 14/04         | //2020 06:21                 |                                                      |
| Correo electrónico:                                   | xxxxxx@xxx.xx                                                                  | X                                                                    | OBSERVAC                                             | <b>ida</b><br>CION PRUEBA NOTIFICACION. |                              | Permite agregar                                      |
| Nota: Es posible modificar las f<br>Fecha asignación: | fechas de asignación y término de s<br>07/02/2020                              | ser necesario.<br>Fecha término: 31/01/2020                          | Buscar                                               |                                         |                              | observaciones<br>sobre la solicitud<br>de asignación |
| HORARIO DEL PROGRAMA                                  |                                                                                |                                                                      | Fase 💠 I                                             | Fecha de aprobación 👙                   | Acciones                     | para la<br>modificación por                          |
| Días de la semana:<br>Horario:                        | <ul> <li>Lunes Martes Miéro</li> <li>Horario inicio:</li> <li>07:00</li> </ul> | coles 🗹 Jueves 🗹 Viernes 🔲 Sábado 🔲 Domingo<br>Horario fin:<br>10:00 | SERVACIONES<br>TENDIDAS EN<br>DLICITUD POR<br>ALUMNO | N/E                                     | ۲                            | el alumno.                                           |
| ACTIVIDADES A REALIZAR                                |                                                                                |                                                                      |                                                      | Actualiza<br>Comentarios:               | ción: Junio d<br>siss@uabc.e |                                                      |

ÍNDICE

#### Agregar observaciones

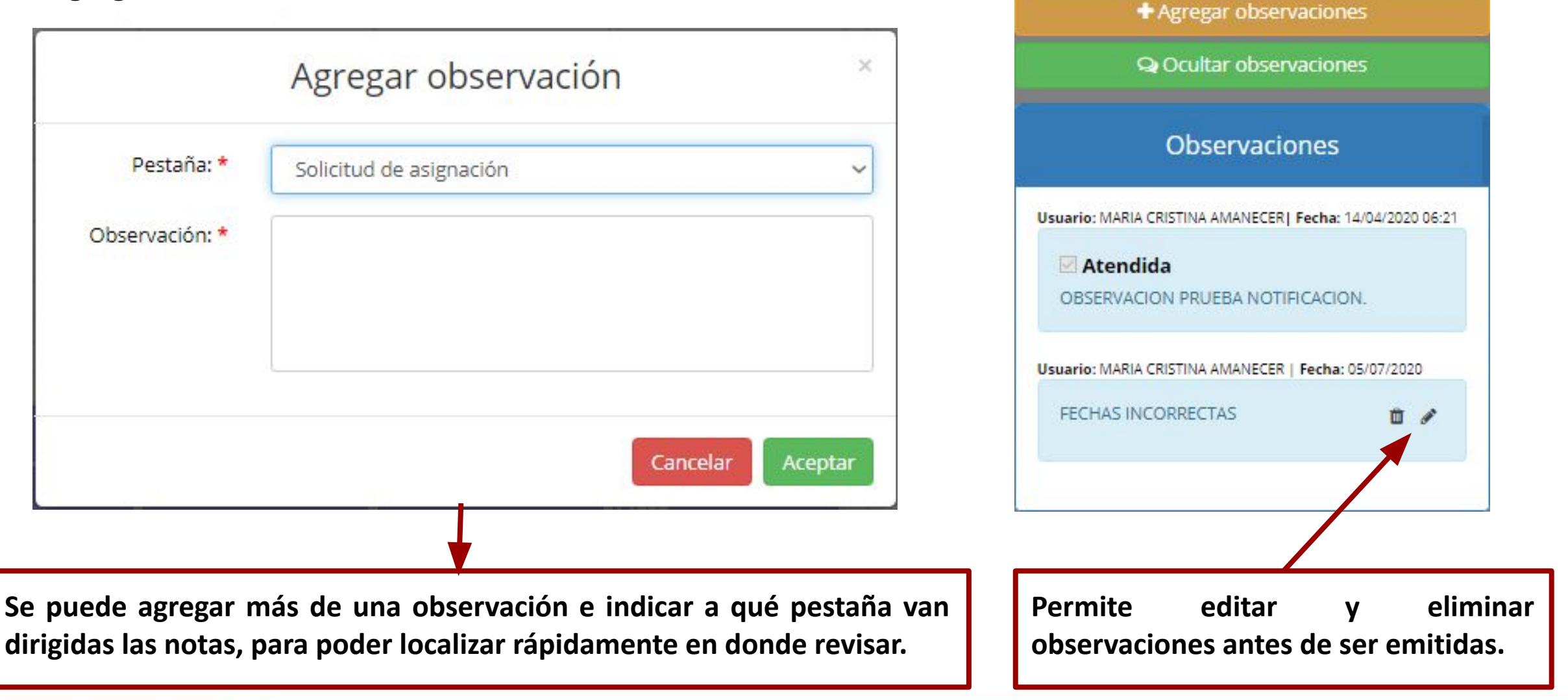

#### Emitir observaciones

#### **Emitir observaciones**

# Emitir observaciones

¿Seguro que desea emitir las observaciones en la solicitud? Al aceptar, se habilitará la edición para la atención de las observaciones indicadas.

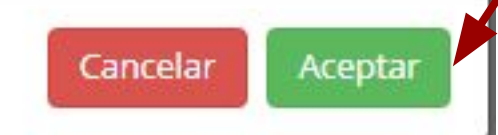

Permite emitir las observaciones que han sido agregadas a la solicitud para ser atendidas por el alumno.

Se han agregado correctamente las observaciones.

Ocurrió un error al agregar las observaciones, intente más tarde.

Al emitir las observaciones correctamente o en caso de error, se mostrarán los siguientes mensajes.

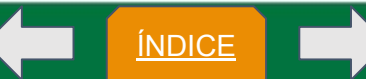

#### Solicitud de asignación en programa vencido o próximo a vencer

detectará cuando sistema EL el solicitud de programa una de asignación esté próximo a vencer o ya haya finalizado el periodo de ejecución. En estos casos, la única opción que se podrá llevar a cabo es rechazar la solicitud dejarla 0 pendientes en caso de solicitar ampliar las fechas.

Aviso acerca del programa...

El programa está pronto a vencer. Si quieres seguir colaborando con la universidad, te sugerimos ponerte en contacto con la unidad académica correspondiente para ampliar las fechas del programa.

El programa ya no se encuentra vigente. Si quieres seguir colaborando con la universidad, te sugerimos ponerte en contacto con la unidad académica correspondiente para ampliar las fechas del programa.

En otro caso, si no deseas continuar con el programa puedes rechazar la solicitud de asignación por parte de los prestadores.

Cancelar

Rechazar solicitud

ÍNDICE

Nota: la ampliación de fecha de ejecución la solicita el Responsable de la Unidad Receptora únicamente.

#### Solicitudes de baja

En este apartado se localizan las solicitudes que se han enviado por el responsable de unidad receptora o el alumno.

Solicitudes de asignación

Solicitudes de baja Informes finales

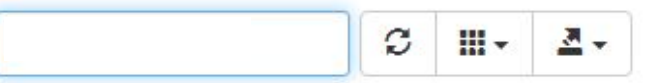

🔲 Aprobado 📄 Pendiente 📄 Observaciones 🦳 Rechazado/Baja

| Fecha solicitud 👙 | Alumno 🔶 | Código/Sector                | Programa 🍦                         | Unidad académica  🍦     | Estado solicitud 👙           | Fase 🔶             | Fecha de aprobación 🛭 🍦 | Acciones 🕜 |
|-------------------|----------|------------------------------|------------------------------------|-------------------------|------------------------------|--------------------|-------------------------|------------|
| 17/12/2019        | xxxxxx   | A3113-<br>0002/UNIVERSITARIO | TALLER SISS<br>JULIO 01 11<br>2019 | FACULTAD DE<br>CIENCIAS | EN PROCESO DE<br>CANCELACIÓN | BAJA<br>SOLICITADA | N/E                     | Q          |

Puede consultar la solicitud.

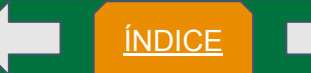

Estados y fases en solicitudes de baja en la tabla solicitudes de baja.

En proceso de revisión, podremos notar las siguientes fases y realizar una acción.

- Fases:
  - Solicitud de baja del alumno por responsable de UR
  - Solicitud de baja por alumno

| Fecha solicitud 👙 | Matrícula 🝦 | Alumno 🔶 | Código/Sector 👙  | Programa 👙           | Unidad académica 🔶   | Estado solicitud 🍦        | Fase 🗍          | Acciones 🕜 |
|-------------------|-------------|----------|------------------|----------------------|----------------------|---------------------------|-----------------|------------|
| 02/12/2020        | 0000000     | ALUMNO   | G466-0001/SOCIAL | Y TU, QUE HAS HECHO? | CIENCIAS DE LA SALUD | EN PROCESO DE CANCELACIÓN | BAJA SOLICITADA | Q          |

Mostrando 1 a 2 de 2 registros

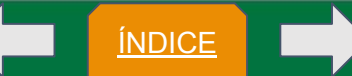

# Estados y fases en solicitudes de baja en la tabla solicitudes de baja.

Rechazado, el proceso de rechazo podremos notar las siguientes fases y realizar la siguiente acción.

- Fases:
  - Solicitud de baja cancelada por responsable de UR
  - Solicitud de baja cancelada por alumno

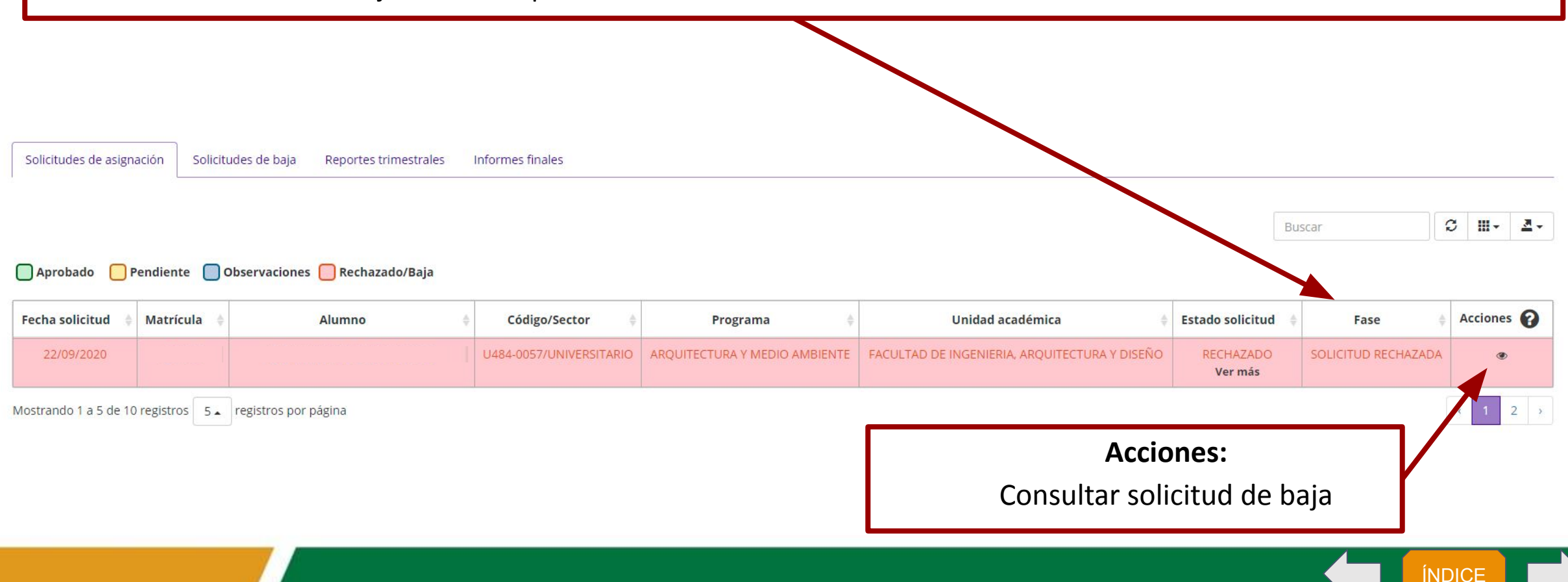

# Estados y fases en solicitudes de baja en la tabla solicitudes de baja.

Aprobado, el proceso de aprobado podremos notar las siguientes fases y realizar la siguiente acción.

- Fases:
  - Autorización de baja por responsable de SS en UA, en la pestaña de solicitudes de baja no muestra acciones.

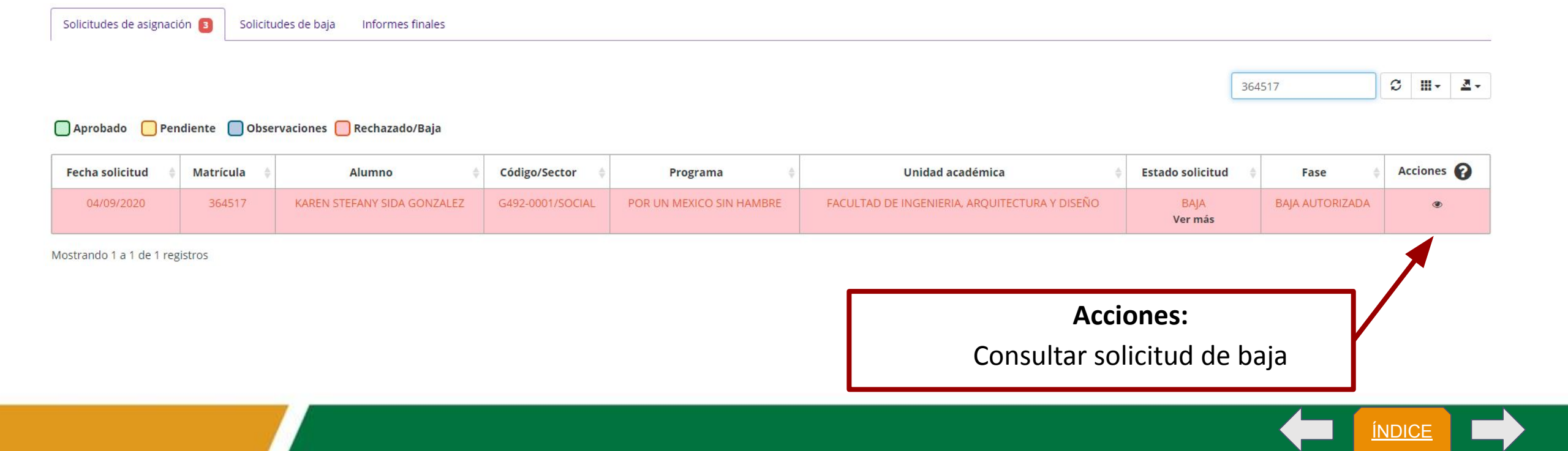

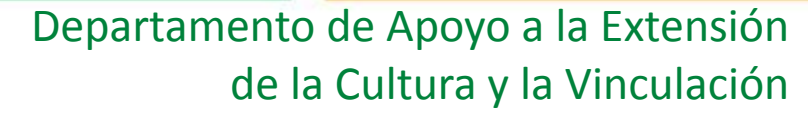

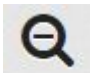

#### Consultar solicitud de baja

Es posible consultar solicitudes de baja, en donde podremos visualizar los datos del alumno, el motivo de baja y quien ha realizado la solicitud.

|                                      | Solici                                                         | tud de baj                   | а               |   |      |            |  |  |  |
|--------------------------------------|----------------------------------------------------------------|------------------------------|-----------------|---|------|------------|--|--|--|
| Programa(Código):                    | TALLER SISS JULIO 01 11                                        | 2019 (A3113-000              | )2)             |   |      |            |  |  |  |
| Matrícula del alumno:                | 358536                                                         |                              |                 |   |      |            |  |  |  |
| Nombre del alumno:                   | ALMA MICHELLE SALAZA                                           | ALMA MICHELLE SALAZAR VARGAS |                 |   |      |            |  |  |  |
| Fecha de solicitud de la baja:       | 17/12/2019                                                     | 17/12/2019                   |                 |   |      |            |  |  |  |
| Baja solicitada por:                 | RESPONSABLE DE PROGRAMA DE SERVICIO SOCIAL EN UNIDAD RECEPTORA |                              |                 |   |      |            |  |  |  |
| Fecha de autorización de la<br>baja: |                                                                |                              |                 |   |      |            |  |  |  |
| Motivo de la baja:                   | LA ALUMNA NO SE PRES                                           | ENTO                         |                 |   |      |            |  |  |  |
| Documentación justificante d         | e la baja:                                                     |                              |                 |   |      |            |  |  |  |
|                                      |                                                                |                              | Buscar          | C | ₩    | <u>a</u> . |  |  |  |
| Nombre                               | ¢                                                              |                              | Fecha de subida |   | ♦ Ac | ciones     |  |  |  |
| (02)CON_GRAL_C                       | OLABPDF                                                        | 17/12/2019                   |                 |   |      | ß          |  |  |  |
| Nostrando 1 a 1 de 1 registros       |                                                                |                              |                 |   |      | Cerrar     |  |  |  |

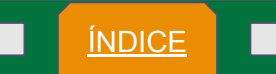

#### **Reportes trimestrales**

En este apartado se localizan los reportes que han enviado los alumnos. En la columna acciones, se muestra la opción para consultarlos.

| <b>.</b> | ₫. |
|----------|----|
|          | •  |

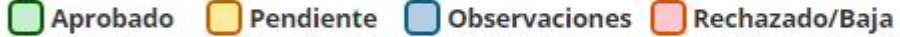

| Fecha solicitud 🕴 | Alumno 🍦 | Código/Sector 🔶              | Programa 🕴   | Unidad académica 🕴      | Estado solicitud 🔶          | Fase 🔶                        | Fecha de aprobación 🝦 | Acciones 💡 |
|-------------------|----------|------------------------------|--------------|-------------------------|-----------------------------|-------------------------------|-----------------------|------------|
| 12/02/2020        | xxxxxx   | A3113-<br>0004/UNIVERSITARIO | SSP FEB CAPI | FACULTAD DE<br>CIENCIAS | EN PROCESO DE<br>APROBACIÓN | REALIZA REPORTE<br>TRIMESTRAL | N/E                   | ۲          |

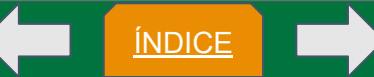

# Estados y fases en reportes trimestrales en la tabla de reportes trimestrales.

En proceso de revisión, cuando se encuentra en este estado puede encontrarse en las siguientes fases y visualizar las siguientes acciones de manipulación del registro.

- Acciones: Visualizar reporte trimestral, esta acción está disponible en las siguientes fases.
- Fases:
  - Realiza reporte trimestral : *En esta fase podemos evaluar el reporte, rechazarlo, aprobarlo o mandar observaciones para corregir.*
  - Reporte trimestral revisado por supervisor de UR: Cuando hemos realizado la aprobación del reporte trimestral, y pasará a revisión de parte de la Unidad académica.

Reportes trimestrales Informes finales

| Buscar | C | - | 2 - |
|--------|---|---|-----|
|--------|---|---|-----|

#### 🔲 Aprobado 📃 Pendiente 🔲 Observaciones 🔲 Rechazado/Baja

| Fecha solicitud  🍦 | Matrícula 🍦 | Alumno 🔶 | Código/Sector 👙       | Programa 🔶                               | Unidad académica    🍦   | Estado solicitud 🔅                            | Fase 🔶                                              | Acciones 🕜 |
|--------------------|-------------|----------|-----------------------|------------------------------------------|-------------------------|-----------------------------------------------|-----------------------------------------------------|------------|
| 25/11/2020         | 000000      | ALUMNO   | E414-<br>0003/ESTATAL | BIENESTAR DE CULTURA FISICA Y<br>DEPORTE | FACULTAD DE<br>DEPORTES | EN PROCESO DE<br>APROBACIÓN<br>Ver más        | REALIZA REPORTE TRIMESTRAL                          | ۲          |
| 26/11/2020         | 000000      | ALUMNO   | E414-<br>0003/ESTATAL | BIENESTAR DE CULTURA FISICA Y<br>DEPORTE | FACULTAD DE<br>DEPORTES | EN PROCESO DE<br>APROBACIÓN<br><b>Ver más</b> | REPORTE TRIMESTRAL REVISADO POR<br>SUPERVISOR DE UR | ۲          |

Mostrando 1 a 4 de 4 registros

<u>ÍNDICE</u>

#### Consultar Solicitudes, Reportes e Informes

En proceso de revisión, cuando se encuentra en este estado puede encontrarse en las siguientes fases y visualizar las siguientes acciones de manipulación del registro.

- Acciones: Visualizar reporte trimestral, esta acción está disponible en las siguientes fases, pero no podremos realizar más acciones que solo consultar.
- Fases:
  - Observaciones en reporte trimestral por supervisor de UR: *Cuando hemos emitido observaciones solo podremos observar la solicitud hasta el momento que el alumno atienda las observaciones.*
  - Observaciones en informe final por responsable de SS en UA: Esta fase hace referencia que la unidad académica le realizó observaciones al alumno en la solicitud, se pueden observar las observaciones pero no se pueden atender, solo el alumno puede atenderlas.

| Buscar | S | <b>   </b> + | - 1 |
|--------|---|--------------|-----|
|--------|---|--------------|-----|

ÍNDICE

| Fecha solicitud 👙  | Matrícula 🍦     | Alumno 🔶             | Código/Sector 🔶            | Programa 🍦                 | Unidad académica 🔶                               | Estado solicitud 🛛 🍦                   | Fase 🔶                                                           | Acciones 🕜 |
|--------------------|-----------------|----------------------|----------------------------|----------------------------|--------------------------------------------------|----------------------------------------|------------------------------------------------------------------|------------|
| 28/01/2021         | 0000000         | ALUMNO               | UT4.<br>0004/UNIVERSITARIO | ACTIVATE<br>DEPORTIVAMENTE | FACULTAD DE DEPORTES EXTENSION<br>CAMPUS TIJUANA | EN PROCESO DE<br>ASIGNACIÓN<br>Ver más | RECIBE OBSERVACIONES EN SOLICITUD POR SUPERVISOR<br>DE UR        | •          |
| 29/01/2021         | 000000          | ALUMNO               | U14-<br>0004/UNIVERSITARIO | ACTIVATE<br>DEPORTIVAMENTE | FACULTAD DE DEPORTES EXTENSION<br>CAMPUS TIJUANA | EN PROCESO DE<br>ASIGNACIÓN<br>Ver más | RECIBE OBSERVACIONES EN SOLICITUD POR RESPONSABLE<br>DE SS EN UA | •          |
| Vostrando 1 a 5 de | 8 registros 5 . | registros por página |                            |                            |                                                  |                                        |                                                                  | 1 2 1      |

#### Aprobado Pendiente Observaciones Rechazado/Baja

#### Consultar Solicitudes, Reportes e Informes

ÍNDICE

Rechazado, puede encontrarse en las siguientes fases y visualizar las siguientes acciones de manipulación del registro.

- Acciones: Visualizar reporte trimestral, esta acción está disponible en las siguientes fases, pero no podremos realizar más acciones que solo consultar.
- Fases:
  - Reporte trimestral rechazado, esta fase aplica cuando rechazamos el reporte o también cuando la unidad académica lo rechaza.

| Solicitudes de asig | nación Solici | tudes de baja | Reportes trime: | strales Informe | es finales                                               |                          |                  |                    |          |            |
|---------------------|---------------|---------------|-----------------|-----------------|----------------------------------------------------------|--------------------------|------------------|--------------------|----------|------------|
| 🗆 Anvehada 🖉        | Pondionto     | Observasiones | - Bosharado /   | Paia            |                                                          |                          |                  | Buscar             | 3 Ⅲ      | <u>a</u> . |
| Fecha solicitud     | Matrícula 🔶   | Alum          | nno ¢           | Código/Sector   | Programa 🔶                                               | Unidad académica 🛛 🍦     | Estado solicitud | Fase 👙             | Acciones | 0          |
| 17/01/2021          | 000000        | ALUN          | INO             | 5230-           | APOYO AL DEPARTAMENTO CONTABLE Y SOPORTE EN LOS SISTEMAS | FACULTAD DE CONTADURIA Y | RECHAZADO        | REPORTE TRIMESTRAL | ۵        |            |

Mostrando 1 a 1 de 1 registros

Aprobado, puede encontrarse en las siguientes fases, y se pueden visualizar las siguientes acciones de manipulación del registro.

- Acciones: Visualizar reporte trimestral, esta acción está disponible en las siguientes fases, pero no podremos realizar más acciones que solo consultar.
- Fases:
  - Reporte trimestral aprobado por responsable de SS en UA, esta fase solo aplica cuando el último en el proceso de revisión del reporte aprueba el reporte trimestral que es la unidad académica.

| Solicitudes de asignac | ión Solicitude | es de baja 🛛 R | eportes trimestrales | iformes finales                                            |                        |                  |        |       |        |
|------------------------|----------------|----------------|----------------------|------------------------------------------------------------|------------------------|------------------|--------|-------|--------|
|                        |                |                |                      |                                                            |                        |                  | Buscar | c III | • 2•   |
| Aprobado Pe            | ndiente 🗌 Obs  | ervaciones 🦲   | Rechazado/Baja       |                                                            |                        |                  |        |       |        |
| Fecha solicitud 🔶 🛛    | Matrícula 🔶    | Alumno         | Código/Sector        | Programa 🔶                                                 | Unidad académica       | Estado solicitud | Fase   | Accid | ines 😮 |
|                        |                |                | 11454                | ARCHITECTURA V VALOR AÑADIDO, ESTUDIO DE LA REODUCCIÓN DEL | FACULTAD DE INGENIERIA | APPORADO         |        |       |        |

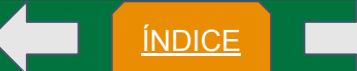

## Revisar reporte trimestral

|                                         | Reporte tri                            | mestral           |                               | ×    | + Agr                 | egar observaciones         |                               |             |
|-----------------------------------------|----------------------------------------|-------------------|-------------------------------|------|-----------------------|----------------------------|-------------------------------|-------------|
| Prestador Evaluación a alumno Act       | ividades Proceso de autorización       |                   |                               |      | 9 Q                   | ultar observaciones        |                               |             |
|                                         |                                        |                   |                               | _    | OI                    | bservaciones               |                               | <b>\</b>    |
| Estado   23/09/2020: PRESENTACIÓN DE RE | PORTE TRIMESTRAL                       |                   |                               |      | No cuenta c           | on observaciones emitidas. |                               |             |
| DATOS DEL PRESTADOR:                    |                                        |                   |                               |      |                       |                            |                               |             |
| Nombre del prestador:                   | ALUMNO                                 |                   |                               |      |                       |                            |                               |             |
| Escuela / Facultad / Instituto:         | FACULTAD DE INGENIERIA, ARQUITECTURA Y | DISEÑO            |                               |      |                       |                            |                               |             |
| Carrera:                                | INGENIERO INDUSTRIAL                   |                   |                               |      |                       |                            |                               |             |
| Matrícula:                              | 0000000                                |                   |                               |      | E                     | Buscar                     | 2 Ⅲ-                          |             |
| Unidad receptora:                       | FACULTAD DE INGENIERIA, ARQUITECTURA Y | DISEÑO            | N/E                           |      |                       | - 1 -                      |                               |             |
|                                         | Nombre de la unid                      | lad receptora     | Código de la unidad receptora |      | Downsite              |                            |                               | ionoo on ol |
| Programa:                               | APOYO TÉCNICO A LA CARRERA DE INGENIER | RÍA EN INDUSTRIAL | U484-0016                     | ⇔ Es | Permite               | e agregar ob               | servac                        | iones en ei |
|                                         | Nombre del pi                          | rograma           | Código del programa           | .Y   | reporte               |                            |                               |             |
| Supervisor (es):                        | Nombre                                 | Teléfono          | Correo electrónico            | AY F | IN PROCESO DE         | REALIZA REPORTE            | ø                             |             |
|                                         | SUPERVISOR                             | (123) 567 89 00   |                               |      | APROBACIÓN<br>Ver más | TRIMESTRAL                 |                               |             |
|                                         |                                        |                   |                               |      |                       |                            |                               |             |
| PERIODO COMO PRESTADOR:                 |                                        |                   |                               |      |                       |                            |                               |             |
| Fecha inicio:                           | 21/06/2020                             | Fecha final:      | 21/09/2020                    |      |                       |                            |                               |             |
| Fecha registro:                         | 23/09/2020                             | Horas realizadas: | 170                           |      |                       | Actualizac<br>Comentarios: | ión: Enero de<br>siss@uabc.eo |             |

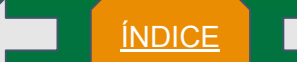

# Revisar reporte trimestral

|                                                         | XXXXXX                        |                                   |                                  | + Agregar observaciones               |
|---------------------------------------------------------|-------------------------------|-----------------------------------|----------------------------------|---------------------------------------|
| Unidad receptora:                                       | CASUNAM A.C. (CASA HOGAR UN N | NUEVO AMANECER)                   | N/E                              | Q Ocultar observaciones               |
|                                                         | Nombre de la unida            | id receptora                      | Código de la unidad<br>receptora | Observaciones                         |
| Programa:                                               | SSP FEB CAPI                  |                                   | A3113-0004                       |                                       |
|                                                         | Nombre del pro                | ograma                            | Código del programa              | No cuenta con observaciones emitidas. |
| Supervisor (es):                                        | Nombre                        | Teléfono                          | Correo electrónico               |                                       |
|                                                         | MARIA CRISTINA AMANECER       | (646) 215-54-54                   | mariacristina@uabc.mx            |                                       |
|                                                         |                               |                                   |                                  | Buscar S III - 3                      |
| IODO COMO PRESTADOR                                     |                               |                                   |                                  | Buscar S III - 3                      |
| IODO COMO PRESTADOR<br>Fecha inicio:                    | 16/10/2019                    | Fecha final:                      | 16/01/2020                       | Buscar S III - Z                      |
| IODO COMO PRESTADOR<br>Fecha inicio:<br>Fecha registro: | :<br>16/10/2019<br>12/02/2020 | Fecha final:<br>Horas realizadas: | 16/01/2020<br>201                | Buscar C III - 2                      |

<u>ÍNDICE</u>

Es necesario contestar la evaluación al alumno para poder autorizar el reporte trimestral.

| Reporte tr                                                                                                    | -imestral ×                                                                             |                   | +/           | Agregar observaciones         |                 |
|----------------------------------------------------------------------------------------------------|-----------------------------------------------------------------------------------------|-------------------|--------------|-------------------------------|-----------------|
| Prestador Evaluación a alumno Actividades Proceso de autorización                                                                                        |                                                                                         |                   |              | Observaciones                 | -               |
| Te pedimos que contestes la siguiente evaluación de manera honesta: tus respuestas<br>ayudarán a mejorar la calidad de la prestación del servicio social | no aparecerán en el reporte ni las podrá ver el alumno, sin embargo, tus respuestas nos |                   | No cuent     | a con observaciones emitidas. |                 |
| EVALUACIÓN DE CAPACIDAD:                                                                                                    |                                                                                         |                   |              |                               |                 |
| * 1. Conocimiento teórico                                                                                                    |                                                                                         |                   |              |                               |                 |
| ○ Muy alto                                                                                                    | ⊖ Alto                                                                                  |                   |              |                               |                 |
| ○ Aceptable                                                                                                    | ⊖ bajo                                                                                  |                   |              |                               |                 |
| ⊖ Muy bajo                                                                                                    | O Nulo                                                                                  |                   |              | Buscar                        | େ ଆ∙ .          |
| * 2. Conocimiento práctico (manejo de herramientas o software específicos de la lice                                                                     | nciatura)                                                                               |                   |              |                               |                 |
| ○ Muy alta                                                                                                    | ○ Alta                                                                                  | e Estado solic    | itud         | <b>♦</b> Fase                 | Acciones        |
| ○ Aceptable                                                                                                    | ОВаја                                                                                   | Y EN PROCES       |              | REALIZA REPORTE               | ۲               |
| ○ Muy baja                                                                                                    | O Nula                                                                                  | APROBAC<br>Ver ma | IÓN<br>is    | TRIMESTRAL                    |                 |
| * 3. Conocimiento del contexto local/regional (sociopolítico, económico, cultural)                                                                       |                                                                                         | Y EN PROCES       | 50 DE<br>IÓN | REALIZA REPORTE<br>TRIMESTRAL | ٢               |
| ○ Muy alta                                                                                                    | ○ Alta                                                                                  |                   |              |                               |                 |
| ○ Aceptable                                                                                                    | O Baja                                                                                  |                   |              |                               |                 |
| О Миу baja                                                                                                    | O Nula                                                                                  |                   |              |                               |                 |
| * 4. Conocimiento del contexto internacional (sociopolítico, económico, cultural).                                                                       |                                                                                         |                   |              |                               |                 |
| ○ Muy alta                                                                                                    | ⊖ Alta                                                                                  |                   |              | Actualiza                     | ación: Enero de |
| ○ Aceptable                                                                                                    | ⊖ Baia                                                                                  |                   |              | Comentarios                   | s: siss@uabc.ec |

Revisar reporte trimestral

| Reporte trimestral                                                                                                    |        | + Agregar observaciones                                      |                   |
|----------------------------------------------------------------------------------------------------|--------|--------------------------------------------------------------|-------------------|
|                                                                                                    |        | ♀ Ocultar observaciones                                      |                   |
| Prestador Evaluación a alumno Actividades Proceso de autorización                                                                                                    |        | Observaciones                                                |                   |
| ACTIVIDADES REALIZADAS:                                                                                                    |        | No cuenta con observaciones emitidas.                        |                   |
| Actividades realizadas durante el periodo indicado:                                                                                                    |        |                                                              |                   |
| ACTUALIZACION DE LAS PRESENTACIONES DE CASOS DE CONTINGENCIA<br>SEGUIMIENTO A LA CAPACITACION DE BRIGADISTAS DE PROTECCION CIVIL.<br>ELABORACION DE ESTADISTICAS DEL PROGRAMA CERO RESIDUOS.<br>Comentarios y sugerencias para mejorar la prestación del servicio social:<br>NINGUNO |        | Buscar 3 III -                                               |                   |
| Cerrar ← Anterior → Siguiente Rechazar Emitir observaciones Autorizar                                                                                                    | Estado | Es posible rechazar, o<br>observaciones y autori<br>reporte. | emitir<br>izar el |
|                                                                                                    | APRO   | OBACIÓN TRIMESTRAI                                           |                   |

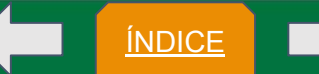

# Revisar reporte trimestral

| Reporte trimestral ×                                              | + Agregar observaciones                |
|-------------------------------------------------------------------|----------------------------------------|
|                                                                   | ♀ Ocultar observaciones                |
| Prestador Evaluación a alumno Actividades Proceso de autorización | Observaciones .                        |
| Registro de reporte trimestral por alumno                         | No cuenta con observaciones emitidas.  |
| Revisión por supervisor de unidad receptora                       |                                        |
| Autorización por unidad académica                                 | Buscar 🕄 🎞 -                           |
| Cerrar Cerrar                                                     | Estado solicitud     Fase     Acciones |

Se van iluminando los círculos de color verde los que se van realizando. Se iluminaran de color rojo cuando esten observacion.

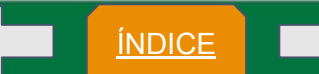

Emitir observaciones

#### Agregar observaciones en reporte trimestral

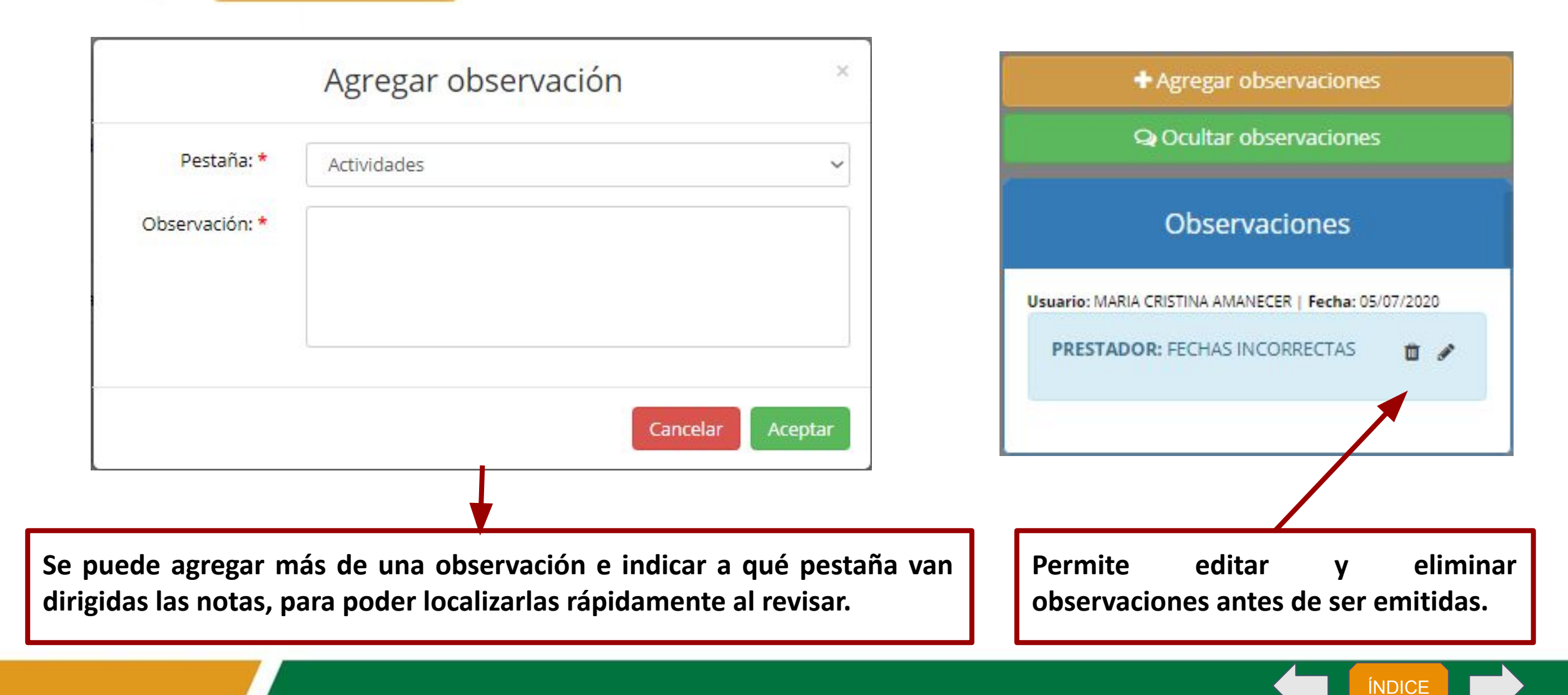
ÍNDICE

Emitir observaciones

Emitir observaciones en reporte trimestral

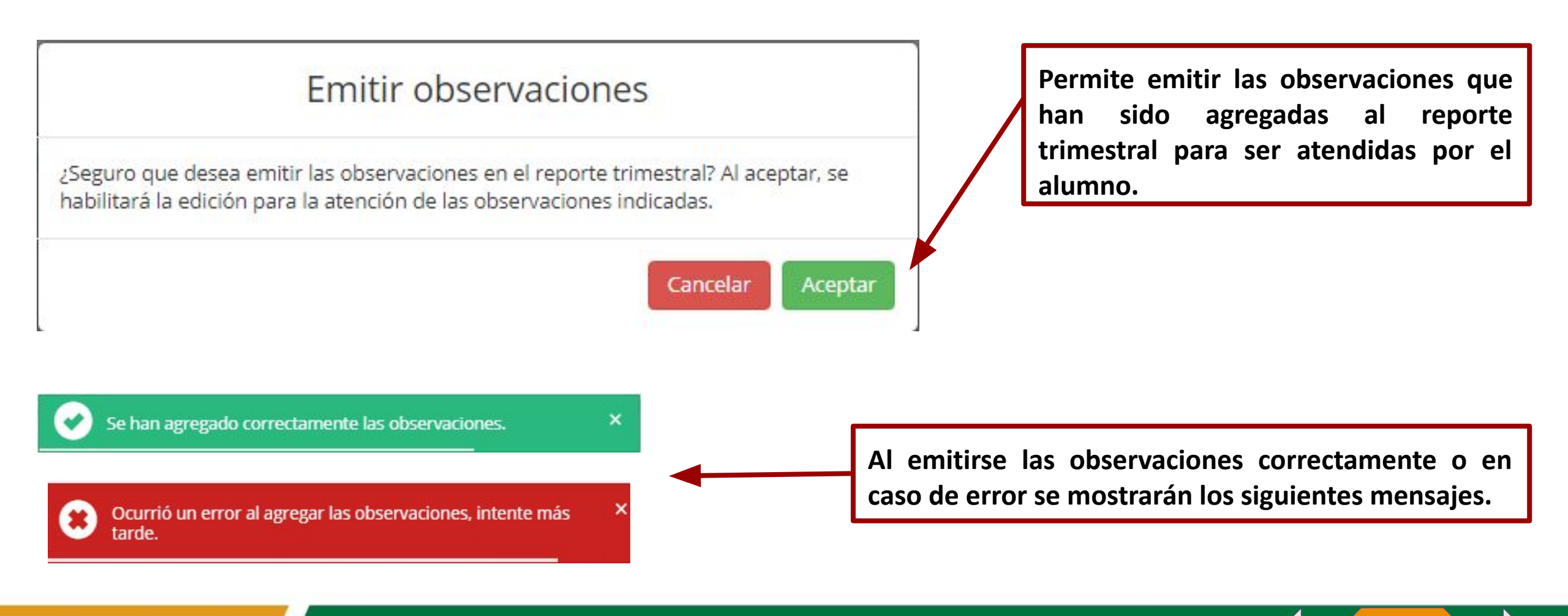

×

ÍNDICE

Autorizar Autorizar reporte trimestral

ΑΙ autorizar el reporte trimestral, se solicitará una confirmación. Una vez autorizado se muestra un mensaje indicando que la acción se realizó con éxito.

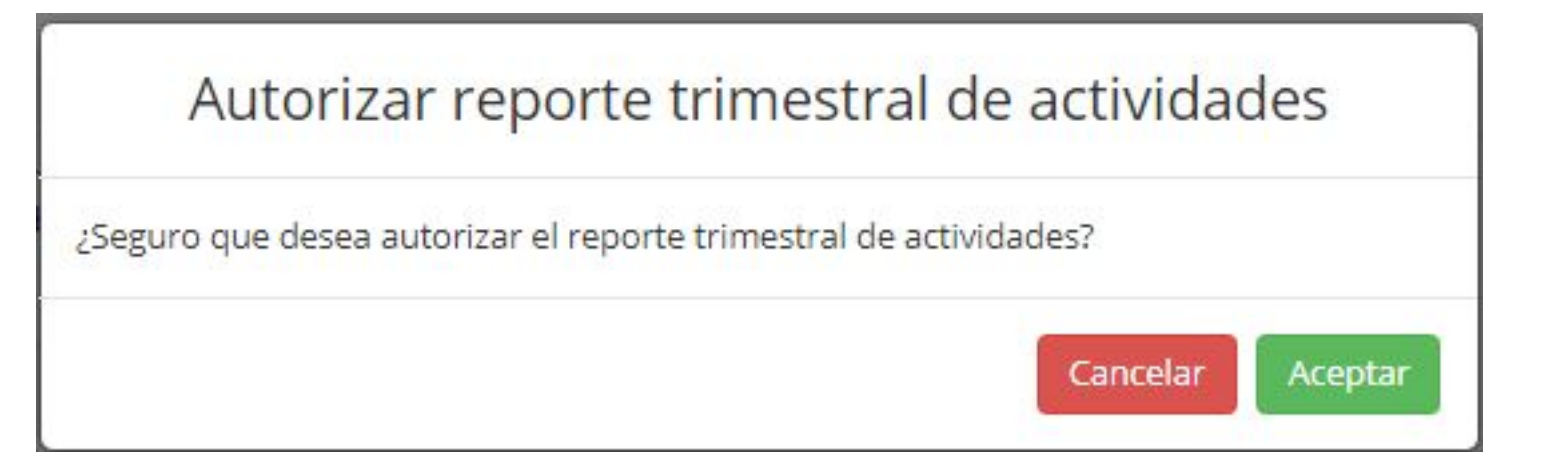

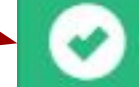

El reporte trimestral se ha autorizado correctamente. Se ha enviado una notificación al responsable correspondiente.

En caso de que no pueda proceder la autorización del reporte trimestral, se podrá presentar alguno de los siguientes mensajes.

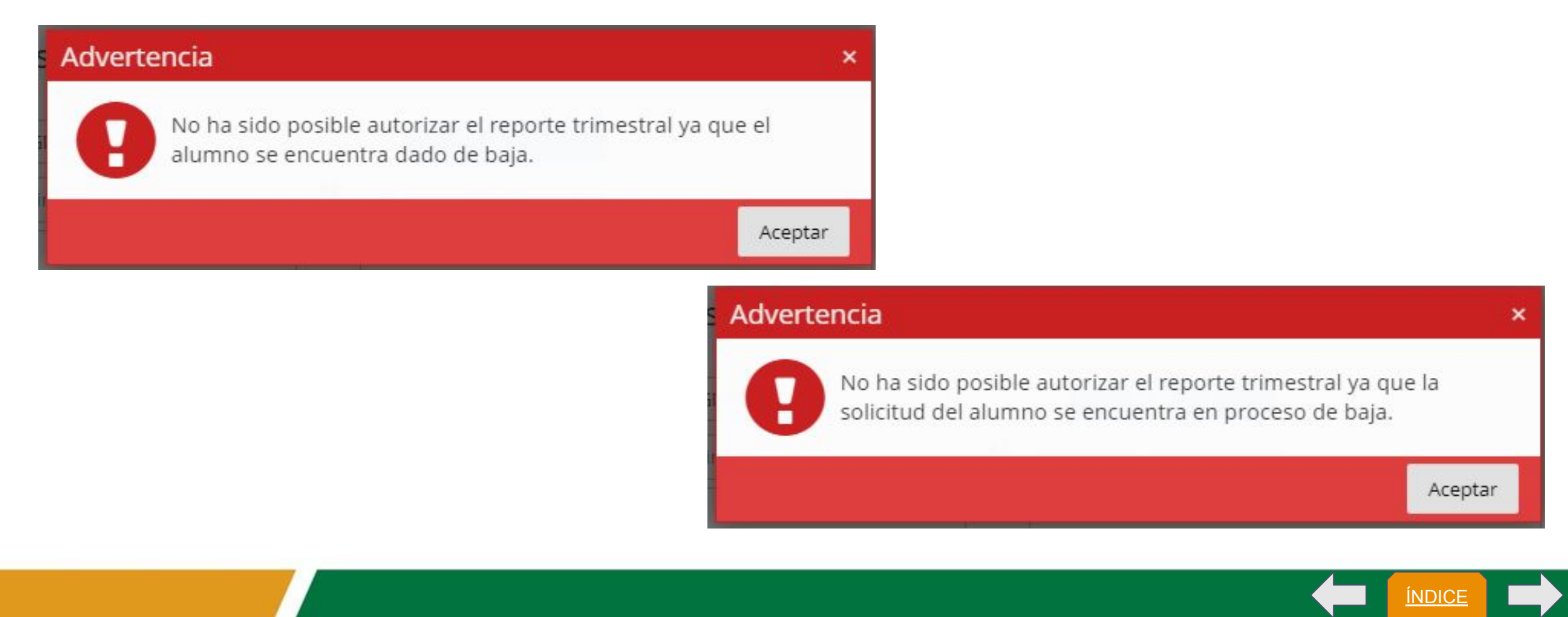

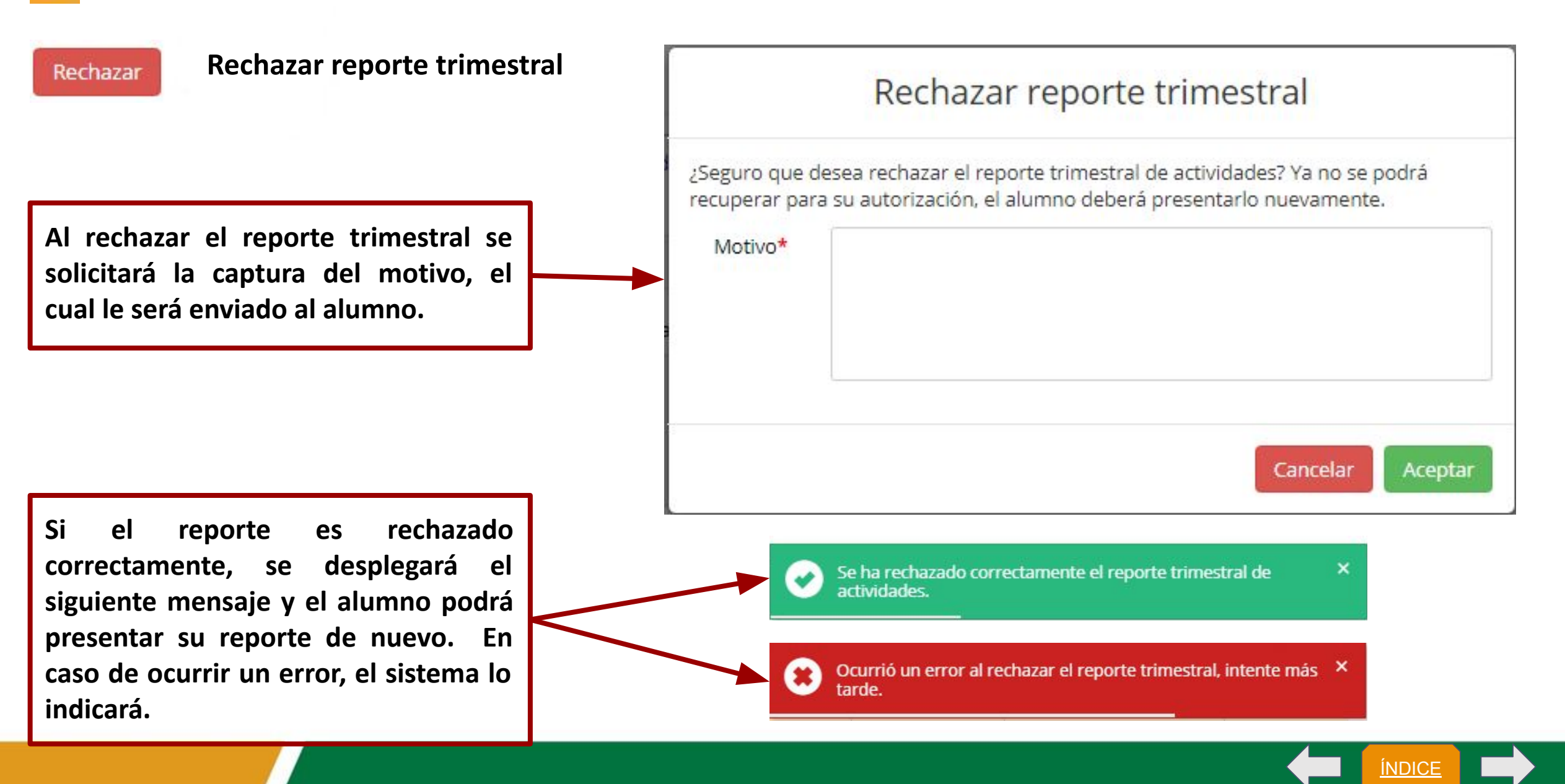

## **Informes finales**

En este apartado se puede visualizar un listado de los alumnos que ya lo han enviado su informe final, así como consultar y revisar el estado en el que se encuentran en las columnas de estado de solicitud y fase. Además, consultar el informe en el icono en forma de ojo.

| Aprobado       | Pendiente 🔲 O | bservaciones | Rechazado/Ba       | ia                      |                                                |                                                  |                                          | E                           | luscar                | C | <b></b> * |   |
|----------------|---------------|--------------|--------------------|-------------------------|------------------------------------------------|--------------------------------------------------|------------------------------------------|-----------------------------|-----------------------|---|-----------|---|
| echa solicitud | Matrícula 🕴   | Alumno       | † Teléfono         | Código/Sector           | Programa 🕴                                     | Unidad académica 🕴                               | Estado solicitud 🍦                       | Fase                        | 🗘 Fecha de aprobación | ÷ | Acciones  | • |
| 30/11/2020     | 000000000     | Alumno       | (646) 138-<br>9569 | M852-<br>0001/MUNICIPAL | SUPERVISION Y<br>SEGUIMIENTO A OBRA<br>PUBLICA | FACULTAD DE INGENIERIA,<br>ARQUITECTURA Y DISEÑO | EN PROCESO DE<br>ACREDITACIÓN<br>Ver más | REALIZA<br>INFORME<br>FINAL | N/E                   |   | ۲         |   |

ÍNDICE

# Estados y fases en informes finales

En proceso de revisión, puede encontrarse en las siguientes fases y visualizar las siguientes acciones de manipulación del registro.

- Fases:
  - Presentación de informe final, cuando el alumno a creado el informe final, dentro de la consulta podremos realizar observaciones, rechazar o aprobar el informe.
  - Informe final revisado por supervisor, esta fase aparecerá cuando aprobemos el informe final.
  - Informe final aprobado por responsable de SS (SSP), esta fase indica que la unidad académica ya le aprobó el informe final.

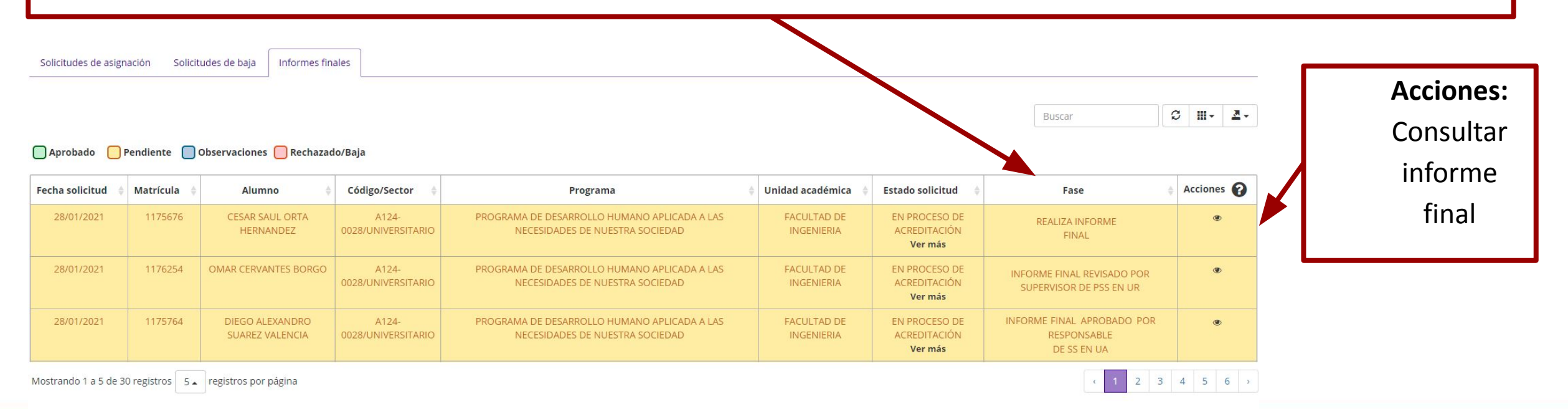

# **Estados y fases en informes finales**

En proceso de revisión, puede encontrarse en las siguientes fases y visualizar las siguientes acciones de manipulación del registro.

- Acciones: Visualizar informe final
- Fases:
  - Observaciones en informe final por supervisor
  - Observaciones en informe final por responsable de SS en UA

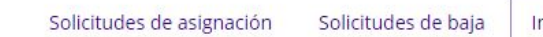

Informes finales 👩

| Buscar | C | - 111 |  |
|--------|---|-------|--|
|        |   |       |  |

#### 🔲 Aprobado 🚺 Pendiente 🛑 Observaciones 🦳 Rechazado/Baja

| Fecha solicitud 🔶 | Matrícula 🖕 | Alumno | Código/Sector   🍦    | Programa 🝦              | Unidad académica 🝦      | Estado solicitud                         | Fase 🔶                                                               | Acciones 🕜 |
|-------------------|-------------|--------|----------------------|-------------------------|-------------------------|------------------------------------------|----------------------------------------------------------------------|------------|
| 14/12/2020        |             |        | G466-<br>0001/SOCIAL | Y TU, QUE HAS<br>HECHO? | FACULTAD DE<br>CIENCIAS | EN PROCESO DE<br>ACREDITACIÓN<br>Ver más | RECIBE OBSERVACIONES EN INFORME FINAL POR RESPONSABLE DE SS EN<br>UA | ۲          |
| 14/12/2020        |             |        | G466-<br>0001/SOCIAL | Y TU, QUE HAS<br>HECHO? | FACULTAD DE<br>CIENCIAS | EN PROCESO DE<br>ACREDITACIÓN<br>Ver más | RECIBE OBSERVACIONES EN INFORME FINAL POR SUPERVISOR<br>DE PSS EN UR | ۲          |

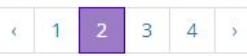

Buscar

C III.-

# **Estados y fases en informes finales**

Rechazado, puede encontrarse en las siguientes fases y visualizar las siguientes acciones de manipulación del registro.

- Acciones: Visualizar informe final
- Fases:
  - Informe final rechazado

| de asignación Solicitudes de baja Informes |
|--------------------------------------------|
|--------------------------------------------|

#### 🔲 Aprobado 📃 Pendiente 📃 Observaciones 📃 Rechazado/Baja

| Fecha solicitud 👙 | Matrícula 🍦 | Alumno 👙 | Código/Sector           | Programa 🔶                                              | Unidad académica 🛭 🍦 | Estado solicitud 👙   | Fase 👙                  | Acciones 🕜 |
|-------------------|-------------|----------|-------------------------|---------------------------------------------------------|----------------------|----------------------|-------------------------|------------|
| 16/12/2020        |             |          | A586-0013/UNIVERSITARIO | APOYO A LA PROMOCIÓN DE EVENTOS CULTURALES Y DE VALORES | FACULTAD DE IDIOMAS  | RECHAZADO<br>Ver más | INFORME FINAL RECHAZADO | ۲          |

Mostrando 1 a 1 de 1 registros

# **Estados y fases en informes finales**

Aprobado, puede encontrarse en las siguientes fases y visualizar las siguientes acciones de manipulación del registro.

- Acciones: Visualizar informe final
- Fases:
  - Aprobación de informe final (se acreditaron horas en UA)

| Solicitudes de asign | nación Solici | tudes de baja Rep | oortes trimestrale | s 😢 Informes          | finales                                            |                                                    |                     |                           |        |      |
|----------------------|---------------|-------------------|--------------------|-----------------------|----------------------------------------------------|----------------------------------------------------|---------------------|---------------------------|--------|------|
|                      |               |                   |                    |                       |                                                    |                                                    | В                   | uscar                     | ; ⊞-   | 2.   |
| Aprobado 🚺           | Pendiente     | Observaciones 🔲 R | techazado/Baja     |                       |                                                    |                                                    |                     |                           |        |      |
| Fecha solicitud      | Matrícula 0   | Alumno            |                    | Código/Sector         | Programa o                                         | Unidad académica                                   | Estado solicitud    | Fase 0                    | Accion | es 🕜 |
| 18/10/2020           |               |                   |                    | 51190-<br>0002/SOCIAL | APOYO AL DEPARTAMENTO CONTABLE Y<br>ADMINISTRATIVO | FACULTAD DE CIENCIAS ADMINISTRATIVAS Y<br>SOCIALES | APROBADO<br>Ver más | INFORME FINAL<br>APROBADO |        | •    |

Mostrando 1 a 5 de 5 registros

# **Revisar informe final**

|                                             | Informe final de activio                         | dades               |             |                                                                                                    | ×        | + Agregar observaciones                                 |
|---------------------------------------------|--------------------------------------------------|---------------------|-------------|----------------------------------------------------------------------------------------------------|----------|---------------------------------------------------------|
|                                             |                                                  |                     |             |                                                                                                    |          | Q Ocultar observaciones                                 |
| Prestador Evaluación a alumno Actividad     | des Proceso de autorización                      |                     |             |                                                                                                    | _        | Observaciones                                           |
| Estado   02/02/2021: PRESENTACIÓN DE INFORM | IE FINAL                                         |                     |             |                                                                                                    |          |                                                         |
| DATOS DEL PRESTADOR:                        |                                                  |                     |             |                                                                                                    |          | No cuenta con observaciones emitidas.                   |
| Nombre:                                     | ELLIOT ALEJANDRO SANTOS INGUANZO                 |                     |             |                                                                                                    |          |                                                         |
| Matrícula:                                  | 1177439                                          |                     |             |                                                                                                    |          |                                                         |
| Escuela / Facultad / Instituto:             | FACULTAD DE INGENIERIA                           |                     |             |                                                                                                    |          |                                                         |
| Carrera:                                    | TRONCO COMUN (AREA DE INGENIERIA)                |                     |             |                                                                                                    |          |                                                         |
| Unidad receptora:                           | FACULTAD DE INGENIERIA                           |                     |             | N/E                                                                                                    |          | Permite agregar                                         |
|                                             | Nombre de la unidad receptora                    |                     |             | Código de la unidad receptora                                                                                   |          | observaciones en el informe.                            |
| Programa:                                   | PROGRAMA DE DESARROLLO HUMANO APLICADA A LAS NEC | ESIDADES DE NUESTRA | SOCIEDAD    | A124-0028                                                                                                    | nica 💠   | Estado                                                  |
|                                             | Nombre del programa                              |                     |             | Código del programa                                                                                             | DE       | EN PROCESO DE REALIZA INFORME CARACTERIZA ANTONIO FINAL |
| Supervisor (es):                            | Nombre                                           | Teléfono            | Correo elec | trónico                                                                                                    |          | Ver más                                                 |
|                                             | GONZALEZ BARAJAS MARIA DE LOS ANGELES            | N/E                 | angygo@ua   | bc.edu.mx                                                                                                    | IA<br>IA | EN PROCESO DE REALIZA INFORME CARACITACIÓN FINAL        |
|                                             | LIC. MARIA DE LOS ANGELES GONZALEZ BARAJ         | N/E                 | angelina_go | @yahoo.com.mx                                                                                                   | DE       | ENP For modificary los                                  |
|                                             |                                                  |                     |             |                                                                                                    | IA       | Es posible modificar las                                |
| PERIODO COMO PRESTADOR                      |                                                  |                     |             |                                                                                                    | DE<br>IA | horas realizadas por el                                 |
|                                             |                                                  |                     |             | no seconda de la compañía de la compañía de la compañía de la compañía de la compañía de la compañía de la comp |          | 📑 alumno.                                               |
| Fecha inicio: 27/11/2020                    | Fecha final: 21/04/20:                           | 21                  | H           | bras realizadas: 150                                                                                            | DE<br>IA |                                                         |
|                                             |                                                  |                     |             |                                                                                                    |          | < 1 2 3 4 5 6                                           |
|                                             |                                                  |                     |             | Cerrar > Siguier                                                                                                | te       | Actualización: Eper                                     |
|                                             |                                                  |                     |             |                                                                                                    |          | hetomizedom ener                                        |
|                                             |                                                  |                     |             |                                                                                                    |          |                                                         |

<u>ÍNDICE</u>

Es necesario contestar la evaluación al alumno para poder autorizar el informe final.

|                                        | Informe final de actividades                           | ×                            | + Agregar observacior    | nes       |
|----------------------------------------|--------------------------------------------------------|------------------------------|--------------------------|-----------|
|                                        |                                                        |                              | Q Ocultar observacion    | ies       |
| Prestador Evaluación a alumno          | Actividades Proceso de autorizacion                    |                              | Observaciones            |           |
| EVALUACIÓN DE CAPACIDAD:               |                                                        |                              |                          |           |
| 1. Conocimiento teórico                |                                                        | No                           | cuenta con observaciones | emitidas. |
| O Muy alto                             | OAlto                                                  | Pi                           |                          |           |
| O Aceptable                            | ⊖ bajo                                                 | INFORME                      |                          |           |
| O Muy bajo                             | O Nulo                                                 | FINAL                        |                          |           |
|                                        |                                                        | INFORME                      | N/E                      | ۲         |
| 2. Conocimiento práctico (manejo de h  | erramientas o software específicos de la licenciatura) | HNAL                         |                          |           |
| O Muy alta                             | O Alta                                                 | INFORME<br>FINAL             | N/E                      | ۲         |
| O Aceptable                            | ○ Baja                                                 | REVISADO                     |                          |           |
| ○ Muy baja                             | O Nula                                                 | UPERVISOR<br>DE PSS EN<br>UR |                          |           |
| 3. Conocimiento del contexto local/reg | ional (sociopolítico, económico, cultural)             | REALIZA                      | N/E                      | ۲         |
| O Muy alta                             | O Alta                                                 | FINAL                        |                          |           |
| O Aceptable                            | O Baja                                                 |                              |                          |           |
| O Munchaia                             | ONula                                                  |                              |                          |           |

| Informe                                                                                                    | final de actividades                                                                                                    | ×                                      |                                                      | + Agregar observacion           | ies       |           |
|----------------------------------------------------------------------------------------------------|----------------------------------------------------------------------------------------------------|----------------------------------------|------------------------------------------------------|---------------------------------|-----------|-----------|
| linorne                                                                                                    | fillar de actividades                                                                                                    |                                        |                                                      | Q Ocultar observacion           | ies       |           |
| Prestador Evaluación a alumno Actividades p                                                                                                    | Proceso de autorización                                                                                                    | _                                      |                                                      | Observaciones                   |           |           |
| ACTIVIDADES REALIZADAS:<br>LOREM IPSUM DOLOR SIT AMET, CONSECTETUER ADIPI<br>CUM SOCIIS NATOQUE PENATIBUS ET MAGNIS DIS PAR<br>ULTRICIES NEC, PELLENTESQUE EU, PRETIUM QUIS, SEN<br>VEL, ALIQUET NEC, VULPUTATE EGET, ARCU. IN ENIM JU<br>DICTUM FELIS EU PEDE MOLLIS PRETIUM. INTEGER TINA<br>VULPUTATE ELEIFEND TELLUS. AENEAN LEO LIGULA, PO<br>ANTE, DAPIBUS IN, VIVERRA QUIS, FEUGIAT A, TELLUS. F<br>RUTRUM. AENEAN IMPERDIET. ETIAM ULTRICIES NISI VE | ISCING ELIT. AENEAN COMMODO LIGULA EGET DOLOR. AENEAN MASSA.<br>TURIENT MONTES, NASCETUR RIDICULUS MUS. DONEC QUAM FELIS,<br>M. NULLA CONSEQUAT MASSA QUIS ENIM. DONEC PEDE JUSTO, FRINGILLA<br>JSTO, RHONCUS UT, IMPERDIET A, VENENATIS VITAE, JUSTO. NULLAM<br>CIDUNT. CRAS DAPIBUS. VIVAMUS ELEMENTUM SEMPER NISI. AENEAN<br>ORTTITOR EU, CONSEQUAT VITAE, ELEIFEND AC, ENIM. ALIQUAM LOREM<br>PHASELLUS VIVERRA NULLA UT METUS VARIUS LAOREET. QUISQUE<br>EL AUGUE. CURABITUR ULLAMCORPER ULTRICIES N | Fa<br>Ri<br>INI<br>F<br>RE<br>INI<br>F | No cu<br>FORME<br>FINAL<br>FORME<br>FORME<br>FINAL   | enta con observaciones e<br>N/E | emitidas. |           |
| C                                                                                                    | errar Anterior Rechazar Emitir observaciones Autoriza                                                                                                    | IN<br>F<br>REV<br>SUP<br>DE            | FORME<br>FINAL<br>VISADO<br>POR<br>ERVISOR<br>PSS EN | N/E                             | ۲         | de<br>tir |

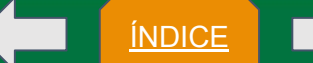

# **Emitir observaciones en informe final**

alumno.

| Pestaña: *     | Actividades                   |
|----------------|-------------------------------|
|                | Prestador                     |
| Observación: * | Evaluación a unidad receptora |
|                | Evaluación a alumno           |
|                | Actividades                   |
|                |                               |
|                | Cancelar Aceptar              |
|                |                               |
|                |                               |

|       | Agregar observaciones                                               |
|-------|---------------------------------------------------------------------|
|       | Q Ocultar observaciones                                             |
|       | Observaciones                                                       |
| uario | MARIA CRISTINA AMANECER   Fecha: 05/07/2020                         |
| PRE   | ESTADOR: LAS HORAS SON 🗃 🖋                                          |
|       |                                                                     |
| I     |                                                                     |
|       | Permite editar y eliminar<br>observaciones antes de ser<br>omitidas |

<u>ÍNDICE</u>

ÍNDICE

Emitir observacione

## Emitir observaciones en informe final

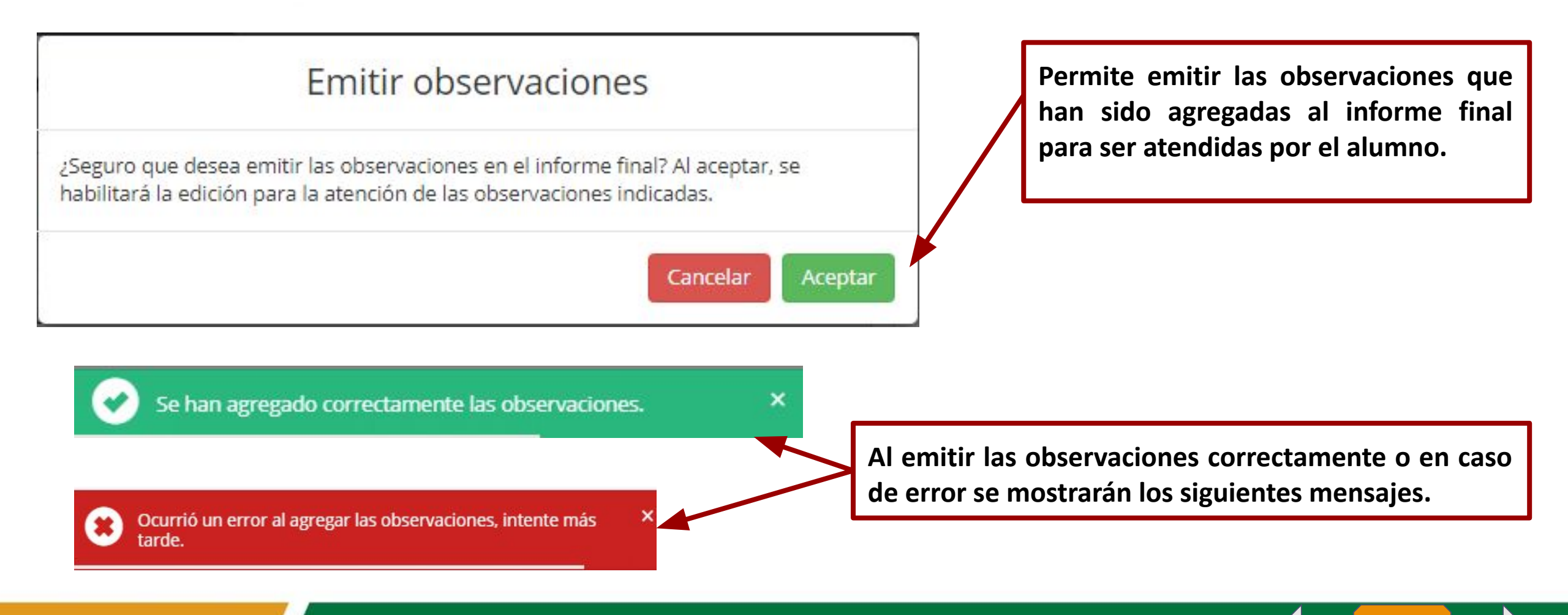

Autorizar

## Autorizar informe final

Al autorizar el informe final, se solicitará una confirmación. Una vez autorizado el informe muestra un mensaje indicando si la acción se realizó con éxito.

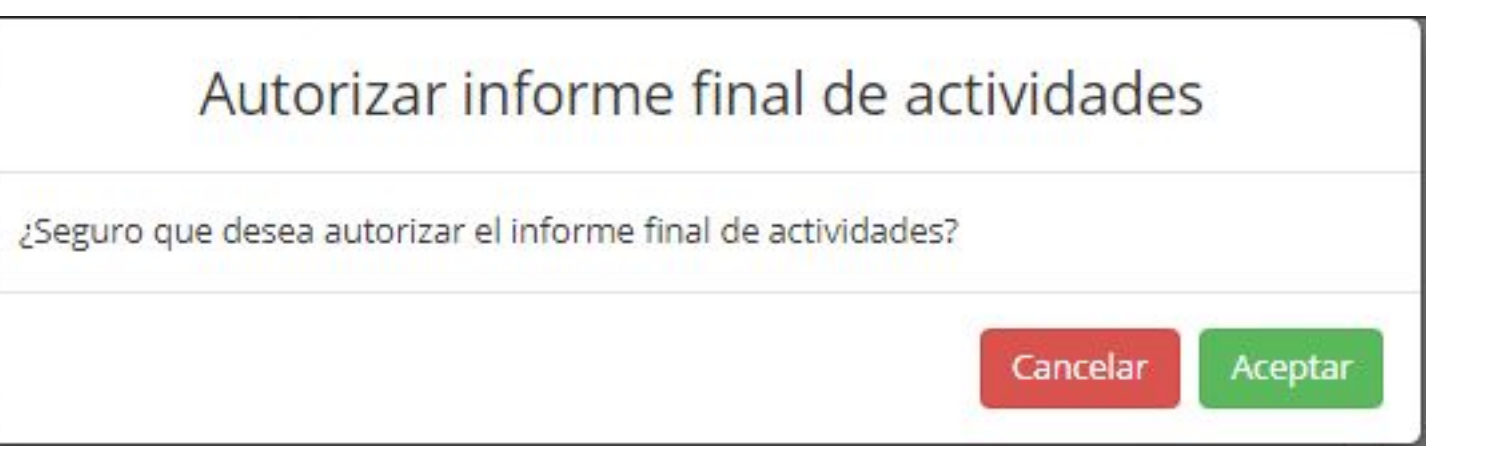

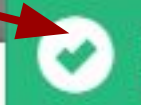

El informe final se ha autorizado correctamente. Se ha enviado × una notificación al responsable correspondiente.

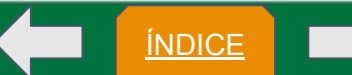

En caso de que no pueda proceder la autorización del informe final, se podrá presentar alguno de los siguientes mensajes.

×

## Advertencia

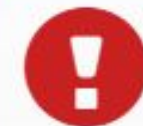

No ha sido posible autorizar el informe final ya que el alumno se encuentra dado de baja.

#### Aceptar

No es posible autorizar el informe final dado que aún se cuenta con reportes trimestrales pendientes de autorizar

### Advertencia

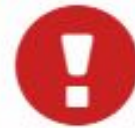

No ha sido posible autorizar el informe final ya que la solicitud del alumno se encuentra en proceso de baja.

×

Aceptar

×

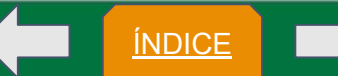

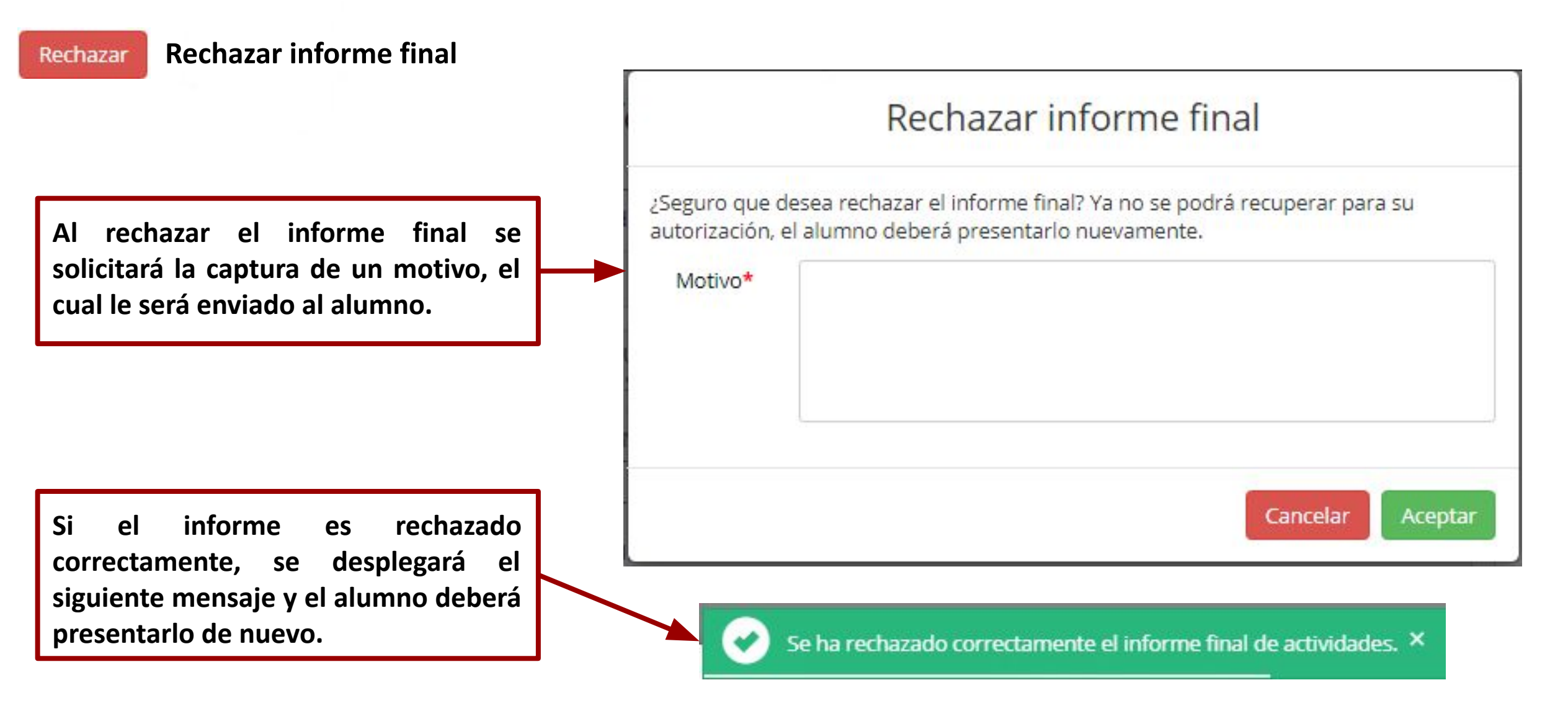

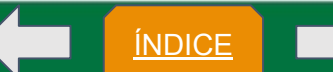

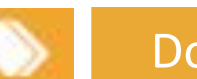

| / Documento | s de interés                                                                                                    | Puede revisar e                                                  |
|-------------|----------------------------------------------------------------------------------------------------|------------------------------------------------------------------|
|             | INFORMACIÓN GENERAL<br>El servicio social universitario actualmente se rige por el reglamento de servicio social de la Universidad Autónoma de Baja California, que se complementa con los<br>siguientes lineamientos.<br>Para cubrir el requisito del servicio social, se deben cursar dos etapas, la primera es llamada servicio social comunitario y la otra servicio social profesional.<br>La primera debe ser cubierta antes de tener el 40% de los créditos del plan de estudios, mientras que para la segunda, debes estar asignado a un programa antes del<br>85% de avance de la carrera, pero no antes del 60%.<br>Para tener una idea del proceso de asignación y cubrir el servicio social, puedes consultar los procedimientos disponibles en este sitio, y si tienes alguna duda puedes<br>comunicarte con el responsable de servicio social de tu unidad académica. | Reglamento<br>Lineamientos<br>Servicio<br>Además, si<br>requiere |
|             | Documentos de interés                                                                                                    | obtener los for<br>para r                                        |
|             | Lineamientos                                                                                                    | Convenios.                                                       |
|             | Convenio general de colaboración                                                                                                    |                                                                  |
|             |                                                                                                    |                                                                  |

registro.

D.R.© Universidad Autónoma de Baja California México 2020

Comentarios: siss@uabc.edu.mx

de 2020

<u>ÍNDICE</u>

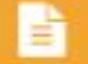

MENÚ

# Aviso de Privacidad

Departamento de Apoyo a la Extensión de la Cultura y la Vinculación

A

Tour Guiado

|                                  | UNIVERSIDAD AUTÓNOMA DE BAJA CALIFORNIA<br>SISTEMA INTEGRAL DE SERVICIO SOCIAL                                                                                                    | FUNDACIÓN ACADÉMICA DE DESARROLLO INTELE 🔽 🛔                                                                                                    |
|----------------------------------|----------------------------------------------------------------------------------------------------|----------------------------------------------------------------------------------------------------|
| PROGR.<br>DE<br>SERVICIO         | iso de privacidad                                                                                                    |                                                                                                    |
| SOCIAL<br>EN<br>UNIDAD<br>RECEPT | AVISO DE PRIVACIDAD                                                                                                    |                                                                                                    |
|                                  | Se hace de su conocimiento que los datos personales recabados y tratados por la Universidad A<br>conformidad con lo que establece la Ley General de Protección de Datos Personales en Posesión de<br>consultar el Aviso de Privacidad Académico Integral en | Autónoma de Baja California (UABC), se encuentran protegidos de<br>e Sujetos Obligados. De igual manera, le informamos que usted podrá<br>n los siguientes enlaces: |
| <b>B</b>                         |                                                                                                    |                                                                                                    |
|                                  | Enlaces de interés                                                                                                    |                                                                                                    |
|                                  | Aviso de Privacidad Académico Integral                                                                                                    |                                                                                                    |
|                                  | Portal de Obligaciones de Transparencia                                                                                                    |                                                                                                    |
| 0                                |                                                                                                    |                                                                                                    |
| 2                                |                                                                                                    |                                                                                                    |
|                                  |                                                                                                    |                                                                                                    |
|                                  | Importan                                                                                                    | ite leerlo antes de revisar                                                                                                    |

# ntes de revisar cualquier registro o solicitud de alumnos.

D.R.© Universidad Autónoma de Baja California México 2020

Actualización: Marzo de 2020 Comentarios: siss@uabc.edu.mx

ÍNDICE

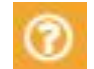

# SISS - Sistema Integral de Servicio Social

Ayuda

Para atención de dudas o apoyo sobre el proceso de tu servicio social dirígete al directorio de responsables de unidad académica. Consulta el directorio y filtra por campus y la unidad académica a la que perteneces.

Cerrar

×

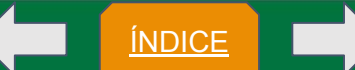

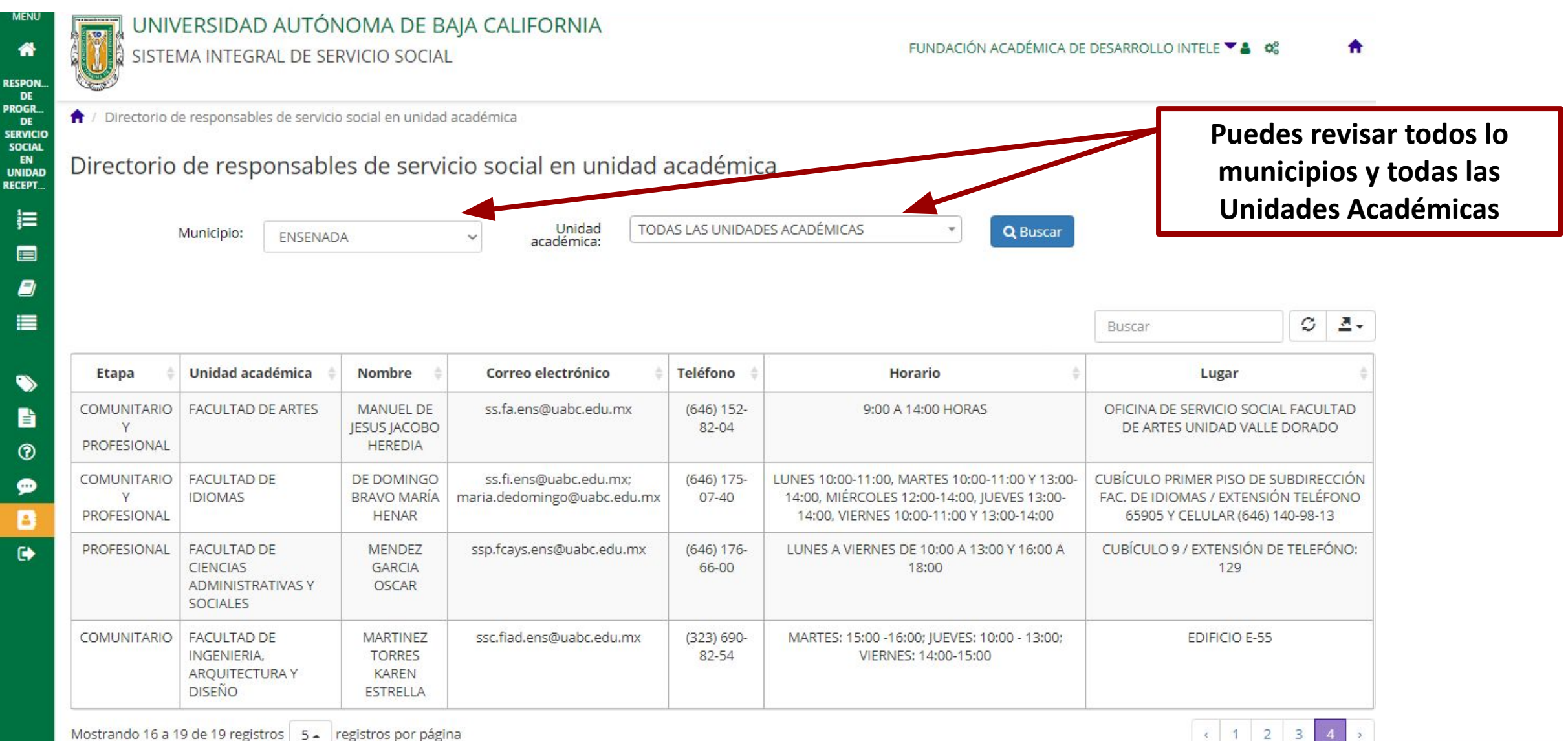

Mostrando 16 a 19 de 19 registros 5 - registros por página

ÍNDICE

ÍNDICE

## X Enviar dudas o comentarios **Todos los campos** son obligatorios Nota: En caso de contar con dudas o comentarios sobre el servicio social es posible ponerse en contacto enviando un correo al analista de la etapa correspondiente, quien atendera tu mensaje a la brevedad posible. Nombre: \* XXXXX XXXX XXXX XXXX Teléfono: \* Sólo lo recibe el Correo electrónico: \* XXXXX@xxxx.xxx.mx Analista Etapa: \* SELECCIONA UNA ETAPA Responsable de Servicio Social en el Asunto: \* Campus Mensaje: \*

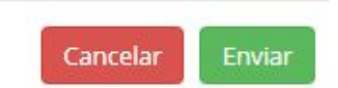

## Cerrar Sesión

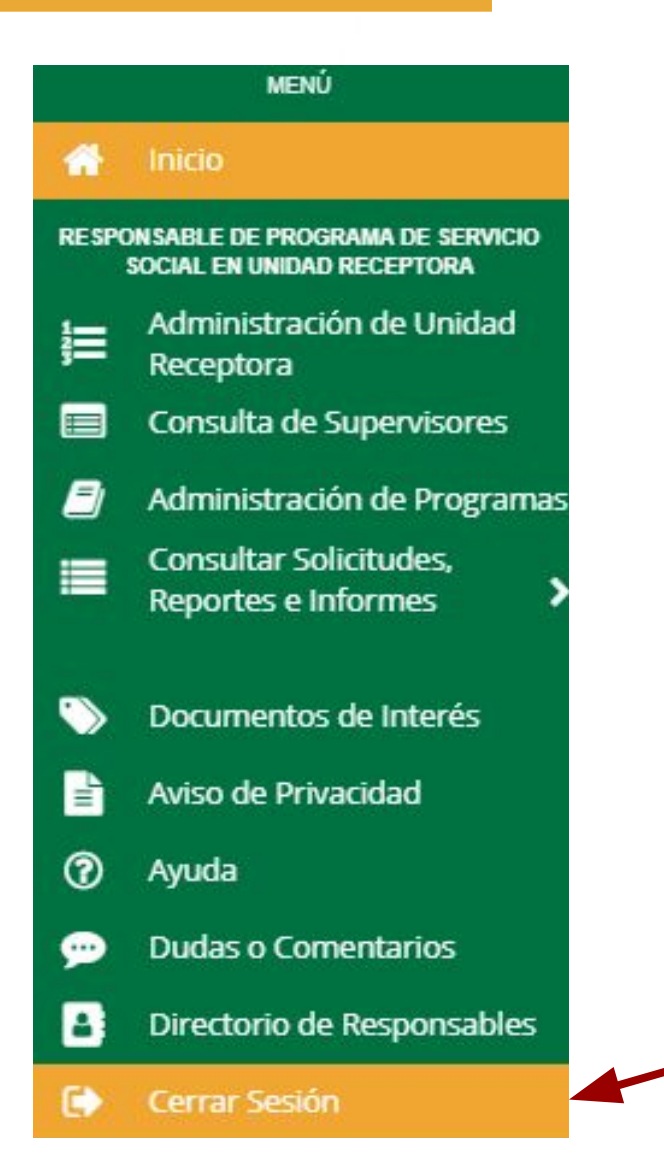

# Departamento de Apoyo a la Extensión de la Cultura y la Vinculación

ÍNDICE

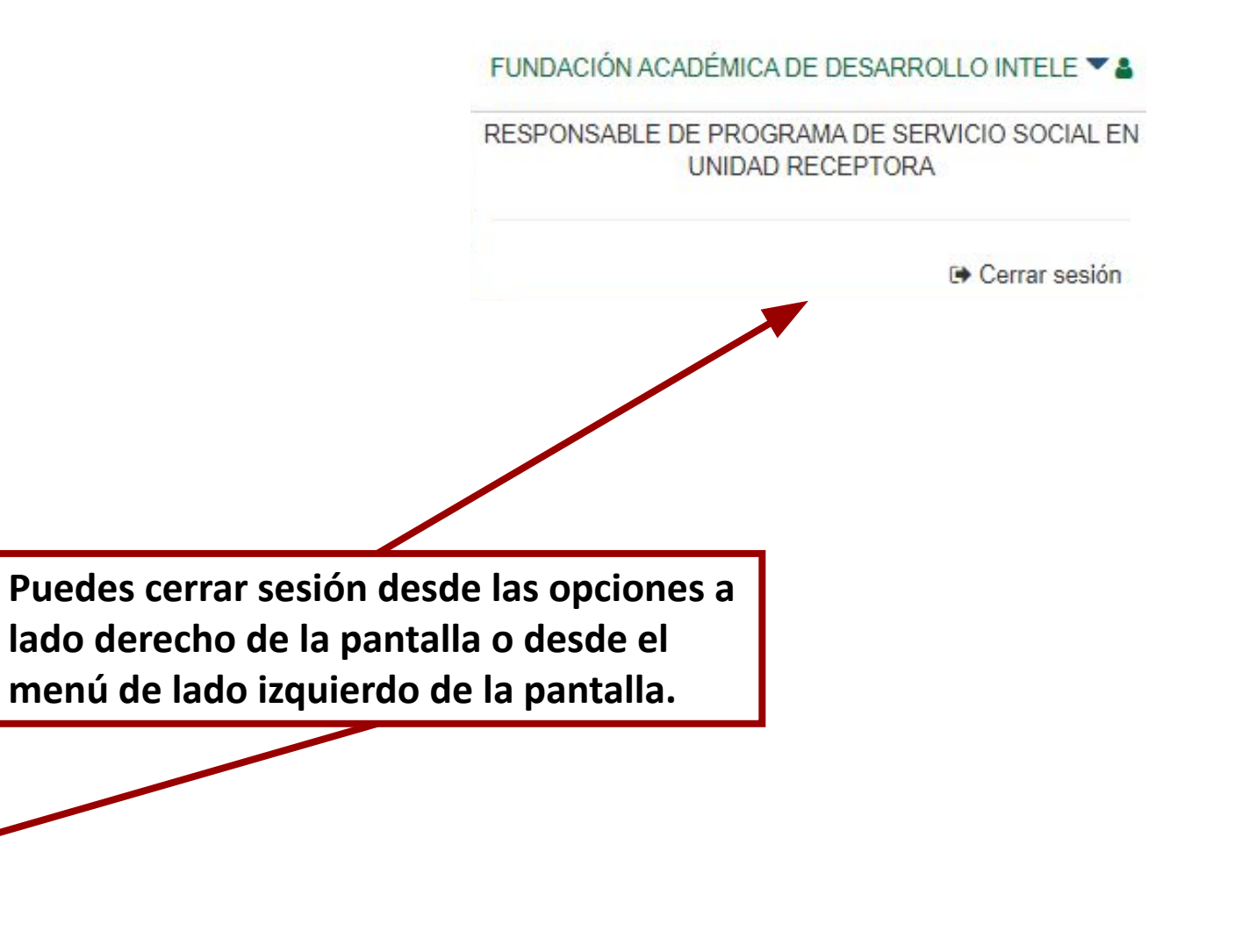

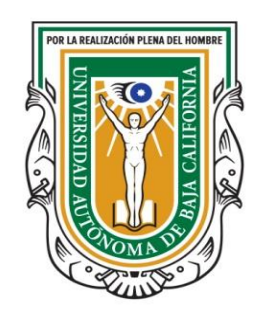

# Información de Contactos Mexicali

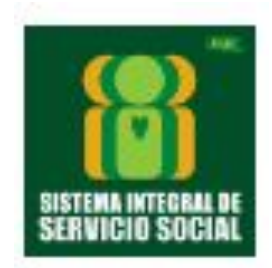

Jefe de Departamento Comunitario Mtro. Luis Gerardo Hirales Pérez Correo: daecv.mxl@uabc.edu.mx

Analista Servicio Social Comunitario Psic.Inés Pérez Rodríguez Correo: analista1.siss.mxl@uabc.edu.mx

Jefe de Departamento Profesional Dr. José Ángel León Valdez Correo: analista2.siss.mxl@uabc.edu.mx Analista Servicio Social Profesional Lic. Karla Fernanda Villa Nevarez Correo: analista3.siss.mxl@uabc.edu.mx

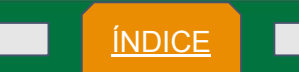

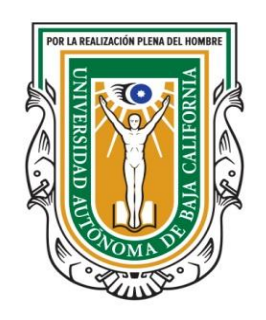

Departamento de Apoyo a la Extensión de la Cultura y la Vinculación Información de Contactos Tijuana

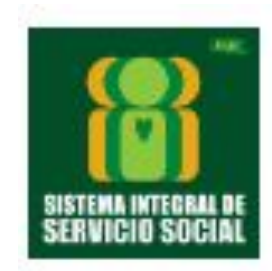

Jefe de Departamento Profesional M.C. Guillermo Navarro Vázquez Correo:

Analista Servicio Social Comunitario Lic. Chantall Catalina Quiñones Rodriguez Correo: analista4.daecvtij@uabc.edu.mx Analista Servicio Social Profesional Lic. Julio César Félix Martínez Correo: analista3.daecvtij@uabc.edu.mx

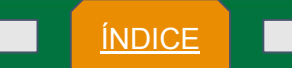

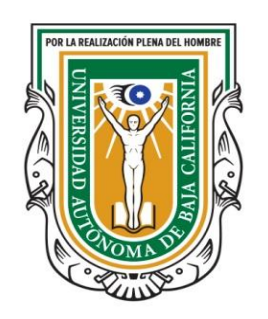

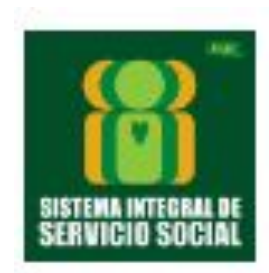

# Información de Contactos

Ensenada

Jefa de Departamento Dra. Miriam Álvarez Mariscal Correo: daecv.ens@uabc.edu.mx Servicio Social Comunitario y Profesional M.E.E. Diana Isabel Atondo Sepúlveda Correo: analista1.siss.ens@uabc.edu.mx

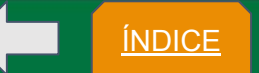